IBM Network Printers IBM InfoPrint 20 IBM InfoPrint 32

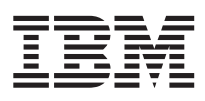

# Twinax/Coax Configuration Guide

G544-5241-05

#### Note

Before using this information and the product it supports, be sure to read the general information under "Appendix A. Notices" on page 121.

#### Fifth Edition (June 1998)

This edition obsoletes G544-5241-04.

The following paragraph does not apply to any other country where such provisions are inconsistent with local law.

INTERNATIONAL BUSINESS MACHINES CORPORATION PROVIDES THIS PUBLICATION "AS IS" WITHOUT WARRANTY OF ANY KIND, EITHER EXPRESS OR IMPLIED, INCLUDING, BUT NOT LIMITED TO THE IMPLIED WARRANTIES OF MERCHANTABILITY OR FITNESS FOR A PARTICULAR PURPOSE. Some states do not allow disclaimer of express or implied warranties in certain transactions, therefore, this statement may not apply to you.

Requests for IBM publications should be made to your IBM representative or to your IBM branch office serving your locality. If you request publications from the address given below, your order will be delayed because publications are not stocked there.

IBM welcomes your comments. For your convenience, a form for readers' comments is provided at the back of this publication. You may send your comments by fax to 1-800-524-1519, by e-mail to printpub@us.ibm.com, or by regular mail to:

IBM Printing Systems Company Information Development Department H7FE, Building 003G P.O. Box 1900 Boulder, CO 80301-9191, U.S.A.

When you send information to IBM, you grant a nonexclusive right to use or distribute the information in any way IBM believes appropriate without incurring any obligation to you.

#### © Copyright International Business Machines Corporation 1996, 1998. All rights reserved.

Note to U.S. Government Users — Documentation related to restricted rights — Use, duplication or disclosure is subject to restrictions set forth in GSA ADP Schedule Contract with IBM Corp.

# Contents

| Tables               | ·    | ·    | ·    | ·    | ·    | ·   | ·    | •  | • | vii |
|----------------------|------|------|------|------|------|-----|------|----|---|-----|
| About This Book      |      |      |      |      |      |     |      |    |   | ix  |
| Audience             |      |      |      |      |      |     |      |    |   | ix  |
| Other Publications   |      |      |      |      |      |     |      |    |   | ix  |
| Using This Book .    |      |      |      |      |      |     |      |    |   | ix  |
| Technical Support    | •    |      |      | •    | •    | •   |      | •  | • | X   |
| Part 1. Twinax       | At   | tac  | hr   | ne   | ent  | S   | •    | •  | • | 1   |
| Chapter 1. Twinax    | In   | sta  | llat | ior  | n ai | ۱d  |      |    |   |     |
| Configuration Che    | ck   | list | •    | ·    | •    | •   | •    | ·  | · | 3   |
| Chapter 2. Twinax    | Pla  | anr  | ning | g lı | nfo  | rm  | atio | on |   | 5   |
| Systems Supported    |      |      |      |      |      |     |      |    |   | 5   |
| Functional Overvie   | W    |      |      |      |      |     |      |    |   | 6   |
| Dual Printer Ad      | dre  | esse | s.   |      |      |     |      |    |   | 6   |
| Printing Border      |      |      |      |      |      |     |      |    |   | 6   |
| Envelope Size Sp     | pec  | ific | atio | n    |      |     |      |    |   | 6   |
| Error Recovery       |      |      |      |      |      |     |      |    |   | 7   |
| Font Cards           |      |      |      |      |      |     |      |    |   | 7   |
| Bar Code Sizes       |      |      |      |      |      |     |      |    |   | 7   |
| AS/400 Print Funct   | ior  | ns f | or t | the  | N    | etw | /orl | ζ. |   |     |
| Printer              |      |      |      |      |      |     |      |    |   | 7   |
| OS/400 Duplex        | Su   | mm   | nary | /.   | •    | •   |      | •  | • | 12  |
| Chapter 3. Choosi    | ng   | Tw   | vina | ixia | al ( | Cak | ole  |    |   | 15  |
| Choosing the IBM (   | Cal  | blin | ig S | ys   | ten  | ı.  |      |    |   | 16  |
| Choosing Telephon    | eТ   | wis  | stec | I-P  | air  | Ca  | bliı | ng |   |     |
| and a 5299           |      |      |      |      | •    | •   |      | •  | • | 16  |
| Chapter 4. Installir | ۱g   | the  | e Tv | vin  | ax   | Ca  | ırd  |    |   | 17  |
| Chapter 5. Configu   | urin | ng   | Pri  | nte  | r N  | ler | nus  | fo | r |     |
| Twinax Attachmen     | ts   |      | •    |      |      |     | •    |    |   | 19  |
| Menu Notes           |      |      |      |      |      |     |      |    |   | 19  |
| Twinax Setup Menu    | ı.   |      |      |      |      |     |      |    |   | 21  |
| Custom Forms Mer     | ıu   |      |      |      |      |     |      |    |   | 23  |
| IPDS Menu            |      |      |      |      |      |     |      |    |   | 24  |
| Twinax SCS Menu      | •    | •    |      | •    | •    | •   | •    | •  | · | 30  |
| Chapter 6. Attachi   | ng   | the  | e Τι | wir  | nax  | Ca  | able | e  |   | 35  |
| Chapter 7. Configu   | urin | ng i | the  | A    | S/4  | 00  | •    |    |   | 37  |
|                      |      |      |      |      |      |     |      |    |   |     |

© Copyright IBM Corp. 1996, 1998

| Configuring AS/400 for IPDS Attaching the Printer as a Local IPDS                                                                                                    |             |                  | 37                                           |
|----------------------------------------------------------------------------------------------------|-------------|------------------|----------------------------------------------|
| Printer                                                                                                    |             |                  | 38                                           |
| Attaching the Printer as a Remote IPDS                                                                                                    |             |                  | 00                                           |
| Printer                                                                                                    | ·           | ·                | 39                                           |
| Configuring Network Printers for SCS                                                                                                    | •           | ·                | 40                                           |
| Attaching the Printer as an SCS Printer                                                                                                    |             |                  |                                              |
| (OS/400 V2R1 or Later)                                                                                                    | •           | •                | 40                                           |
| Attaching with AS/400 Host Print                                                                                                    |             |                  |                                              |
| Transform (OS/400 V2R3 or Later)                                                                                                    | •           |                  | 41                                           |
| Attaching to an AS/400 Advanced 36.                                                                                                    | •           | •                | 41                                           |
| Part 2. Coax Attachments                                                                                                    | •           | •                | 43                                           |
| Chapter 8. Coax Installation and                                                                                                    |             |                  |                                              |
| Configuration Checklist                                                                                                    | ·           | •                | 45                                           |
| Chapter 9. Coax Planning Notes                                                                                                    |             |                  | 47                                           |
| Configuration Hints.                                                                                                    |             |                  | 47                                           |
| Communication Methods                                                                                                    |             |                  | 47                                           |
| Hardware Attachments                                                                                                    | •           | ·                | 47                                           |
| VTAM Definition Types                                                                                                    | •           | ·                | 48                                           |
| V IAWI Demitton Types                                                                                                    | •           | •                | 10                                           |
| Chapter 10 Chapsing Coavial Cable                                                                                                    |             |                  | 40                                           |
| Chapter 10. Choosing Coakiar Cable                                                                                                    | •           | •                | 49<br>50                                     |
| Choosing the fbw Cabing System                                                                                                    | •           | •                | 50                                           |
| Chapter 11. Installing the Coax Card                                                                                                    | •           | •                | 51                                           |
| Chapter 12. Configuring Printer Menu                                                                                                    | s           |                  |                                              |
| for Coax Attachments                                                                                                    |             |                  | 53                                           |
| Menu Notes                                                                                                    |             |                  | 53                                           |
| Coax Setup Menu                                                                                                    |             |                  | 54                                           |
| Custom Forms Menu                                                                                                    |             |                  |                                              |
|                                                                                                    |             |                  | 56                                           |
| IPDS Menu.                                                                                                    | •           | •                | 56<br>57                                     |
| IPDS Menu.                                                                                                    |             |                  | 56<br>57<br>63                               |
| IPDS Menu.     .     .     .       Coax SCS Menu     .     .     .                                                                                                    |             |                  | 56<br>57<br>63<br>67                         |
| IPDS Menu.   .   .   .   .     Coax SCS Menu   .   .   .   .     Coax DSC/DSE Menu   .   .   .                                                                                                    |             |                  | 56<br>57<br>63<br>67                         |
| IPDS Menu.       IPDS Menu.       IPDS Menu.         Coax SCS Menu       IPDS Menu.       IPDS Menu.         Coax DSC/DSE Menu       IPDS Menu.       IPDS Menu.         Chapter 13. Attaching the Coax Cable                                                                                                    |             |                  | 56<br>57<br>63<br>67<br><b>71</b>            |
| IPDS Menu.       IPDS Menu.         Coax SCS Menu       IPDS Menu.         Coax DSC/DSE Menu       IPDS Menu         Chapter 13. Attaching the Coax Cable         Chapter 14. S/370-S/390 Configuration                                                                                                    | •<br>•<br>• | •                | 56<br>57<br>63<br>67<br><b>71</b>            |
| IPDS Menu                                                                                                    | ·<br>·<br>· |                  | 56<br>57<br>63<br>67<br>71<br>73             |
| IPDS Menu.       .       .       .       .       .       .       .       .       .       .       .       .       .       .       .       .       .       .       .       .       .       .       .       .       .       .       .       .       .       .       .       .       .       .       .       .       .       .       .       .       .       .       .       .       .       .       .       .       .       .       .       .       .       .       .       .       .       .       .       .       .       .       .       .       .       .       .       .       .       .       .       .       .       .       .       .       .       .       .       .       .       .       .       .       .       .       .       .       .       .       .       .       .       .       .       .       .       .       .       .       .       .       .       .       .       .       .       .       .       .       .       .       .       .       .       .       . |             |                  | 56<br>57<br>63<br>67<br>71<br>73             |
| IPDS Menu.       .       .       .       .       .       .       .       .       .       .       .       .       .       .       .       .       .       .       .       .       .       .       .       .       .       .       .       .       .       .       .       .       .       .       .       .       .       .       .       .       .       .       .       .       .       .       .       .       .       .       .       .       .       .       .       .       .       .       .       .       .       .       .       .       .       .       .       .       .       .       .       .       .       .       .       .       .       .       .       .       .       .       .       .       .       .       .       .       .       .       .       .       .       .       .       .       .       .       .       .       .       .       .       .       .       .       .       .       .       .       .       .       .       .       .       .       . |             | 1                | 56<br>57<br>63<br>67<br>71<br>73<br>73       |
| IPDS Menu.                                                                                                    |             | ·<br>·<br>·<br>· | 56<br>57<br>63<br>67<br>71<br>73<br>73<br>74 |

iii

| Step 2 - JES2 Definition (SYS1.PARMLIB)                                                                                                    | 74                                                                                                    |
|----------------------------------------------------------------------------------------------------|----------------------------------------------------------------------------------------------------|
| Step 3 - PSF/MVS Definition.                                                                                                    | 74                                                                                                    |
| Example 2: 4317-LU1-IPDS-PSF/MVS-                                                                                                    |                                                                                                    |
| Remote SNA 3174 Control Unit                                                                                                    | 75                                                                                                    |
| Step 1 - NCP Definition                                                                                                    | 75                                                                                                    |
| Step 2 - VTAM Definition                                                                                                    | 75                                                                                                    |
| Step 3 - JES2 Definition (SYS1.PARMLIB)                                                                                                    | 75                                                                                                    |
| Step 4 - PSF/MVS Definition.                                                                                                    | 75                                                                                                    |
| Example 3: 4317-LU1-IPDS-Local SNA 3174                                                                                                    |                                                                                                    |
| Control Unit                                                                                                    | 76                                                                                                    |
| Step 1 - VTAM Definition                                                                                                    | 76                                                                                                    |
| Step 2 - JES2 Definition (SYS1 PARMLIB)                                                                                                    | 76                                                                                                    |
| Step 3 - Define to CICS or another                                                                                                    |                                                                                                    |
| application program                                                                                                    | 77                                                                                                    |
| Example 4: 4317-LU1-IPDS-Remote SNA                                                                                                    |                                                                                                    |
| 3174 Control Unit                                                                                                    | 77                                                                                                    |
| Step 1 - NCP Definition                                                                                                    | 77                                                                                                    |
| Step 2 - VTAM Definition                                                                                                    | 77                                                                                                    |
| Step 2 - IES2 Definition                                                                                                    | 77                                                                                                    |
| Stop 4 IES2282 Drint Eacility or VDS                                                                                                    |                                                                                                    |
| Definition                                                                                                    | 78                                                                                                    |
| Example 5: 4217 LU1 SCS Local SNA 2174                                                                                                    | 10                                                                                                    |
| Control Unit                                                                                                    | 78                                                                                                    |
| Step 1 VTAM Definition                                                                                                    | 70                                                                                                    |
| Step 1 - VIAW Definition (SVS1 DA DMI IP)                                                                                                    | 70                                                                                                    |
| $\mathbf{A} = \mathbf{A} + \mathbf{A} + $ |                                                                                                    |
| Step 2 JESt Definition (STOTIT MUTLID)                                                                                                    | 79                                                                                                    |
| Step 2 - Define to CICS or another                                                                                                    | 79                                                                                                    |
| Step 3 - Define to CICS or another<br>application program.                                                                                                    | 79<br>79                                                                                                    |
| Step 3 - Define to CICS or another<br>application program                                                                                                    | 79<br>79<br>70                                                                                                    |
| Step 3 - Define to CICS or another<br>application program                                                                                                    | 79<br>79<br>79<br>79                                                                                                    |
| Step 2 - SLE2 Definition (010111111111)         Step 3 - Define to CICS or another         application program.         Example 6: 4317-LU1-SCS-Remote SNA 3174         Control Unit       .         Step 1 - NCP Definition         Step 2 - VTAM Definition                                                                                                    | 79<br>79<br>79<br>79<br>79                                                                                                    |
| Step 2 - SLE2 Definition (010111111111))         Step 3 - Define to CICS or another         application program.         Example 6: 4317-LU1-SCS-Remote SNA 3174         Control Unit       .         Step 1 - NCP Definition         Step 2 - VTAM Definition         Step 2 - VTAM Definition                                                                                                    | 79<br>79<br>79<br>79<br>79<br>79                                                                                                    |
| Step 2 - JL62 Definition (010111111111))         Step 3 - Define to CICS or another         application program.         Example 6: 4317-LU1-SCS-Remote SNA 3174         Control Unit       .         Step 1 - NCP Definition         Step 2 - VTAM Definition         Step 3 - JES2 Definition         Step 3 - JES2 Definition                                                                                                    | 79<br>79<br>79<br>79<br>79<br>79<br>79                                                                                                    |
| Step 2 - JLS2 Definition (of Dirivite Hermit)         Step 3 - Define to CICS or another         application program.         Example 6: 4317-LU1-SCS-Remote SNA 3174         Control Unit         Step 1 - NCP Definition         Step 2 - VTAM Definition         Step 3 - JES2 Definition         Step 4 - JES328X Print Facility or VPS                                                                                                    | 79<br>79<br>79<br>79<br>79<br>79<br>79                                                                                                    |
| Step 2       - Define to CICS or another<br>application program.         Example 6: 4317-LU1-SCS-Remote SNA 3174         Control Unit                                                                                                    | 79<br>79<br>79<br>79<br>79<br>79<br>79<br>80                                                                                                    |
| Step 2       JEST Definition (OTOTATALETALD)         Step 3       Define to CICS or another         application program.       .         Example 6: 4317-LU1-SCS-Remote SNA 3174         Control Unit       .         Step 1       NCP Definition         Step 2       VTAM Definition         Step 3       JES2 Definition         Step 4       JES328X Print Facility or VPS         Definition       .         Example 7: 4317-LU3-DSE-Local SNA 3174                                                                                                    | 79<br>79<br>79<br>79<br>79<br>79<br>79<br>80                                                                                                    |
| Step 2       - Define to CICS or another<br>application program.         Example 6: 4317-LU1-SCS-Remote SNA 3174         Control Unit                                                                                                    | 79<br>79<br>79<br>79<br>79<br>79<br>79<br>80<br>80                                                                                                    |
| Step 2       Perimeter (STOTATALETALE)         Step 3       Define to CICS or another         application program.       .         Example 6: 4317-LU1-SCS-Remote SNA 3174         Control Unit       .         Step 1       NCP Definition         Step 2       VTAM Definition         Step 3       JES2 Definition         Step 4       JES328X Print Facility or VPS         Definition       .         Example 7: 4317-LU3-DSE-Local SNA 3174         Control Unit       .         Step 1       VTAM Definition                                                                                                    | 79<br>79<br>79<br>79<br>79<br>79<br>79<br>80<br>80                                                                                                    |
| Step 2       Define to CICS or another application program.         Example 6: 4317-LU1-SCS-Remote SNA 3174         Control Unit       Step 1 - NCP Definition         Step 2 - VTAM Definition       Step 3 - JES2 Definition         Step 3 - JES2 Definition       Step 4 - JES328X Print Facility or VPS         Definition       Step 7: 4317-LU3-DSE-Local SNA 3174         Control Unit       Step 1 - VTAM Definition         Step 1: VTAM Definition       Step 1: Step 1: Step 1                                                                                                    | 79<br>79<br>79<br>79<br>79<br>79<br>79<br>80<br>80<br>80                                                                                                    |
| Step 2 - Define to CICS or another         application program.         Example 6: 4317-LU1-SCS-Remote SNA 3174         Control Unit         Step 1 - NCP Definition         Step 2 - VTAM Definition         Step 3 - JES2 Definition         Step 4 - JES328X Print Facility or VPS         Definition         Example 7: 4317-LU3-DSE-Local SNA 3174         Control Unit         Step 1 - VTAM Definition         Step 1 - VTAM Definition         Step 2 - JES2 Definition         Step 1 - VTAM Definition         Step 1 - VTAM Definition         Step 1 - VTAM Definition         Step 2 - JES2 Definition         Step 3 - JES2 Definition                                                                                                    | <ul> <li>79</li> <li>79</li> <li>79</li> <li>79</li> <li>79</li> <li>79</li> <li>79</li> <li>79</li> <li>80</li> <li>80</li> <li>80</li> <li>80</li> <li>80</li> <li>81</li> </ul>                                                                                                    |
| Step 2 - Define to CICS or another         application program.         Example 6: 4317-LU1-SCS-Remote SNA 3174         Control Unit         Step 1 - NCP Definition         Step 2 - VTAM Definition         Step 3 - JES2 Definition         Step 4 - JES328X Print Facility or VPS         Definition         Step 1: 4317-LU3-DSE-Local SNA 3174         Control Unit         Step 1 - VTAM Definition         Step 2: 4317-LU3-DSE-Local SNA 3174         Control Unit         Step 1 - VTAM Definition         Step 2 - JES2 Definition         Step 3 - JES2 Definition         Control Unit         Step 1 - VTAM Definition         Step 2 - JES2 Definition         Step 3 - Define to CICS or another         application program.                                                                                                    | <ul> <li>79</li> <li>79</li> <li>79</li> <li>79</li> <li>79</li> <li>79</li> <li>80</li> <li>80</li> <li>80</li> <li>81</li> <li>81</li> </ul>                                                                                                    |
| Step 2 - Define to CICS or another         application program.         Example 6: 4317-LU1-SCS-Remote SNA 3174         Control Unit         Step 1 - NCP Definition         Step 2 - VTAM Definition         Step 3 - JES2 Definition         Step 3 - JES2 Definition         Step 4 - JES328X Print Facility or VPS         Definition         Step 1 - VTAM Definition         Step 4 - JES328X Print Facility or VPS         Definition         Step 1 - VTAM Definition         Step 1 - VTAM Definition         Step 1 - VTAM Definition         Step 1 - VTAM Definition         Step 2 - JES2 Definition         Step 3 - JES2 Definition         Step 1 - VTAM Definition         Step 3 - Define to CICS or another         application program.         Step 3 - Define to CICS or another         application program.                                                                                                    | <ul> <li>79</li> <li>79</li> <li>79</li> <li>79</li> <li>79</li> <li>79</li> <li>79</li> <li>80</li> <li>80</li> <li>80</li> <li>81</li> <li>81</li> </ul>                                                                                                    |
| Step 2 - Define to CICS or another         application program.         Example 6: 4317-LU1-SCS-Remote SNA 3174         Control Unit         Step 1 - NCP Definition         Step 2 - VTAM Definition         Step 3 - JES2 Definition         Step 4 - JES328X Print Facility or VPS         Definition         Step 1 - NCP Definition         Step 3 - JES2 Definition         Step 4 - JES328X Print Facility or VPS         Definition         Step 1 - VTAM Definition         Step 1 - VTAM Definition         Step 1 - VTAM Definition         Step 1 - VTAM Definition         Step 1 - VTAM Definition         Step 2 - JES2 Definition         Step 3 - JES2 Definition         Step 3 - Define to CICS or another         application program.         Example 8: 4317-LU3-DSE-Remote SNA         3174 Control Unit                                                                                                    | <ul> <li>79</li> <li>79</li> <li>79</li> <li>79</li> <li>79</li> <li>79</li> <li>79</li> <li>80</li> <li>80</li> <li>81</li> <li>81</li> </ul>                                                                                                    |
| Step 2 - Define to CICS or another         application program.         Example 6: 4317-LU1-SCS-Remote SNA 3174         Control Unit         Step 1 - NCP Definition         Step 2 - VTAM Definition         Step 3 - JES2 Definition         Step 4 - JES328X Print Facility or VPS         Definition         Step 1 - NCP Definition         Step 3 - JES2 Definition         Step 4 - JES328X Print Facility or VPS         Definition         Step 1 - VTAM Definition         Step 1 - VTAM Definition         Step 1 - VTAM Definition         Step 2 - JES2 Definition         Step 1 - VTAM Definition         Step 2 - JES2 Definition         Step 1 - VTAM Definition         Step 3 - Define to CICS or another         application program.         Example 8: 4317-LU3-DSE-Remote SNA         3174 Control Unit         Step 1 - NCP Definition                                                                                                    | <ul> <li>79</li> <li>79</li> <li>79</li> <li>79</li> <li>79</li> <li>79</li> <li>79</li> <li>80</li> <li>80</li> <li>81</li> <li>81</li> <li>81</li> <li>81</li> </ul>                                                                                                    |
| Step 2 - Define to CICS or another         application program.         Example 6: 4317-LU1-SCS-Remote SNA 3174         Control Unit         Step 1 - NCP Definition         Step 2 - VTAM Definition         Step 3 - JES2 Definition         Step 4 - JES328X Print Facility or VPS         Definition         Step 1 - NCP Definition         Step 2 - VTAM Definition         Step 3 - JES2 Definition         Step 4 - JES328X Print Facility or VPS         Definition         Step 1 - VTAM Definition         Step 1 - VTAM Definition         Step 2 - JES2 Definition         Step 1 - VTAM Definition         Step 2 - JES2 Definition (SYS1.PARMLIB)         Step 3 - Define to CICS or another         application program.         A 3174 Control Unit         Step 1 - NCP Definition         Step 1 - NCP Definition         Step 2 - VTAM Definition                                                                                                    | <ul> <li>79</li> <li>79</li> <li>79</li> <li>79</li> <li>79</li> <li>79</li> <li>79</li> <li>79</li> <li>80</li> <li>80</li> <li>81</li> <li>81</li> <li>81</li> <li>81</li> <li>81</li> </ul>                                                                                                    |
| Step 3 - Define to CICS or another<br>application program.         Example 6: 4317-LU1-SCS-Remote SNA 3174         Control Unit       .         Step 1 - NCP Definition       .         Step 2 - VTAM Definition       .         Step 3 - JES2 Definition       .         Step 4 - JES328X Print Facility or VPS         Definition       .         Step 1 - VTAM Definition       .         Step 3 - JES2 Definition       .         Step 4 - JES328X Print Facility or VPS         Definition       .         Step 1 - VTAM Definition       .         Step 1 - VTAM Definition       .         Step 2 - JES2 Definition (SYS1.PARMLIB)         Step 3 - Define to CICS or another         application program.       .         Example 8: 4317-LU3-DSE-Remote SNA         3174 Control Unit       .         Step 1 - NCP Definition       .         Step 1 - NCP Definition       .         Step 2 - VTAM Definition       .         Step 3 - JES2 Definition       .                                                                                                    | <ul> <li>79</li> <li>79</li> <li>79</li> <li>79</li> <li>79</li> <li>79</li> <li>79</li> <li>79</li> <li>80</li> <li>80</li> <li>81</li> <li>81</li> <li>81</li> <li>81</li> <li>81</li> <li>82</li> </ul>                                                                                                    |
| Step 3 - Define to CICS or another<br>application program.         Example 6: 4317-LU1-SCS-Remote SNA 3174         Control Unit       .         Step 1 - NCP Definition         Step 2 - VTAM Definition         Step 3 - JES2 Definition         Step 4 - JES328X Print Facility or VPS         Definition         Step 1 - VTAM Definition         Step 4 - JES328X Print Facility or VPS         Definition         Step 1 - VTAM Definition         Step 1 - VTAM Definition         Step 1 - VTAM Definition         Step 2 - JES2 Definition         Step 1 - VTAM Definition         Step 2 - JES2 Definition (SYS1.PARMLIB)         Step 3 - Define to CICS or another         application program         application program         Step 1 - NCP Definition         Step 1 - NCP Definition         Step 2 - VTAM Definition         Step 3 - JES2 Definition         Step 3 - JES2 Definition         Step 3 - JES2 Definition                                                                                                    | <ul> <li>79</li> <li>79</li> <li>79</li> <li>79</li> <li>79</li> <li>79</li> <li>79</li> <li>79</li> <li>79</li> <li>79</li> <li>80</li> <li>80</li> <li>80</li> <li>81</li> <li>81</li> <li>81</li> <li>81</li> <li>81</li> <li>82</li> </ul>                                                                                                    |
| Step 2Define to CICS or another<br>application program.Example 6: 4317-LU1-SCS-Remote SNA 3174Control UnitStep 2Control UnitStep 2Step 1NCP DefinitionStep 2VTAM DefinitionStep 3JES2 DefinitionStep 4JES328X Print Facility or VPS<br>DefinitionDefinitionStep 2Step 1VTAM DefinitionStep 4JES328X Print Facility or VPS<br>DefinitionDefinitionStep 4Step 1VTAM DefinitionStep 2JES2 DefinitionStep 3Define to CICS or another<br>application program.Step 1NCP DefinitionStep 1NCP DefinitionStep 1NCP DefinitionStep 3JES2 DefinitionStep 4JES2 DefinitionStep 3Define to CICS or another<br>application program.Step 4NCP DefinitionStep 3JES2 DefinitionStep 4Define to CICS or another<br>application program.                                                                                                    | <ul> <li>79</li> <li>79</li> <li>79</li> <li>79</li> <li>79</li> <li>79</li> <li>79</li> <li>79</li> <li>79</li> <li>79</li> <li>79</li> <li>80</li> <li>80</li> <li>80</li> <li>80</li> <li>80</li> <li>80</li> <li>80</li> <li>81</li> <li>81</li> <li>81</li> <li>81</li> <li>81</li> <li>82</li> <li>82</li> </ul>                                                                                                    |
| Step 2 - Define to CICS or another         application program.         Example 6: 4317-LU1-SCS-Remote SNA 3174         Control Unit         Step 1 - NCP Definition         Step 2 - VTAM Definition         Step 3 - JES2 Definition         Step 3 - JES2 Definition         Step 4 - JES328X Print Facility or VPS         Definition         Step 1 - VTAM Definition         Step 1 - VTAM Definition         Step 2 - JES2 Definition         Step 1 - VTAM Definition         Step 1 - VTAM Definition         Step 2 - JES2 Definition         Step 1 - VTAM Definition         Step 2 - JES2 Definition (SYS1.PARMLIB)         Step 3 - Define to CICS or another         application program.         Step 1 - NCP Definition         Step 1 - NCP Definition         Step 1 - NCP Definition         Step 2 - VTAM Definition         Step 3 - JES2 Definition         Step 3 - JES2 Definition         Step 3 - JES2 Definition         Step 4 - Define to CICS or another         application program.         Step 3 - JES2 Definition         Step 4 - Define to CICS or another         application program.         Step 4 - Define to CICS or another         application program.                                                                                                    | <ol> <li>79</li> <li>79</li> <li>7</li></ol> |
| Step 2JEDE Definition (OTOTATATERITION)Step 3Define to CICS or anotherapplication programExample 6: 4317-LU1-SCS-Remote SNA 3174Control Unit.Step 1NCP DefinitionStep 2VTAM DefinitionStep 3JES2 DefinitionStep 3JES2 DefinitionStep 4JES328X Print Facility or VPSDefinition.Step 4JES328X Print Facility or VPSDefinition.Step 1VTAM DefinitionStep 2JES2 Definition (SYS1.PARMLIB)Step 2JES2 Definition (SYS1.PARMLIB)Step 3Define to CICS or anotherapplication programStep 1NCP DefinitionStep 1NCP DefinitionStep 2VTAM DefinitionStep 3JES2 DefinitionStep 4NCP DefinitionStep 3JES2 DefinitionStep 3JES2 DefinitionStep 4Define to CICS or anotherapplication programStep 4Define to CICS or anotherapplication programStep 4Define to CICS or anotherapplication programStep 4Step 4Step 4Step 4Step 4Step 4Step 94317-LU0-DSC-Local Non-SNA3174 Control Unit.Step 4Control UnitStep 54317-LU0-DSC-Local Non-SNA                                                                                                    | <ul> <li>79</li> <li>79</li> <li>79</li> <li>79</li> <li>79</li> <li>79</li> <li>79</li> <li>79</li> <li>79</li> <li>79</li> <li>79</li> <li>79</li> <li>80</li> <li>80</li> <li>80</li> <li>80</li> <li>80</li> <li>80</li> <li>81</li> <li>81</li> <li>81</li> <li>81</li> <li>81</li> <li>82</li> <li>82</li> <li>82</li> <li>82</li> </ul>                                                                                                    |

| Step 3 - Define to CICS or another          |      |
|---------------------------------------------|------|
| application program.                        | 83   |
|                                             |      |
| Part 3. Using Your Printer                  | 85   |
| Chapter 15, Using the Printer Operator      |      |
| Panel                                       | 87   |
| Working with Monus                          | Q'   |
| Example Setting IDDS Address                | 0    |
| Example Setting IPDS Address                | 00   |
| Printing the Printer Configuration Page     | 80   |
| Chapter 16. Printer Sharing                 | 89   |
| Chapter 17 Unprintable Area Information     | 9,   |
| Unprintable Area: IPDS Data Streams         | 9    |
| Unprintable Area: Non IPDS                  | 04   |
|                                             | 9.   |
| Chapter 18. Defining Custom Form Sizes      |      |
| for IPDS                                    | 95   |
| Chapter 10 Understanding Printer            |      |
| Chapter 19. Understanding Printer           | 0.   |
|                                             | 9    |
| Network Inroughput                          | 9    |
| Printer Memory                              | 9    |
| Image Performance                           | 9    |
| Overlays                                    | 9    |
| Setting Buffer Size on Twinax and Coax for  |      |
| IPDS                                        | 9    |
| Chapter 20, PSF Input Travs and Output      |      |
| Bins                                        | Q    |
|                                             | 90   |
| Output Ping                                 | 0    |
|                                             | 9    |
| Chapter 21. Fonts                           | 10   |
| Fonts for Non-IPDS Printing                 | 103  |
| Font Substitution for Non-IPDS              | 104  |
| Non-IPDS Fonts Specified by CPI (Coay       | 10   |
| and Twinay)                                 | 10/  |
| Non IDDS Fonts Specified by ECID            | 10.  |
| (Trainer Only)                              | 10   |
| (Iwinax Only)                               | 103  |
| IBM Core Interchange Resident Scalable      | 4.04 |
| Font Set (IPDS-Only)                        | 108  |
| GCSGID Subsets for IBM Core                 |      |
| Interchange Fonts                           | 111  |
| IBM Core Interchange Resident Code Page     |      |
| Set                                         | 11   |
| 4028 Compatibility Resident Font Set (IPDS) | 114  |

Step 2 - JES2 Definition (SYS1.PARMLIB)

83

| 4028 Compatibility Resident Code Page S | bet |   | 116 |
|-----------------------------------------|-----|---|-----|
| IBM Coordinated Font Set (IPDS)         |     |   | 117 |
| GCSGID Subsets                          |     |   | 118 |
| IPDS Default Font                       |     |   | 118 |
| IPDS Bar Code Printing                  |     |   | 119 |
| IPDS Font Bolding                       |     | • | 119 |
| Appendix A. Notices                     |     |   | 121 |
| Trademarks                              |     |   | 121 |
| Communications Statements               |     |   | 122 |
| Federal Communication Notices           |     |   |     |
| Commission (FCC) Statement              |     |   | 122 |
| European Community (EC) Conformit       | y   |   |     |
| Statement                               |     |   | 122 |
| German Conformity Statement             |     |   | 123 |
| The United Kingdom                      |     |   |     |
| Telecommunications Act 1984             |     |   | 123 |
| Industry Canada Compliance Statement    | nt  |   | 124 |
| Statement of CISPR 22 Edition 2         |     |   |     |
| Compliance                              |     | • | 124 |
|                                         |     |   |     |

| Japanes     | e V  | /CC  | CI   |      |      |     |     |     |    |     |  | 124 |
|-------------|------|------|------|------|------|-----|-----|-----|----|-----|--|-----|
| Commu       | ni   | cati | on   | Sta  | iter | nen | ıts | (Ta | iw | an) |  | 124 |
|             |      |      |      |      |      |     |     |     |    |     |  |     |
| Appendix    | Β.   | Bil  | blic | bgr  | apl  | hy  |     |     |    |     |  | 125 |
| AS/400 .    |      |      |      |      |      |     |     |     |    |     |  | 125 |
| MVS         |      |      |      |      |      |     |     |     |    |     |  | 125 |
| System/36   |      |      |      |      |      |     |     |     |    |     |  | 125 |
| VM          |      |      |      |      |      |     |     |     |    |     |  | 125 |
| VSE         |      |      |      |      |      |     |     |     |    |     |  | 125 |
| Printer Spe | ecif | ic I | Puł  | olic | atio | ons |     |     |    |     |  | 125 |
| General Pu  | ıbli | icat | ior  | IS   |      |     |     |     |    |     |  | 125 |
|             |      |      |      |      |      |     |     |     |    |     |  |     |
| Index .     |      |      |      |      |      |     |     |     |    |     |  | 127 |
|             |      |      |      |      |      |     |     |     |    |     |  |     |

### Readers' Comments — We'd Like to Hear

Contents V

## Tables

| 1. | AS/400 Print Functions for Network    |     |
|----|---------------------------------------|-----|
|    | Printer                               | 7   |
| 2. | VTAM Definition Types                 | 48  |
| 3. | Nontypographic Typefaces Substitution |     |
|    | - Twinax only                         | 105 |
| 4. | Typographic Typefaces Substitution    | 108 |
| 5. | IBM Core Interchange Resident         |     |
|    | Scalable Font Set                     | 109 |
| 6. | GCSGID Subsets for IBM Core           |     |
|    | Interchange Fonts                     | 111 |
|    |                                       |     |

| 7.  | IBM Core Interchange Resident Code    |     |  |  |  |  |  |  |
|-----|---------------------------------------|-----|--|--|--|--|--|--|
|     | Page Set                              | 111 |  |  |  |  |  |  |
| 8.  | 4028 Compatibility Resident Font Set  | 115 |  |  |  |  |  |  |
| 9.  | 4028 Compatibility Resident Code Page |     |  |  |  |  |  |  |
|     | Set                                   | 116 |  |  |  |  |  |  |
| 10. | IBM Coordinated Font Set              | 117 |  |  |  |  |  |  |
| 11. | GCSGID Subsets                        | 118 |  |  |  |  |  |  |
|     |                                       |     |  |  |  |  |  |  |

© Copyright IBM Corp. 1996, 1998

vii

### **About This Book**

This book is designed to help you install and configure the IBM Twinax SCS Interface card and the IBM Coax SCS/DSC/DSE Interface card for the following IBM printers: IBM Network Printer 12, IBM Network Printer 17, IBM Network Printer 24, IBM InfoPrint 20, and IBM InfoPrint 32.

**Note:** The rest of this book refers to these cards as the twinax card and coax card. It refers to the printers as IBM network printers.

### Audience

This book is intended for the personnel responsible for doing the following:

- Installing the twinax card or coax card
- Configuring printer menus to use the twinax card or coax card
- · Configuring the host to send data to the network printer

### **Other Publications**

Each network printer ships with setup documentation and a CD-ROM which includes the entire printer library for viewing and printing. The following books may be of particular interest:

- IBM Network Printers: PCL and PostScript Technical Reference, S544-5344
- IBM Network Printers: IPDS and SCS Technical Reference, S544-5312

### **Using This Book**

This book has three parts:

- "Part 1. Twinax Attachments" on page 1—use this section if you are installing a twinax card.
- "Part 2. Coax Attachments" on page 43—use this section if you are installing a coax card.
- "Part 3. Using Your Printer" on page 85—use this section to learn about using the printer operator panel, printer sharing, the unprintable area on network printers, font support, and other topics.

© Copyright IBM Corp. 1996, 1998

ix

### **Technical Support**

If you run into a problem, see the "Troubleshooting" section of the User's Guide for your printer. If you still cannot solve the problem, IBM customer technical support is available at no additional charge during the warranty period. In the U.S.A. and Canada, call 1-800-358-6661.

### Notes:

- 1. Have your printer serial number ready. If you are asked for a printer type, specify one of the following:
  - 4312 for IBM Network Printer 12
  - 4317 for IBM Network Printer 17
  - 4324 for IBM Network Printer 24
  - 4320 for IBM InfoPrint 20
  - IBM InfoPrint 32
- 2. If possible, have a copy of the the configuration page for your printer (see "Printing the Printer Configuration Page" on page 88, and the configuration page for your twinax card or coax card. To print a configuration page for your twinax card or coax card, press the TEST button on the faceplate of the card.
- 3. If you need IBM operating system support (for example, AIX, OS/2, OS/400, and MVS), contact IBM software support (1-800-237-5511 in the U.S.A., 1-800-465-2222 in Canada).

# Part 1. Twinax Attachments

| Chapter 1. Twinax Installation and<br>Configuration Checklist |   | 3  |
|---------------------------------------------------------------|---|----|
| Chapter 2. Twinax Planning Information                        |   | 5  |
| Systems Supported                                             |   | 5  |
| Functional Overview                                           |   | 6  |
| Dual Printer Addresses.                                       |   | 6  |
| Printing Border                                               |   | 6  |
| Envelope Size Specification                                   |   | 6  |
| Error Recovery                                                |   | 7  |
| Font Cards                                                    |   | 7  |
| Bar Code Sizes                                                |   | 7  |
| AS/400 Print Functions for the Network                        |   |    |
| Printer                                                       |   | 7  |
| OS/400 Duplex Summary                                         |   | 12 |
| Chapter 3. Choosing Twinaxial Cable                           |   | 15 |
| Choosing the IBM Cabling System                               |   | 16 |
| Choosing Telephone Twisted-Pair Cabling                       |   |    |
| and a 5299                                                    | • | 16 |
| Chapter 4. Installing the Twinax Card                         |   | 17 |

| Chapter 5. Configuring Printer Menus for |    |
|------------------------------------------|----|
| Twinax Attachments                       | 19 |
| Menu Notes                               | 19 |
| Twinax Setup Menu                        | 21 |
| Custom Forms Menu                        | 23 |
| IPDS Menu.                               | 24 |
| Twinax SCS Menu                          | 30 |
| Chapter 6. Attaching the Twinax Cable    | 35 |
| Chapter 7. Configuring the AS/400        | 37 |
| Configuring AS/400 for IPDS              | 37 |
| Attaching the Printer as a Local IPDS    |    |
| Printer                                  | 38 |
| Attaching the Printer as a Remote IPDS   |    |
| Printer                                  | 39 |
| Configuring Network Printers for SCS     | 40 |
| Attaching the Printer as an SCS Printer  |    |
| (OS/400 V2R1 or Later)                   | 40 |
| Attaching with AS/400 Host Print         |    |
| Transform (OS/400 V2R3 or Later).        | 41 |
| Attaching to an AS/400 Advanced 36       | 41 |

### © Copyright IBM Corp. 1996, 1998

1

### **Chapter 1. Twinax Installation and Configuration Checklist**

- 1. Make sure your printer is unpacked and all other options are installed. If not, see the setup instructions included with your printer. If you are unfamiliar with using your printer, see "Part 3. Using Your Printer" on page 85.
- 2. Install the optional IPDS SIMM if you intend to use IPDS. For instructions, see the instructions that ship with the IPDS SIMM.
- 3. Review "Chapter 2. Twinax Planning Information" on page 5 for general information about twinax attachments and AS/400.
- \_\_\_\_\_ 4. Ensure that you have the correct host cable. See "Chapter 3. Choosing Twinaxial Cable" on page 15.
- \_\_\_\_ 5. Install the twinax card if it is not already installed. See "Chapter 4. Installing the Twinax Card" on page 17.
- Configure the printer using the printer configuration menus. See "Chapter 5. Configuring Printer Menus for Twinax Attachments" on page 19.
- 7. Make sure the printer is unplugged, then attach the twinax cable. See "Chapter 6. Attaching the Twinax Cable" on page 35.
- \_\_\_\_ 8. Print the printer configuration page. See "Printing the Printer Configuration Page" on page 88. Check any menu settings you changed. Also check the Installed Options section to make sure the twinax card has been successfully installed.
- \_\_\_\_\_ 9. Configure your host system with the help of your host system administrator. See "Chapter 7. Configuring the AS/400" on page 37.
- \_\_\_\_\_10. If the printer menu settings do not produce the desired results with your application, change the settings as appropriate. If problems persist, see the "Troubleshooting" section of your printer's *User's Guide*.

For information about IBM technical support, see "Technical Support" on page x.

© Copyright IBM Corp. 1996, 1998

3

### **Chapter 2. Twinax Planning Information**

This section provides general planning information for AS/400 attachments, including:

- "Systems Supported"
- "Functional Overview" on page 6
- "AS/400 Print Functions for the Network Printer" on page 7
- "OS/400 Duplex Summary" on page 12
- **Note:** Install the latest AS/400 cum PTF tape and print-related PTFs. Please read the cover letters for print-related PTFs for more specific information.

Up-to-date PTF information can be accessed at the AS/400 service web site:

- 1. Access the website at: http://as400service.ibm.com
- 2. Go to AS400 Support Line Knowledge Base
- 3. Select PRINT

### **Systems Supported**

You can use the following system attachments:

- IBM AS/400 Twinaxial Workstation Controller
- IBM 5394 Remote Control Unit attached to the AS/400
- IBM 5494 Remote Control Unit attached to the AS/400
- Also see "Attaching to an AS/400 Advanced 36" on page 41.

Programming Support is provided for the printer by the IBM AS/400 Operating System/400 (OS/400) Release 2.1 or higher. Note that Releases 2.2 and 2.3 are no longer supported.

For information on physical planning (including detailed cabling and switch setting) and for information on system limitations, see:

- IBM 5250 Information Display System Planning and Site Preparation Guide, GA21-9337
- Attaching Work Station and Communication Cables to the AS/400, SA21-9957
- IBM AS/400 Physical Planning Guide, GA41-9571

© Copyright IBM Corp. 1996, 1998

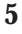

- AS/400 Device Configuration Guide, SC21-8106
- AS/400 Device Configuration Guide Version 2.3.0, SC41-8106
- Changing Your System Configuration, SC21-9052

### **Functional Overview**

### **Dual Printer Addresses**

When the optional IPDS SIMM is installed with the twinax card, each network printer can act as two separate printers on the same twinax port. One "printer" prints SCS data to one address, and the other prints IPDS to another address.

To set these addresses, change the SCS ADDR and IPDS ADDR values on the Twinax Setup Menu. See "Twinax Setup Menu" on page 21 for information on setting the SCS ADDR and IPDS ADDR.

### Notes:

- 1. The printer cannot be attached to two different twinax systems using the same twinax card.
- 2. SCS ADDR and IPDS ADDR cannot be set to the same value.
- 3. If you change SCS ADDR or IPDS ADDR, you must power off the printer, wait ten seconds, and then power on the printer for the new value to take effect.

### **Printing Border**

The normal print border is described in "Chapter 17. Unprintable Area Information" on page 91. Various techniques exist to compensate for this border, including:

- Resetting the IPDS Menu items X-OFFSET, Y-OFFSET, and PAGE. See "IPDS Menu" on page 24.
- Resetting the orientation for each tray listed on the Twinax SCS Menu. See "Twinax SCS Menu" on page 30.
- Setting EDGE-EDGE to ON on the IPDS Menu and the Twinax Setup Menu. Note, however, that setting EDGE-EDGE on is recommended only when necessary because of possible printer toner contamination.

### **Envelope Size Specification**

See the *User's Guide* for your printer for detailed information about allowable envelope sizes and weights.

### **Error Recovery**

For SCS (3812), network printers manage the recovery of print data after intervention-required errors, such as paper jams and end of forms. (This requires JAMRECOVERY in the Configuration Menu set to ON.) They also provide early print complete indications to the host to improve print performance. These factors render host error recovery options other than Ignore (I) both unnecessary and potentially misleading when using SCS or when using IPDS with early print complete on. For this reason, if you use SCS or you use IPDS with early print complete set to on (EARLY COMPL = ON on the IPDS Menu), IBM recommends that the "Printer Error Messages" (PRTERRMSG) parameter of the device description be set to **\*INFO** (instead of the **\*INQ** value that is set in auto configuration).

### Font Cards

You cannot use fonts on font cards, cartridges, optional flash SIMMs, or the hard drive for IPDS from the twinaxial interface. The network printers do not support font cards or cartridges.

### Bar Code Sizes

Identical bar code commands sent to different IPDS printers may exhibit slight variations in the size of the bar code produced.

### AS/400 Print Functions for the Network Printer

| Table 1. AS/400 Print I | Functions for | Network Printer |
|-------------------------|---------------|-----------------|
|-------------------------|---------------|-----------------|

|                                          |                  | IPDS               |                  | Non-IPDS          |
|------------------------------------------|------------------|--------------------|------------------|-------------------|
| Function                                 | AFP              | IPDS               | SCS              | НРТ               |
|                                          | OV/              | 400 Print Function | IS               |                   |
| Bold                                     | Yes              | Yes                | Yes              | Yes               |
| Change font (type style)                 | Yes              | Yes                | Yes              | Yes               |
| Color                                    | No               | No                 | No               | No                |
| Double-byte character set<br>(DBCS) data | No               | No                 | No               | No                |
| Double-sided printing                    | Yes <sup>1</sup> | Yes <sup>1</sup>   | Yes <sup>1</sup> | Yes <sup>1</sup>  |
| Double-sided tumble printing             | Yes <sup>1</sup> | Yes <sup>1</sup>   | Yes <sup>1</sup> | Yes <sup>1</sup>  |
| Graphics                                 | Yes              | Yes                | No               | No                |
| Image                                    | Yes              | Yes                | No               | Yes <sup>15</sup> |
| Justification - Half (50%)               | Yes              | Yes                | Yes              | Yes               |

Chapter 2. Twinax Planning Information 7

| Table 1. AS/400 | Print Functions | for Network F | Printer (continued) |
|-----------------|-----------------|---------------|---------------------|
|-----------------|-----------------|---------------|---------------------|

|                                                            | IPDS              |                   |        | Non-IPDS |
|------------------------------------------------------------|-------------------|-------------------|--------|----------|
| Function                                                   | AFP               | IPDS              | SCS    | НРТ      |
| Justification - Right (100%)                               | Yes               | Yes               | Yes    | Yes      |
| Overstrike                                                 | Yes               | Yes               | Yes    | Yes      |
| Lines per inch (any value from 1.00-1440.00)               | Yes               | Yes               | No     | No       |
| Lines per inch (2.54)                                      | Yes               | Yes               | No     | No       |
| Lines per inch (4.0)                                       | Yes               | Yes               | Yes    | Yes      |
| Lines per inch (5.33)                                      | Yes               | Yes               | No     | No       |
| Lines per inch (6.0)                                       | Yes               | Yes               | Yes    | Yes      |
| Lines per inch (8.0)                                       | Yes               | Yes               | Yes    | Yes      |
| Lines per inch (9.0)                                       | Yes               | Yes               | Yes    | No       |
| Lines per inch (9.6)                                       | Yes               | Yes               | Yes    | Yes      |
| Lines per inch (12.0)                                      | Yes               | Yes               | Yes    | Yes      |
| Lines per inch (24.0)                                      | Yes               | Yes               | Yes    | Yes      |
| Lines per inch (48.0)                                      | Yes               | Yes               | Yes    | Yes      |
| Line spacing (0.5)                                         | Yes               | Yes               | Yes    | Yes      |
| Line spacing (1.0)                                         | Yes               | Yes               | Yes    | Yes      |
| Line spacing (1.5)                                         | Yes               | Yes               | Yes    | Yes      |
| Line spacing (2.0)                                         | Yes               | Yes               | Yes    | Yes      |
| Line spacing (2.5)                                         | Yes               | Yes               | Yes    | Yes      |
| Line spacing (3.0)                                         | Yes               | Yes               | Yes    | Yes      |
| Labels - Continuous Form                                   | No                | No                | No     | No       |
| Labels - Sheet Feed                                        | Yes               | Yes               | Yes    | Yes      |
| Paper Length in Inches (Max for letter) <sup>2, 3</sup>    | 10.685            | 10.685            | 10.685 | 10.685   |
| Print Line in Inches (max) <sup>2, 3</sup>                 | 8.185             | 8.185             | 8.0    | 8.0      |
| Paper source - continuous feed                             | No                | No                | No     | No       |
| Paper source - envelope feed <sup>5,</sup><br><sub>6</sub> | Yes               | Yes               | Yes    | Yes      |
| Paper source - manual<br>sheet/envelope feed               | Yes <sup>17</sup> | Yes <sup>17</sup> | Yes    | Yes      |

| Table 1. AS/400 | <b>Print Functions</b> | for Network Printer | (continued) |
|-----------------|------------------------|---------------------|-------------|
|-----------------|------------------------|---------------------|-------------|

|                                                                           | IPDS                                                     |                                                          | Non-IPDS                                                 |                                                          |
|---------------------------------------------------------------------------|----------------------------------------------------------|----------------------------------------------------------|----------------------------------------------------------|----------------------------------------------------------|
| Function                                                                  | AFP                                                      | IPDS                                                     | SCS                                                      | НРТ                                                      |
| Paper source - paper drawer<br>(maximum not including<br>envelope feeder) | 4 (4320)<br>4 (4324)<br>4 (4317)<br>3 (4312)<br>6 (4332) | 4 (4320)<br>4 (4324)<br>4 (4317)<br>3 (4312)<br>6 (4332) | 4 (4320)<br>4 (4324)<br>4 (4317)<br>3 (4312)<br>6 (4332) | 4 (4320)<br>3 (4324)<br>3 (4317)<br>3 (4312)<br>6 (4332) |
| Print quality - Draft                                                     | No                                                       | No                                                       | No                                                       | No                                                       |
| Print quality - Letter                                                    | Yes                                                      | Yes                                                      | Yes                                                      | Yes                                                      |
| Print quality - Text                                                      | No                                                       | No                                                       | No                                                       | No                                                       |
| Required Backspace                                                        | Yes                                                      | Yes                                                      | Yes                                                      | Yes                                                      |
| Rotation - automatic                                                      | Yes                                                      | Yes                                                      | Yes                                                      | Yes                                                      |
| Rotation - 90 degrees                                                     | Yes                                                      | Yes                                                      | Yes                                                      | Yes                                                      |
| Rotation - 180 degrees                                                    | Yes                                                      | Yes                                                      | Yes                                                      | Yes                                                      |
| Rotation - 270 degrees                                                    | Yes                                                      | Yes                                                      | Yes                                                      | Yes                                                      |
| Special characters (such as:<br>cent, one half, and section<br>symbol)    | Yes <sup>7</sup>                                         | Yes <sup>7</sup>                                         | Yes <sup>7</sup>                                         | Yes <sup>7</sup>                                         |
| Subscript/superscript                                                     | Yes                                                      | Yes                                                      | Yes                                                      | Yes                                                      |
| Symbols (code page 259)                                                   | Yes                                                      | Yes                                                      | Yes <sup>8</sup>                                         | Yes <sup>8</sup>                                         |
| Tabs                                                                      | Yes                                                      | Yes                                                      | Yes                                                      | Yes                                                      |
| Underline                                                                 | Yes                                                      | Yes                                                      | Yes <sup>10</sup>                                        | Yes                                                      |
| Zero index carrier return<br>(ZICR)                                       | Yes                                                      | Yes                                                      | Yes                                                      | Yes                                                      |
|                                                                           | System Print (Pri                                        | inter File) Functio                                      | ns                                                       | _                                                        |
| Double-sided printing                                                     | Yes <sup>1</sup>                                         | Yes <sup>1</sup>                                         | Yes <sup>1</sup>                                         | Yes <sup>1</sup>                                         |
| Double-sided tumble printing                                              | Yes <sup>1</sup>                                         | Yes <sup>1</sup>                                         | Yes <sup>1</sup>                                         | Yes <sup>1</sup>                                         |
| Font (*CPI) CPI (5.0)                                                     | No                                                       | No                                                       | Yes                                                      | Yes                                                      |
| Font (*CPI) CPI (10.0)                                                    | Yes                                                      | Yes                                                      | Yes                                                      | Yes                                                      |
| Font (*CPI) CPI (12.0)                                                    | Yes                                                      | Yes                                                      | Yes                                                      | Yes                                                      |
| Font (*CPI) CPI (15.0)                                                    | Yes                                                      | Yes                                                      | Yes                                                      | Yes                                                      |
| FORMFEED(*CONT)                                                           | No                                                       | No                                                       | No                                                       | No                                                       |
| FORMFEED(*CUT) <sup>5</sup>                                               | Yes                                                      | Yes                                                      | No                                                       | Yes                                                      |

Chapter 2. Twinax Planning Information 9

| Table 1. AS/400 Print Functions for Network Printer ( | (continued) |
|-------------------------------------------------------|-------------|
|-------------------------------------------------------|-------------|

|                                               | IPDS                                                                                                    |                                                                                      | Non-IPDS                                                                                                    |                                                          |
|-----------------------------------------------|----------------------------------------------------------------------------------------------------|--------------------------------------------------------------------------------------|----------------------------------------------------------------------------------------------------|----------------------------------------------------------|
| Function                                      | AFP                                                                                                    | IPDS                                                                                 | SCS                                                                                                    | НРТ                                                      |
| FORMFEED(AUTOCUT)<br>DRAWER(*n)               | $\begin{array}{c} 3 & (4320) \\ 3 & (4324)^{19} \\ 3 & (4317)^{19} \\ 2 & (4312) \\ 5 & (4332) \end{array}$ | 3 (4320)<br>3 (4324) <sup>19</sup><br>3 (4317) <sup>19</sup><br>2 (4312)<br>5 (4332) | $\begin{array}{c} 3 & (4320) \\ 4 & (4324)^{18} \\ 4 & (4317)^{18} \\ 3 & (4312) \\ 5 & (4332) \end{array}$ | 3 (4320)<br>3 (4324)<br>3 (4317)<br>3 (4312)<br>5 (4332) |
| FORMFEED(AUTOCUT)<br>DRAWER(*E1) <sup>5</sup> | Yes                                                                                                    | Yes                                                                                  | Yes                                                                                                    | Yes                                                      |
| Hardware Justification 50                     | No                                                                                                    | No                                                                                   | Yes                                                                                                    | Yes                                                      |
| Hardware Justification 100                    | No                                                                                                    | No                                                                                   | Yes                                                                                                    | Yes                                                      |
| DBCS/IGC data                                 | No                                                                                                    | No                                                                                   | No                                                                                                    | No                                                       |
| LPP (11 in. at 6 LPI)                         | 64                                                                                                    | 64                                                                                   | 64                                                                                                    | 64                                                       |
|                                               | 66 w/<br>EDGE-EDGE =<br>ON                                                                                  | 66 w/<br>EDGE-EDGE =<br>ON                                                           | 66 w/<br>EDGE-EDGE =<br>ON                                                                                  |                                                          |
| LPP (11 in. at 8 LPI)                         | 85                                                                                                    | 85                                                                                   | 85                                                                                                    | 85                                                       |
|                                               | 88 w/<br>EDGE-EDGE =<br>ON                                                                                  | 88 w/<br>EDGE-EDGE =<br>ON                                                           | 88 w/<br>EDGE-EDGE =<br>ON                                                                                  |                                                          |
| LPI (4)                                       | Yes                                                                                                    | Yes                                                                                  | Yes                                                                                                    | Yes                                                      |
| LPI (6)                                       | Yes                                                                                                    | Yes                                                                                  | Yes                                                                                                    | Yes                                                      |
| LPI (8)                                       | Yes                                                                                                    | Yes                                                                                  | Yes                                                                                                    | Yes                                                      |
| LPI (9)                                       | Yes                                                                                                    | Yes                                                                                  | Yes                                                                                                    | No                                                       |
| PAGRTT(*AUTO)                                 | Yes                                                                                                    | Yes                                                                                  | Yes                                                                                                    | Yes                                                      |
| PAGRTT(*COR)                                  | Yes                                                                                                    | Yes                                                                                  | Yes                                                                                                    | 20 срі                                                   |
| PAGRTT(0)                                     | Yes                                                                                                    | Yes                                                                                  | Yes                                                                                                    | Yes                                                      |
| PAGRTT(90)                                    | Yes                                                                                                    | Yes                                                                                  | Yes                                                                                                    | Yes                                                      |
| PAGRTT(180)                                   | Yes                                                                                                    | Yes                                                                                  | Yes                                                                                                    | Yes                                                      |
| PAGRTT(270)                                   | Yes                                                                                                    | Yes                                                                                  | Yes                                                                                                    | Yes                                                      |
| PRTQLTY(*NLQ)                                 | Yes                                                                                                    | Yes                                                                                  | Yes                                                                                                    | Yes                                                      |
| PRTQLTY(*STD)                                 | No                                                                                                    | No                                                                                   | No                                                                                                    | No                                                       |
| PRTQLTY(*DRAFT)                               | No                                                                                                    | No                                                                                   | No                                                                                                    | No                                                       |
| RPLUNPRT                                      | Yes                                                                                                    | Yes                                                                                  | Yes                                                                                                    | Yes                                                      |

| Table 1. AS/400 | Print Functions | for Network | Printer | (continued) |
|-----------------|-----------------|-------------|---------|-------------|
|-----------------|-----------------|-------------|---------|-------------|

|                    |                   | IPDS              |        | Non-IPDS          |
|--------------------|-------------------|-------------------|--------|-------------------|
| Function           | AFP               | IPDS              | SCS    | НРТ               |
|                    | Oth               | er DDS Functions  | 5      |                   |
| Bar code           | Yes               | Yes               | No     | Yes <sup>15</sup> |
| Chrid              | Yes               | Yes               | No     | No                |
| Chrsiz             | Yes               | Yes               | No     | No <sup>16</sup>  |
| Highlight          | Yes <sup>13</sup> | Yes <sup>13</sup> | Yes    | Yes               |
| Skipa/skipb        | Yes               | Yes               | Yes    | Yes               |
| Spacea/Spaceb      | Yes               | Yes               | Yes    | Yes               |
| Underline          | Yes               | Yes               | Yes    | Yes               |
|                    | Other Ad          | vanced Print Fun  | ctions | i.                |
| Color              | No                | No                | No     | No                |
| Overlays/Page Segs | Yes               | No                | No     | Yes <sup>15</sup> |
| Font Download      | Yes               | No                | No     | No <sup>16</sup>  |
| Graphics           | Yes               | Yes               | No     | No                |
| Multi-up (0 Rot)   | Yes <sup>14</sup> | Yes <sup>14</sup> | No     | No <sup>16</sup>  |
| Multi-up (90 Rot)  | Yes <sup>14</sup> | Yes <sup>14</sup> | No     | No <sup>16</sup>  |

Chapter 2. Twinax Planning Information 11

### Table 1. AS/400 Print Functions for Network Printer (continued)

|         |                                                                                                    | IPDS Non-IPI         |                    | IPDS               |                 |
|---------|----------------------------------------------------------------------------------------------------|----------------------|--------------------|--------------------|-----------------|
| Functio | on                                                                                                    | AFP                  | IPDS               | SCS                | НРТ             |
| 1       | Duplex support requires                                                                                                    | s the correct level  | of OS/400 softwa   | re. See "OS/400 D  | uplex Summary". |
| 2       | The paper size dimension                                                                                                    | ons are the actual   | printable area dim | ensions, with ED0  | GE-EDGE = OFF.  |
| 3       | Results are based on let                                                                                                    | ter-size paper.      |                    |                    |                 |
| 5       | The envelope or paper s                                                                                                    | size must be set w   | rithin the Paper M | enu.               |                 |
| 6       | On the IBM Network Printer 12, the optional envelope tray can replace the optional 500-sheet tray. On the IBM InfoPrint 20, the optional envelope tray can replace the optional 500-sheet tray.                                                                         |                      |                    |                    |                 |
| 7       | The following special characters differ in SCS mode: code point B4function symbol versus copyright symbol; code point BFdouble underscore versus multiply symbol; code point DAone(1) on baseline versus superscript one(1); code point E1space versus division symbol. |                      |                    |                    |                 |
| 8       | Only box-draw characte                                                                                                    | ers are supported.   |                    |                    |                 |
| 10      | Underscore will remain subscripted after subscripting ended when using word underscore.                                                                                                    |                      |                    |                    |                 |
| 13      | The device type (DEVTYPE) parameter of the printer file must be set to *IPDS or *AFPDS.                                                                                                    |                      |                    |                    |                 |
| 14      | Multi-up function will reduce using the 27-pitch font, but the AS/400 requires a PTF (SF16523 for V2R2, SF17070 for V2R3, SF17073 and SF17075 for V3R0.5).                                                                                                    |                      |                    |                    |                 |
| 15      | Supported with AFP to                                                                                                    | PCL conversion b     | y HPT.             |                    |                 |
| 16      | Function or result not te                                                                                                    | ested.               |                    |                    |                 |
| 17      | OS/400 requests for manual paper will feed paper and envelopes from the auxiliary tray, but will not generate a manual feed message on the operator panel.                                                                                                    |                      |                    | ıxiliary tray, but |                 |
| 18      | Drawer 4 accesses the a                                                                                                    | uxiliary tray.       |                    |                    |                 |
| 19      | Drawer 4 does not acces                                                                                                    | ss the auxiliary tra | ıy.                |                    |                 |

### **OS/400 Duplex Summary**

| DEVTYPE<br>(CRTDEVPRT) | AFP<br>(CRTDEVPRT) | Capability     | OS/400 Version.Release |
|------------------------|--------------------|----------------|------------------------|
| 3812 (or 5219)         | N/A                | Simplex        | V2.2 and later         |
| 3812 (or 5219)         | N/A                | Simplex/duplex | V2.3 and later         |
| *IPDS                  | *No                | Simplex        | V2.1 and later         |

| DEVTYPE<br>(CRTDEVPRT) | AFP<br>(CRTDEVPRT) | Capability     | OS/400 Version.Release                                                                                                    |
|------------------------|--------------------|----------------|----------------------------------------------------------------------------------------------------|
| *IPDS                  | *No                | Simplex/duplex | V2R3 - for duplex you need PTF SF15122 (or<br>PTF SF15163 with PC Support/400) and its<br>prerequisite and corequisite PTFs.<br>V3R0.5 - for duplex you need PTF SF16902<br>(or PTF SF16805 with PC Support/400) and<br>its prerequisite and corequisite PTFs.<br>V3R1 and later |
| *IPDS                  | *Yes               | Simplex/duplex | V2.2 and later                                                                                                    |

**Note:** The duplex unit must be installed on the printer to enable duplex printing. See the *User's Guide* for your printer for more information on allowable paper sizes and weights.

Chapter 2. Twinax Planning Information 13

### **Chapter 3. Choosing Twinaxial Cable**

The twinaxial cable has male connectors on both ends. You can order this cable preassembled in any length up to 1525 meters (5000 feet). Specify the length when you order the cable.

The following table lists the twinaxial cables and accessories available from IBM.

| IBM Part<br>Number          | Description                                                                                             |
|-----------------------------|----------------------------------------------------------------------------------------------------|
| 73622111                    | Bulk cable (vinyl — for indoor/outdoor use). Specify the length when you order.                         |
| 7362061 <sup>2</sup>        | Bulk cable (Teflon covered). Specify the length when you order.                                         |
| 7362267 <sup>1</sup>        | Preassembled cable (vinyl — for indoor/outdoor use) with connectors. Specify the length when you order. |
| 7362062 <sup>2</sup>        | Preassembled cable (Teflon covered) with connectors. Specify the length when you order.                 |
| 7362268                     | Connector kit for vinyl-covered cables. This includes two connectors.                                   |
| 7362063                     | Connector kit for Teflon-covered cables. This includes two connectors.                                  |
| 7362229                     | Cable connector for individual cable ends.                                                              |
| 7362230                     | Cable-to-cable adapter for connecting two cables together.                                              |
| 7361807                     | Station protector kit for outdoor cable installation. This includes two station protectors.             |
| 7362426                     | Replacement station protector element.                                                                  |
| 483619                      | Shrink tubing (for covering cable-to-cable adapter).                                                    |
| 94X3677                     | Protective sleeve (to cover metallic connectors).                                                       |
| <sup>1</sup> Type CL2 cable | for general use.                                                                                        |

<sup>2</sup> Type CL2P cable for use in ducts and plenums.

### Notes:

1. All system cables must be rated as fire resistant or be in a conduit per National Electric Code, Article 725. Consult local building codes for the requirements in your locality.

© Copyright IBM Corp. 1996, 1998

15

2. It is your responsibility to obtain, install, and maintain the system cable and to ensure that the cabling meets the applicable local, state, and federal building codes. The cables are available in bulk sizes or in precut lengths. You can purchase components or preassembled cables from IBM. Use the information in this chapter to order the correct cable.

### **Choosing the IBM Cabling System**

Consider using the IBM Cabling System for the AS/400 Controller attachment. This cabling system allows the connection of virtually any compatible system. Refer to *IBM Cabling System—Planning and Installation Guide*, GA27-3361, and *Using the IBM Cabling System with Communication Products*, GA27-3620, for more information about the IBM Cabling System.

### **Choosing Telephone Twisted-Pair Cabling and a 5299**

Type 3 telephone twisted-pair cabling for the AS/400 controller attachment is another option for customers in the U.S.A. and Canada. The 5299 Model 3 Terminal Multiconnector with twinaxial-to-twisted-pair adapters allows the attachment to be made over the same telephone wiring cable that typically is already installed for the voice (telephone) network. For more information, refer to *IBM 5299 Terminal Multiconnector Model 3 Planning, Installation, and Problem Analysis Guide*, GA27-3749.

### Chapter 4. Installing the Twinax Card

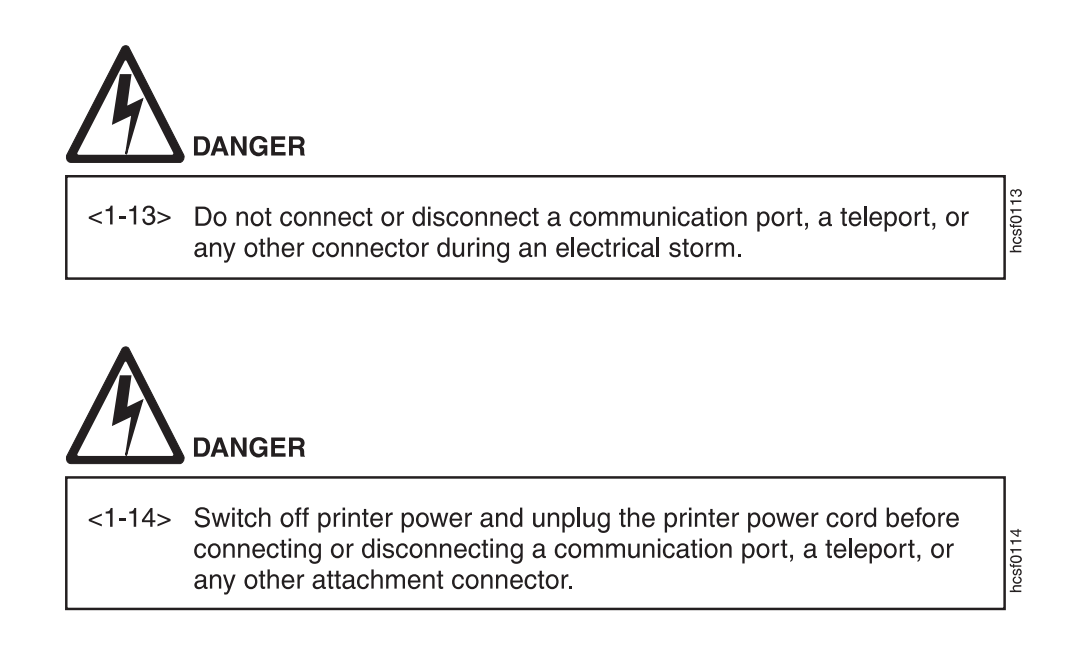

Use the following procedure to install the twinax card in your printer:

- 1. Power off the printer.
- 2. Remove the power cord and any cables attached to the printer.
- 3. On the back of the printer are one or two slots for interface cards. (The IBM Network Printer 12 has one slot; all others have two.) Remove the cover on a slot on the rear of the printer. If two slots are available, IBM recommends using the top slot first. (On the IBM InfoPrint 32 the slots are horizontal rather than vertical; IBM recommends using the left slot first.)
- 4. Insert the card into the slot, aligning it with the two guides at the top and bottom of the slot (left and right on the IBM InfoPrint 32). Slide the card into these guides, pushing slowly and firmly until you can feel the card seat into the socket.
- 5. On the back of the printer are one or two slots for interface cards. (The IBM Network Printer 12 has one slot; all others have two.) Remove the cover on a slot on the rear of the printer. If two slots are available, IBM recommends using the top slot first.
- 6. Insert the card into the slot, aligning it with the two guides at the top and bottom of the slot. Slide the card vertically into these guides, pushing slowly and firmly until you can feel the card seat into the socket.

© Copyright IBM Corp. 1996, 1998

17

- 7. Tighten the thumbscrews to secure the card.
- 8. Reattach the power cord and power on the printer.
- 9. Print a printer configuration page to verify that you see "TWINAX" under the Installed Options section of the page (see "Printing the Printer Configuration Page" on page 88).

For a detailed description of this procedure, refer to the printer's User's Guide.

# Chapter 5. Configuring Printer Menus for Twinax Attachments

Factory defaults are selected to match the 4028 whenever possible. In general, these settings will be appropriate for most of your printing. This chapter provides information you can use to configure your printer for a twinax attachment. It includes the following sections:

- "Menu Notes"
- "Twinax Setup Menu" on page 21
- "Custom Forms Menu" on page 23
- "IPDS Menu" on page 24
- "Twinax SCS Menu" on page 30

If you are unfamiliar with printer menus, see "Working with Menus" on page 87 .

### **Menu Notes**

### Dual Printer Addresses

When the optional IPDS SIMM is installed with the twinax card, each network printer can act as two separate printers on the same twinax port. One "printer" prints SCS data to one address, and the other prints IPDS to another address.

To set these addresses, change the SCS ADDR and IPDS ADDR values on the Twinax Setup Menu.

### Notes:

- 1. The printer cannot be attached to two different twinax systems using the same twinax card.
- 2. SCS ADDR and IPDS ADDR cannot be set to the same value.
- 3. If you change SCS ADDR or IPDS ADDR, you must power off the printer, wait ten seconds, and then power on the printer for the new value to take effect.

### • SCS Print Orientation

SCS print orientation is determined as follows:

 Orientation controls specified in the data stream override values set at the operator panel.

19

- If no orientation controls are specified in the data stream, the APO item on the Twinax SCS Menu enables or disables automatic print orientation. If automatic print orientation is enabled (the default), and the requested dimensions of the job fit on the paper, the page is printed either in portrait or landscape, whichever better fits the dimensions. If the requested dimensions do not fit on the paper, the default orientation for the tray (COR, PORT, LAND, or C-PORT) determines how the sheet is printed.
- If no orientation controls are specified in the data stream, and automatic print orientation is disabled (APO=DISABLE on the Twinax SCS Menu), the page prints using the default orientation for the tray (COR, PORT, LAND, or C-PORT).

### Notes:

- 1. The factory defaults (orientation set to COR and APO=ENABLE) give you the most flexibility.
- 2. The requested dimensions are determined by the values of CPI, LPI, MPP, and MPL for the job. These values can be set in the data stream. CPI and LPI can be set on the Twinax SCS menu. The twinax default values for MPP and MPL cannot be set from a menu; they are 132 for MPP and 62 for MPL.
- 3. See "Twinax SCS Menu" on page 30 for more information on how the default tray settings work.

### • Font Substitution

On the IPDS Menu, set the FONT SUB item to ON. This allows network printers to substitute a font when an IPDS print job requests a font that is not resident on the printer.

### Error Recovery

For SCS (3812), network printers manage the recovery of print data after intervention-required errors, such as paper jams and end of forms. (This requires JAMRECOVERY in the Configuration Menu set to ON.) They also provide early print complete indications to the host to improve print performance. These factors render host error recovery options other than Ignore (I) both unnecessary and potentially misleading when using SCS or when using IPDS with early print complete on. For this reason, if you use SCS or you use IPDS with early print complete set to on (EARLY COMPL = ON on the IPDS Menu), IBM recommends that the "Printer Error Messages" (PRTERRMSG) parameter of the device description be set to **\*INFO** (instead of the **\*INQ** value that is set in auto configuration).

### • Printing Border

The normal print border is described in "Chapter 17. Unprintable Area Information" on page 91. Various techniques exist to compensate for this border, including:

- Resetting the IPDS Menu items X-OFFSET, Y-OFFSET, and PAGE. See "IPDS Menu" on page 24.
- Resetting the orientation for each tray listed on the Twinax SCS Menu.
   See "Twinax SCS Menu" on page 30.
- Setting EDGE-EDGE to ON on the IPDS Menu and the Twinax Setup Menu. Note, however, that setting EDGE-EDGE on is recommended only when necessary because of possible printer toner contamination.

#### • Twinax Buffer Size

Set the twinax buffer size using the BUFFERSIZE item on the Twinax Setup Menu. The default buffer size is 1024 bytes. IBM recommends that you keep it at 1024 unless you use a 5394 or 5494 for a remote attachment for AS/400, in which case you should set the buffer to 256.

• Tray switching

On the Paper Menu, set the TRAY SWITCH item to OFF.

### **Twinax Setup Menu**

Use the Twinax Setup Menu to configure the twinax attachment. An asterisk (\*) next to a value in the table indicates the factory default.

#### Notes:

- 1. **Important!** If you change SCS ADDR or IPDS ADDR, you must power off the printer, wait ten seconds, and then power on the printer for the new value to take effect.
- 2. If you are unfamiliar with using the operator panel to work with menus, please read "Working with Menus" on page 87 before continuing.

Chapter 5. Configuring Printer Menus for Twinax Attachments **21** 

| Twinax Setup<br>Menu Item | Value     | Description                                                                                                    |
|---------------------------|-----------|----------------------------------------------------------------------------------------------------|
| SCS ADDR                  | OFF*<br>n | The twinax hardware address of the SCS port. n can be from 0 to 6.                                                                                                    |
|                           |           | Notes:                                                                                                    |
|                           |           | 1. SCS ADDR and IPDS ADDR cannot be set to the same value.                                                                                                    |
|                           |           | 2. If you change SCS ADDR or IPDS ADDR, you must power off the printer, wait ten seconds, and then power on the printer for the new value to take effect.                                                                                                    |
|                           |           | 3. When the IPDS SIMM is installed, the network printer can act as two separate printers on the same twinax port. (The printer cannot be attached to two different twinax systems using the same twinax card.) One "printer" prints SCS data to one address (SCS ADDR), and the other prints IPDS to another address (IPDS ADDR). |
| IPDS ADDR                 | OFF*<br>n | The twinax hardware address of the IPDS port. n can be from 0 to 6.                                                                                                    |
|                           |           | Notes:                                                                                                    |
|                           |           | 1. SCS ADDR and IPDS ADDR cannot be set to the same value.                                                                                                    |
|                           |           | 2. If you change SCS ADDR or IPDS ADDR, you must power off the printer, wait ten seconds, and then power on the printer for the new value to take effect.                                                                                                    |
|                           |           | 3. When the IPDS SIMM is installed, the network printer can act as two separate printers on the same twinax port. (The printer cannot be attached to two different twinax systems using the same twinax card.) One "printer" prints SCS data to one address (SCS ADDR), and the other prints IPDS to another address (IPDS ADDR). |

| Twinax Setup<br>Menu Item | Value        | Description                                                                                                    |
|---------------------------|--------------|----------------------------------------------------------------------------------------------------|
| EDGE-EDGE                 | OFF*<br>ON   | <ul><li>Turns edge-to-edge printing on or off.</li><li>OFF—the printer maintains a no-print border of 4 mm on all four paper sides.</li></ul>                                                                                                    |
|                           |              | • ON—The printer allows printing up to the physical page size.                                                                                                    |
|                           |              | Notes:                                                                                                    |
|                           |              | 1. To avoid toner contaminating the printer, IBM recommends leaving EDGE-EDGE set to OFF; use ON only when necessary.                                                                                                    |
|                           |              | 2. The Twinax Setup Menu item EDGE-EDGE applies to SCS data only. To specify edge-to-edge printing for IPDS data, use the EDGE-EDGE item on the IPDS Menu.                                                                                                    |
| BUFFERSIZE                | 1024*<br>256 | Specifies the IPDS buffer size in bytes. The SCS buffer size is always 256.                                                                                                    |
| PORT TMEOUT               | nnn          | Specifies the number of seconds the printer waits for data<br>before it determines there is no more data to receive for the<br>job. The printer then checks other installed attachments, and<br>will switch to attachments with jobs waiting. Valid values<br>are 0 to 255. The default is 90 seconds.<br><b>Note:</b> To help avoid port conflicts, do not set PORT<br>TMEOUT to a value less than 15. |

### **Custom Forms Menu**

Use the Custom Forms Menu to define custom paper sizes for IPDS jobs. The following table describes the settings you can change from the Custom Forms Menu. An asterisk (\*) next to a value in the table indicates the factory default.

### Notes:

- 1. This menu appears only when you have the IPDS option installed.
- 2. If you are unfamiliar with using the operator panel to work with menus, please read "Working with Menus" on page 87 before continuing.
- 3. See "Chapter 18. Defining Custom Form Sizes for IPDS" on page 95 for an example of defining custom forms.

| Custom Forms<br>Menu Item | Value     | Description                                            |
|---------------------------|-----------|--------------------------------------------------------|
| FORM1UNITS                | MM*<br>IN | Specifies the unit of measurement for the custom form. |

Chapter 5. Configuring Printer Menus for Twinax Attachments 23

| Custom Forms<br>Menu Item                                                                                                    | Value       | Description                                                                                                    |
|----------------------------------------------------------------------------------------------------|-------------|----------------------------------------------------------------------------------------------------|
| FORM1 LEN                                                                                                    | nnn<br>nn.n | Specifies the width of the custom form. If FORMUNITS is<br>set to millimeters, acceptable values are 148 to 508<br>millimeters. If FORMUNITS is set to inches, acceptable<br>values are 5.9 to 20.0 inches. |
| FORM1 WIDTH                                                                                                    | nnn<br>nn.n | Specifies the width of the custom form. If FORMUNITS is<br>set to millimeters, acceptable values are 88 to 330<br>millimeters. If FORMUNITS is set to inches, acceptable<br>values are 3.5 to 13.0 inches.  |
| FORM2UNITS<br>FORM2 WIDTH<br>FORM2 LEN<br>FORM3UNITS<br>FORM3 WIDTH<br>FORM3 LEN<br>FORM4UNITS<br>FORM4 WIDTH<br>FORM4 LEN<br>FORM5UNITS<br>FORM5 WIDTH<br>FORM5 LEN |             | Specifies up to four more custom forms. See FORM1UNITS,<br>FORM1 LEN, and FORM1 WIDTH for a description of each<br>field.                                                                                   |

### **IPDS Menu**

The following table describes the settings you can change from the IPDS Menu. An asterisk (\*) next to a value in the table indicates the factory default. The IPDS Menu appears only if you have the IPDS SIMM installed.

### Notes:

- 1. Values specified in IPDS print jobs override IPDS Menu values set at the printer.
- 2. If you are unfamiliar with using the operator panel to work with menus, please read "Working with Menus" on page 87 before continuing.

| IPDS Menu Item | Value         | Description                                                                                                    |
|----------------|---------------|----------------------------------------------------------------------------------------------------|
| PAGEPROT       | AUTO*<br>ON   | Sets page protection:                                                                                                    |
|                |               | • AUTO—the printer uses the minimum amount of memory necessary to print a page.                                                                                                    |
|                |               | • ON—the printer reserves enough memory to process an<br>entire page without compression before it prints the page.<br>This can help in the rare case where the printer<br>compression scheme causes a loss of quality in complex<br>graphics. This setting is available only when the printer<br>has enough memory. See the User's Guide for your<br>printer for information about memory requirements.                                                                                                    |
| DEF CD PAG     | nnnn          | Specifies the default code page. The default value is code                                                                                                    |
|                |               | <pre>page 037.<br/>037 US, Canada, Netherlands, Portugal<br/>038 US English ASCII<br/>260 Canadian French<br/>273 Austrian/German<br/>274 Belgium<br/>276 Canadian French<br/>277 Danish/Norwegian<br/>278 Finnish/Swedish<br/>280 Italian<br/>281 Japanese<br/>284 Spanish<br/>285 UK English<br/>286 Austrian/German (alternate)<br/>287 Danish/Norwegian (alternate)<br/>288 Finnish/Swedish (alternate)<br/>290 Japanese/Katakana<br/>297 French<br/>420 Arabic<br/>423 Greek<br/>424 Hebrew<br/>500 Belgium, Switzerland / International<br/>870 Latin 2 Multilingual<br/>871 Icelandic<br/>880 Cyrillic<br/>892 OCR - A<br/>893 OCR - B<br/>905 Turkish<br/>1025 Cyrillic<br/>1026 Turkish</pre> |
| EMULATION      | 4028*<br>43nn | Specifies the printer to emulate. Select 43nn (4312, 4317, 4320, 4324, 4332) only if you have the appropriate level of PSF software installed. (Consult your system administrator.)                                                                                                    |

Chapter 5. Configuring Printer Menus for Twinax Attachments 25

| IPDS Menu Item | Value      | Description                                                                                                    |
|----------------|------------|----------------------------------------------------------------------------------------------------|
| DEF FGID       | nnnn       | Specifies the default FGID (Font Typeface Global Identifier),<br>which identifies the default resident font the printer uses.<br>The default FGID is 416, which specifies Courier 10 point as<br>the default resident font.<br>To display the list of fonts and FGIDs the printer supports,                                                                                                    |
|                |            | print out a list of IPDS resident fonts.                                                                                                    |
| СРІ            | nn.n       | Selects characters-per-inch (pitch) for the default font. Valid values are 5.0 to 30.0 in tenths of an inch. The default value is 10.                                                                                                    |
| VPA CHK        | ON*<br>OFF | <ul> <li>Turns valid printable area checking on or off.</li> <li>ON—the printer checks for pels that fall outside the intersection of the logical and physical pages. If pels fall outside the area, the printer reports an error to the host if the IPDS Exception Handling Control command setting requires error reporting.</li> <li>OFF—The printer does not report pels outside the valid printable area.</li> </ul>                                                                                                    |
| X-OFFSET       | nnn        | Sets the print offset in the X (horizontal) direction. nnn can<br>be from -999 to 999. The default setting is 0 pels. Positive<br>values move the starting point for printing to the right of<br>the physical point of origin. Negative values move the<br>starting point for printing to the left. The physical point of<br>origin is towards the top left corner of a portrait page. If<br>you rotate the page, the physical point of origin rotates as<br>well.<br><b>Note:</b> The X-OFFSET and Y-OFFSET options are intended to<br>allow line printer print jobs to fit on a page where<br>edge-to-edge printing is not possible. Using X-OFFSET and<br>Y-OFFSET is NOT recommended when generating new<br>applications, especially duplex applications. |
| IPDS Menu Item | Value | Description                                                                                                    |
|----------------|-------|----------------------------------------------------------------------------------------------------|
| Y-OFFSET       | nnn   | Sets the print offset in the Y (vertical) direction. nnn can be<br>from -999 to 999. The default setting is 0 pels. Positive<br>values move the starting point for printing down from the<br>physical point of origin. Negative values move the starting<br>point for printing up. The physical point of origin is<br>towards the top left corner of a portrait page. If you rotate<br>the page, the physical point of origin rotates as well.<br><b>Note:</b> The X-OFFSET and Y-OFFSET options are intended to<br>allow line printer print jobs to fit on a page where<br>edge-to-edge printing is not possible. Using X-OFFSET and<br>Y-OFFSET is NOT recommended when generating new<br>applications, especially duplex applications. |

Chapter 5. Configuring Printer Menus for Twinax Attachments 27

| IPDS Menu Item | Value                             | Description                                                                                                    |
|----------------|-----------------------------------|----------------------------------------------------------------------------------------------------|
| PAGE           | WHOLE*<br>COMP1<br>COMP2<br>PRINT | <ul> <li>Determines how data is positioned on the page.</li> <li>WHOLE—IPDS whole page (default). The printer does not move or compress the page. This is the preferred method; all page positioning and formatting is done at the application level on the host. The PRINT, COMP1, and COMP2 options may alter the appearance of the page, or may not be compatible with predecessor products (for example, 3116, 3916), especially when combined with duplex and other IPDS MENU page format adjustments such as X-OFFSET and Y-OFFSET. PRINT, COMP1, and COMP2 are included to allow line printer jobs to fit on a page where edge-to-edge printing was not possible; they are not recommended for use in generating new applications.</li> <li>PRINT—IPDS print page. If the page origin falls within the unprintable area, the origin of the page is moved to the inside edge of the nearest unprintable area border. If the origin violates the unprintable area on two edges, it is moved to the nearest inside corner of the unprintable area. If the origin violates only one edge of the unprintable area. If a location adjustment is made, the printed page shifts in the direction of the adjustment. There is no compression, so the opposite-edge data may be pushed off the page.</li> <li>Note: PRINT requires EDGE-EDGE set OFF to work. Any data placed in this unprintable area is lost. Also, PRINT will not work on envelopes or media overlays (overlays that are part of the base page, not the overlays included in the variable print data).</li> <li>COMP1—COMP1 format uses PRINT page as a base, and then compress the spacing between text lines generated by the IPDS Begin Line text data into a page with unprintable borders.</li> </ul> |
|                |                                   | continued on next page                                                                                                    |

28

| IPDS Menu Item | Value                             | Description                                                                                                    |
|----------------|-----------------------------------|----------------------------------------------------------------------------------------------------|
| PAGE           | PRINT<br>WHOLE*<br>COMP1<br>COMP2 | <ul> <li>(continued from previous page)</li> <li>COMP2—COMP2 format uses PRINT page as a base, and<br/>then adds compression IPDS Begin Line command (see<br/>COMP1) and of the following vertical text positioning<br/>commands: Absolute Move Baseline, Relative Move<br/>Baseline, Draw B Axis Rule, Draw I Axis Rule.</li> </ul>                                                                                                    |
|                |                                   | <b>Note:</b> Alignment problems can occur if you select COMP1 or COMP2 and you print jobs that mix text with images, graphics, or bar codes. Problems arise when text positioning commands are used to move across text or into non-text (image, graphic, or bar-code) areas. Both COMP1 and COMP2 reduce the line spacing of text only and have no effect on non-text data. To minimize this problem, select COMP1, because Begin Line commands are not normally used to move across or into non-text areas. If, however, the application you want to compress does not use Begin Line commands, you should select COMP2. |
| EDGE-EDGE      | OFF*<br>ON                        | <ul> <li>Turns edge-to-edge printing on or off.</li> <li>OFF—the printer maintains a no-print border of 4 mm on all four paper sides.</li> <li>ON—The printer allows printing up to the physical page size.</li> </ul>                                                                                                    |
|                |                                   | <ol> <li>Notes:</li> <li>To avoid toner contaminating the printer, IBM recommends leaving EDGE-EDGE set to OFF; use ON only when necessary.</li> <li>The IPDS Menu item EDGE-EDGE applies to IPDS data only. To specify edge-to-edge printing for non-IPDS data sent over the coax attachment, use the EDGE-EDGE item on the Coax Setup Menu. To specify edge-to-edge printing for non-IPDS data sent over the twinax attachment, use the EDGE-EDGE item on the Twinax Setup Menu.</li> </ol>                                                                                                    |
| FONT SUB       | OFF*<br>ON                        | <ul> <li>Turns font substitution on or off.</li> <li>OFF—if a job requests a font that is not loaded on the printer, the printer generates an IPDS NACK message and the host holds the job.</li> <li>ON—if a job requests a font that is not loaded on the printer, the printer attempts to substitute another font.</li> </ul>                                                                                                    |

Chapter 5. Configuring Printer Menus for Twinax Attachments 29

| IPDS Menu Item                        | Value                        | Description                                                                                                    |
|---------------------------------------|------------------------------|----------------------------------------------------------------------------------------------------|
| PRINT MODE (IBM<br>InfoPrint 32 only) | ENH*<br>STD                  | <ul> <li>ENH (ENHANCED)—the printer prints at 600 DPI which produces optimal print quality and slower printer performance.</li> <li>STD (STANDARD)—the printer prints at 300 DPI which produces good print quality and optimal printer performance.</li> </ul>                                                                                                    |
| CACHING (IBM<br>InfoPrint 32 only)    | ON*<br>OFF                   | <ul> <li>Specifies whether or not to use caching for repeated overlays.</li> <li>ON—the printer uses caching, which provides better performance for jobs with repeated overlays, but uses more memory.</li> <li>OFF—the printer does not use caching, which requires less memory but provides less performance for jobs with repeated overlays.</li> </ul>                                                                                                    |
| EARLY COMPL                           | OFF*<br>ON                   | <ul> <li>Turns early print completion on or off for IPDS jobs.</li> <li>OFF—the printer waits until the job is physically complete to signal the host that the job is complete.</li> <li>ON—the printer signals the host that the job is complete as soon as the IPDS data is formatted.</li> <li>Setting EARLY COMPL=ON may improve print performance, but may also degrade recovery and cause lost data from some printing problems, such as jams.</li> </ul> |
| IPDS PORT                             | COAX<br>TX<br>ETHER<br>TRING | Specifies the attachment you use for IPDS jobs.<br><b>Note:</b> You can print IPDS from more than one port; setting this item, therefore, does not restrict you from printing from multiple ports.                                                                                                    |
| OUTPUT (IBM<br>InfoPrint 32 only)     | bin                          | Selects the default output bin to use for IPDS jobs. Only<br>installed trays appear in the list. For details, see the User's<br>Guide for your printer.                                                                                                    |
| CUSTOM FORM                           | 1*<br>2<br>3<br>4<br>5       | Specifies the custom form to use. The Custom Forms Menu<br>lets you specify up to five custom forms. See "Chapter 18.<br>Defining Custom Form Sizes for IPDS" on page 95 for<br>information on defining custom forms.                                                                                                    |

# **Twinax SCS Menu**

Use the Twinax SCS Menu to define how the printer handles SCS data over the twinax attachment. An asterisk (\*) next to a value in the table indicates the factory default.

## Notes:

- 1. Values set in print jobs (either by the print application or the printer driver) override Twinax SCS Menu values set at the printer.
- 2. If you are unfamiliar with using the operator panel to work with menus, please read "Working with Menus" on page 87 before continuing.

| Twinax SCS Menu |                                |                                                                                                    |
|-----------------|--------------------------------|----------------------------------------------------------------------------------------------------|
| Item            | Value                          | Description                                                                                                    |
| tray            | COR*<br>PORT<br>LAND<br>C-PORT | Specifies the default orientation for jobs printed from each<br>tray listed on the menu. (The actual trays you see depend<br>on the printer and optional trays you use.) Each input can<br>be assigned one of the following default orientations:                                         |
|                 |                                | • COR—computer output reduction: Printing in landscape with the logical page reduced to fit more data on the physical page. The printer reduces vertical spacing and uses a smaller font with less space between letters.                                                                 |
|                 |                                | • PORT—portrait: the page has normal, upright business letter orientation.                                                                                                    |
|                 |                                | LAND—landscape: the page is wider than long.                                                                                                    |
|                 |                                | • C-PORT—compressed portrait: printing in portrait, but<br>with compression. Horizontal compression is supported<br>with 10 cpi only. The compression factor is fixed; it makes<br>it possible to print 80 characters per line on A4 paper and<br>85 characters per line on Letter paper. |
| LPI             | 6*<br>8<br>0<br>3<br>4         | Specifies a default lines per inch value. 0 specifies either the value specified in the job, or the PCL default value for the printer.                                                                                                    |
| СРІ             | nn.n                           | Specifies the default characters per inch, or pitch. nn can be 0, 5, 10, 12, 15, 17.1, 20, or 27. The default is 10.                                                                                                    |

Chapter 5. Configuring Printer Menus for Twinax Attachments 31

| Twinax SCS Menu |       |                                                                                                    |
|-----------------|-------|----------------------------------------------------------------------------------------------------|
| Item            | Value | Description                                                                                                    |
| CODE PAGE       | nnn   | Specifies the default code page to use. The default value iscode page 037.037U.S.A. and Canada273Austrian/German274Belgium275Brazil277Danish/Norwegian278Finnish/Swedish280Italy281Japanese (Latin)282Portugal284Spanish (Latin America)285United Kingdom297France420Arabic1424Hebrew2500Belgium, Switzerland / International871Icelandic875Greek3000download the code page from the<br>3174 control unit |
|                 |       | Notes:                                                                                                    |
|                 |       | 1. Available only if the Arabic Language Font SIMM (part number 63H3588) is installed.                                                                                                    |
|                 |       | <ol> <li>Available only if the Hebrew Language Font SIMM (part<br/>number 63H3587) is installed.</li> </ol>                                                                                                    |
|                 |       | 3. Available only if the Greek Language Font SIMM (part number 90H0574) is installed.                                                                                                    |

| Twinax SCS Menu<br>Item | Value              | Description                                                                                                    |
|-------------------------|--------------------|----------------------------------------------------------------------------------------------------|
| APO                     | ENABLE*<br>DISABLE | <ul> <li>Enables or disables automatic print orientation.</li> <li>ENABLE—if the requested dimensions of the job fit on the paper, the page is printed either in portrait or landscape, whichever better fits the dimensions. If the requested dimensions do not fit on the paper, the default orientation for the tray (COR, PORT, LAND, or C-PORT) determines how the sheet is printed.</li> <li>DISABLE—the page prints using the default orientation for the tray (COR, PORT, LAND, or C-PORT).</li> <li>Notes: <ol> <li>Values specified in the data stream override values set at the printer.</li> <li>The factory defaults (orientation set to COR and APO=ENABLE) give you the most flexibility.</li> <li>The requested dimensions are determined by the values of CPI, LPI, MPP, and MPL for the job. These values can be set in the data stream. CPI and LPI can be set on the Twinax SCS menu. The twinax default values for MPP and 62 for MPL.</li> </ol> </li> </ul> |

Chapter 5. Configuring Printer Menus for Twinax Attachments 33

# **Chapter 6. Attaching the Twinax Cable**

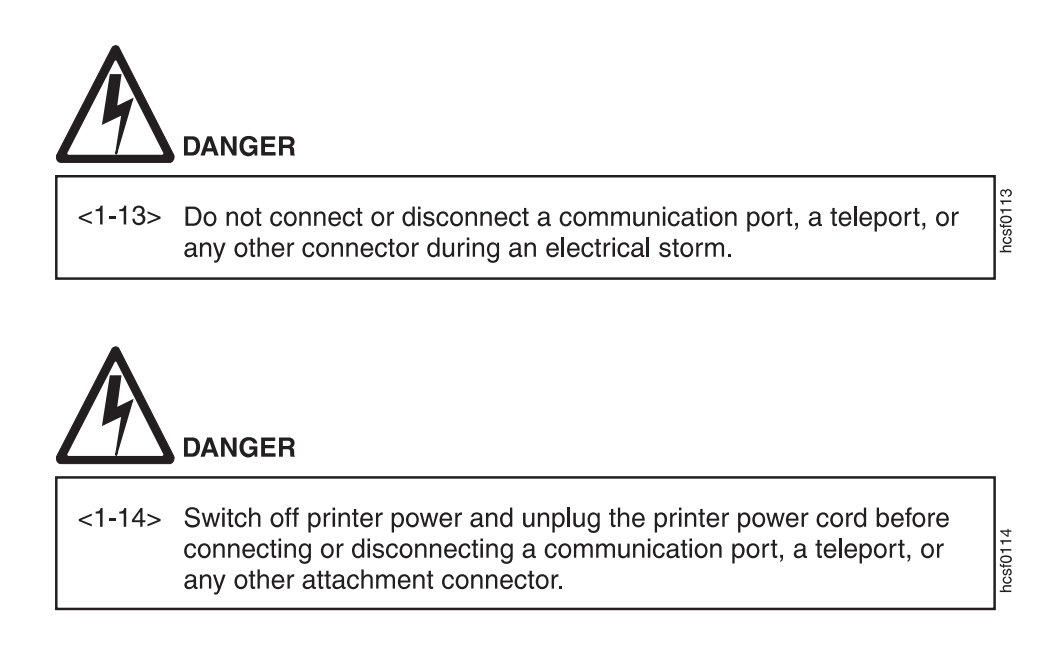

- 1. Power off the printer.
- 2. Unplug the power cord from the wall outlet and from the back of the printer.
- 3. Attach the provided T-cable to the system twinax cable. Then attach the other end of the T-cable to the connector on the interface card.

© Copyright IBM Corp. 1996, 1998

35

**Attention:** After you have installed and configured the twinax card, do not disconnect the T-cable from the twinax cable. This can disable other devices on the line.

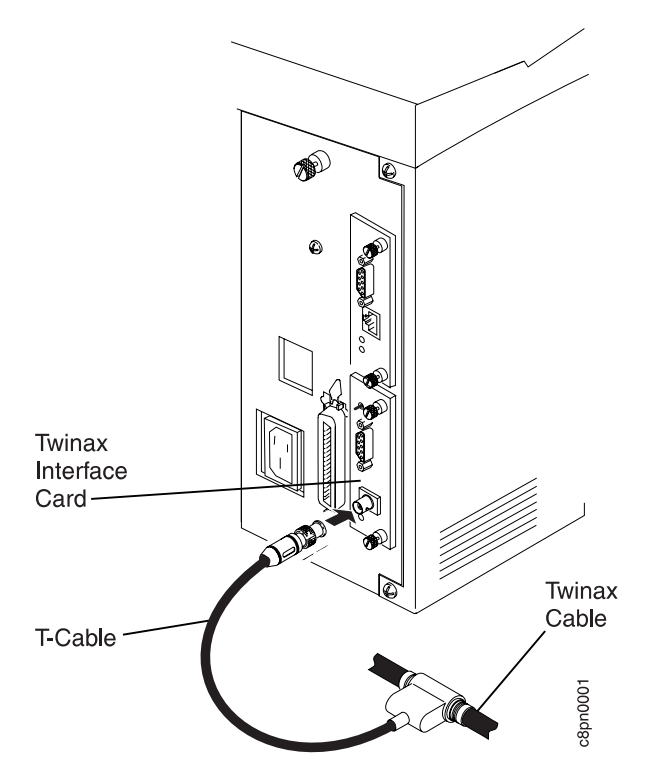

- 4. Plug the power cord back in.
- 5. Power on the printer.

# Chapter 7. Configuring the AS/400

This section provides examples for creating AS/400 Printer Device descriptions for network printers. It includes the following sections:

- "Configuring AS/400 for IPDS"
- "Configuring Network Printers for SCS" on page 40
- "Attaching with AS/400 Host Print Transform (OS/400 V2R3 or Later)" on page 41
- "Attaching to an AS/400 Advanced 36" on page 41

For locally-attached printers you can use auto-configuration; otherwise, use the CRTDEVPRT command to create a printer description or the CHGDEVPRT command to update an existing description. For detailed information, refer to *AS/400 Device Configuration Guide*, SC21-8106.

# Configuring AS/400 for IPDS

To use auto configuration in IPDS mode, first make sure that:

- · The IPDS SIMM is installed in the network printer
- IPDS ADDR in the Twinax Setup Menu is set to an address (not OFF)

If the emulation mode is 4028 (EMULATION=4028 on the IPDS Menu), the printer autoconfigures as:

DEVTYPE \*IPDS MODEL 0 AFP \*NO PRTERRMSG \*INQ

If the emulation mode is 4312, 4317, 4320, 4324, or 4332, the printer autoconfigures as:

DEVTYPE \*IPDS MODEL 0 AFP \*YES PRTERRMSG \*INQ

Enter the WRKDEVD \*PRT command to verify the configuration (to change entries you must first vary the printer offline).

© Copyright IBM Corp. 1996, 1998

37

#### Notes:

- 1. If you set SCS ADDR=OFF in the Twinax Setup Menu, the printer autoconfigures as IPDS-only.
- 2. If you set early print completion on (EARLY COMPL=ON in the IPDS Menu), you should change PRTERRMSG to \*INFO in the printer device configuration.

## 3. AFP=YES (AFP Mode):

Setting AFP to YES allows you to use all the AS/400 AFP capabilities, including electronic forms (overlays), downloaded fonts, bar codes, graphics, and images. (For OS/400 releases prior to V3R1, AFP capability is standard. For V3R1 and later, it is optional and called PSF/400.)

If you set AFP to YES, you should also set AFPATTACH to \*WSC.

When AFP=YES, 4028 is the recommended setting for EMULATION on the IPDS Menu. For OS/400 V3R2 or V3R7 and later, you may set EMULATION in the IPDS Menu to either 4028 or 4312, 4317, 4320, 4324, or 4332 (depending on your printer model). To set emulation to something other than 4028, you may need to apply a PTF. Contact your IBM representative for more information.

# Attaching the Printer as a Local IPDS Printer

If you plan to use the printer as a local printer (in other words, attached to the AS/400 twinaxial workstation controller), enter the CRTDEVPRT command with at least the following parameters:

| DEVD      | Workstation-printer-name                                                 |
|-----------|--------------------------------------------------------------------------|
| DEVCLS    | *LCL                                                                     |
| DEVTYPE   | *IPDS                                                                    |
| MODEL     | Θ                                                                        |
| AFP       | *YES or *NO                                                              |
| PORT      | x (twinax port)                                                          |
| SWTSET    | y (printer address)                                                      |
| CTL       | controller name                                                          |
| FONT      | <pre>zzz (default font identifier; IBM recommends 11 (Courier 10))</pre> |
| FORMFEED  | *AUTOCUT                                                                 |
| PRTERRMSG | *INQ                                                                     |

#### Notes:

- 1. If you set early print completion on (EARLY COMPL=ON in the IPDS Menu), you should change PRTERRMSG to \*INFO.
- 2. AFP Yes or No?
  - AFP=YES (AFP Mode):

Setting AFP to YES allows you to use all the AS/400 AFP capabilities, including electronic forms (overlays), downloaded fonts, bar codes,

graphics, and images. (For OS/400 releases prior to V3R1, AFP capability is standard. For V3R1 and later, it is optional and called PSF/400.)

If you set AFP to YES, you should also set AFPATTACH to \*WSC.

When AFP=YES, 4028 is the recommended setting for EMULATION on the IPDS Menu. For OS/400 V3R2 or V3R7 and later, you may set EMULATION in the IPDS Menu to either 4028 or 4312, 4317, 4320, 4324, or 4332 (depending on your printer model). To set emulation to something other than 4028, you may need to apply a PTF. Contact your IBM representative for more information.

• AFP=NO (IPDS Mode):

Setting AFP to \*NO limits your IPDS functionality; AFP \*NO supports bar codes, graphics, and images; but electronic forms (overlays) and downloaded fonts are not supported.

When AFP=NO, EMULATION on the IPDS Menu must be 4028 (the default value.)

## Attaching the Printer as a Remote IPDS Printer

If you plan to use the printer as a remote printer (in other words, attached to an IBM 5394 or 5494 Workstation Controller), enter the CRTDEVPRT command with at least the following parameters:

| DEVD      | Workstation-printer-name                                      |
|-----------|---------------------------------------------------------------|
| DEVCLS    | *RMT                                                          |
| DEVTYPE   | *IPDS                                                         |
| MODEL     | 0                                                             |
| AFP       | *YES or *NO                                                   |
| LOCADR    | xx (printer local address; see the Remote Control Unit        |
|           | documentation)                                                |
| CTL       | remote workstation controller name                            |
| FONT      | yyy (default font identifier; IBM recommends 11 (Courier 10)) |
| FORMFEED  | *AUTOCUT                                                      |
| PRTERRMSG | *INQ (use *INFO when EARLY COMPL = ON on the IPDS Menu)       |

#### Notes:

- 1. If you set early print completion on (EARLY COMPL=ON in the IPDS Menu), you should change PRTERRMSG to \*INFO.
- 2. AFP Yes or No?
  - AFP=YES (AFP Mode):

Setting AFP to YES allows you to use all the AS/400 AFP capabilities, including electronic forms (overlays), downloaded fonts, bar codes, graphics, and images. (For OS/400 releases prior to V3R1, AFP capability is standard. For V3R1 and later, it is optional and called PSF/400.)

If you set AFP to YES, you should also set AFPATTACH to \*WSC.

Chapter 7. Configuring the AS/400 39

When AFP=YES, 4028 is the recommended setting for EMULATION on the IPDS Menu. For OS/400 V3R2 or V3R7 and later, you may set EMULATION in the IPDS Menu to either 4028 or 4312, 4317, 4320, 4324, or 4332 (depending on your printer model). To set emulation to something other than 4028, you may need to apply a PTF. Contact your IBM representative for more information.

## • AFP=NO (IPDS Mode):

Setting AFP to \*NO limits your IPDS functionality; AFP \*NO supports bar codes, graphics, and images; but electronic forms (overlays) and downloaded fonts are not supported.

When AFP=NO, EMULATION on the IPDS Menu must be 4028 (the default value.)

## **Configuring Network Printers for SCS**

If the Twinax Setup Menu item SCS ADDR is **not** set to OFF, the printer will autoconfigure as:

DEVTYPE 5219 MODEL D1

Notes:

- 1. The first time the printer is used after auto configuration, the AS/400 sends some commands to the printer that allow the system to distinguish between a 5219 Printer and an network printer. So the first print job will not process non-5219 functions, such as page rotation.
- 2. When DEVTYPE is 5219, OS/400 operator panel messages are very general. For more detailed messages, you should manually configure the printer and set DEVTYPE to 3812 and MODEL to 1.

## Attaching the Printer as an SCS Printer (OS/400 V2R1 or Later)

In SCS mode, network printers support font selection, line spacing, duplex selection (V2R3 and later), and drawer selection but do not support graphics, image, bar code, electronic forms, or downloaded fonts. Enter the CRTDEVPRT command with at least the following parameters:

 DEVTYPE
 3812 or 5219

 MODEL
 1 for 3812 or D1 for 5219

 PRTERRMSG
 \*INFO

**Note:** If the optional IPDS SIMM is installed, but you want to use the twinax attachment for SCS mode only, set IPDS ADDR=OFF in the Twinax Setup Menu. See "Twinax Setup Menu" on page 21.

## Attaching with AS/400 Host Print Transform (OS/400 V2R3 or Later)

The AS/400 Host Print Transform function provides a 3812 SCS level of support to ASCII printers. With Host Print Transform enabled, the AS/400 generates an ASCII data stream that is passed transparently through to the ASCII printer. Refer to the *AS*/400 *Guide to Programming for Printing*, SC41-8194, for more information.

To use the Host Print Transform, enter the CRTDEVPRT command with at least the following parameters:

DEVTYPE 3812 MODEL 1 HPT \*YES MFRTYPMDL \*43xx or \*HP4

If you have AS/400 V3R2 or V3R7 and above, specify \*4312 for the Network Printer 12, \*4317 for the Network Printer 17, \*4320 for the InfoPrint 20, \*4324 for the Network Printer 24, or \*4332 for the InfoPrint 32. If you have any other AS/400 system, you may specify \*HP4 or you can also use a Workstation Customization Object. The Workstation Customization Object is available on the IBM Printing Systems Company Home Page at *http://www.printers.ibm.com* 

**Note:** To print envelopes on network printers correctly, you must define Manufacturing Type and Model as \*4312, \*4317, or \*4324, \*4320, or \*4332.

#### Attaching to an AS/400 Advanced 36

The easiest way to configure your network printer with the AS/400 Advanced 36 is to use auto configuration. Refer to *Performing Your First Configuration* (SC21-8298) and *Changing your System Configuration* (SC21-8295).

The network printer with IPDS behave like a 4028 when attached to an AS/400 Advanced 36. On the IPDS Menu the EMULATION Menu Item **must** be set to 4028 (the default value).

#### Notes:

- 1. There is no font card support.
- 2. Not all releases provide duplex support. (Duplex support requires SSP 7.5.)
- 3. If continuous forms are requested, the network printer will feed from the primary drawer (cut sheet).
- 4. Be aware of the unprintable area on the network printer with IPDS. See "IPDS Menu" on page 24 for a description of the menu item EDGE-EDGE.

Chapter 7. Configuring the AS/400 41

- 5. There is no support via OCL, SSP or IPDS PRPQ for the envelope feeder and manual feed. Both of these can be accessed from DW/36.
- 6. IBM highly recommends that you test IPDS on the network printer with your S/36 applications. The S/36 should treat the network printer as a 4028, but please be aware that not all functions have been fully tested.

# Part 2. Coax Attachments

| Configuration Checklist                                                                   |                                       | 45                                                                                                    |
|-------------------------------------------------------------------------------------------|---------------------------------------|----------------------------------------------------------------------------------------------------|
| Chapter 9. Coax Planning Notes                                                            |                                       | 47                                                                                                    |
| Configuration Hints.                                                                      |                                       | 47                                                                                                    |
| Communication Methods                                                                     |                                       | 47                                                                                                    |
| Hardware Attachments                                                                      | •                                     | 47                                                                                                    |
| VTAM Definition Types                                                                     |                                       | 48                                                                                                    |
| Chapter 10. Choosing Coaxial Cable                                                        |                                       | 49                                                                                                    |
| Choosing the IBM Cabling System                                                           | •                                     | 50                                                                                                    |
| Chapter 11. Installing the Coax Card .                                                    |                                       | 51                                                                                                    |
| Chapter 12. Configuring Printer Menus                                                     |                                       |                                                                                                    |
| for Coax Attachments.                                                                     |                                       | 53                                                                                                    |
| Menu Notes                                                                                |                                       | 53                                                                                                    |
| Coax Setup Menu                                                                           |                                       | 54                                                                                                    |
| Custom Forms Menu                                                                         |                                       | 56                                                                                                    |
| IPDS Menu                                                                                 |                                       | 57                                                                                                    |
| Coax SCS Menu                                                                             |                                       | 63                                                                                                    |
| Coax DSC/DSE Menu                                                                         |                                       | 67                                                                                                    |
|                                                                                           |                                       |                                                                                                    |
| Chapter 13. Attaching the Coax Cable                                                      |                                       | 71                                                                                                    |
| Chapter 13. Attaching the Coax Cable<br>Chapter 14. S/370-S/390 Configuration             |                                       | 71                                                                                                    |
| Chapter 13. Attaching the Coax Cable<br>Chapter 14. S/370-S/390 Configuration<br>Examples |                                       | 71<br>73                                                                                                    |
| Chapter 13. Attaching the Coax Cable<br>Chapter 14. S/370-S/390 Configuration<br>Examples | 1                                     | 71<br>73                                                                                                    |
| Chapter 13. Attaching the Coax Cable<br>Chapter 14. S/370-S/390 Configuration<br>Examples | 1                                     | 71<br>73<br>73                                                                                                 |
| Chapter 13. Attaching the Coax Cable<br>Chapter 14. S/370-S/390 Configuration<br>Examples | 1                                     | 71<br>73<br>73<br>74                                                                                           |
| Chapter 13. Attaching the Coax Cable<br>Chapter 14. S/370-S/390 Configuration<br>Examples | 1                                     | 71<br>73<br>73<br>74<br>74                                                                                     |
| Chapter 13. Attaching the Coax Cable<br>Chapter 14. S/370-S/390 Configuration<br>Examples | 1<br>3)                               | 71<br>73<br>73<br>74<br>74<br>74                                                                               |
| Chapter 13. Attaching the Coax Cable<br>Chapter 14. S/370-S/390 Configuration<br>Examples | 1<br>3)                               | 71<br>73<br>73<br>74<br>74<br>74                                                                               |
| Chapter 13. Attaching the Coax Cable<br>Chapter 14. S/370-S/390 Configuration<br>Examples | 1<br>3)                               | 71<br>73<br>73<br>74<br>74<br>74<br>74                                                                         |
| Chapter 13. Attaching the Coax Cable<br>Chapter 14. S/370-S/390 Configuration<br>Examples | 1<br>3)                               | 71<br>73<br>73<br>74<br>74<br>74<br>74<br>75<br>75                                                             |
| Chapter 13. Attaching the Coax Cable<br>Chapter 14. S/370-S/390 Configuration<br>Examples | 1<br>3)                               | 71<br>73<br>73<br>74<br>74<br>74<br>74<br>75<br>75<br>75                                                       |
| Chapter 13. Attaching the Coax Cable<br>Chapter 14. S/370-S/390 Configuration<br>Examples |                                       | 71<br>73<br>73<br>74<br>74<br>74<br>75<br>75<br>75<br>75                                                       |
| Chapter 13. Attaching the Coax Cable<br>Chapter 14. S/370-S/390 Configuration<br>Examples | 1                                     | 71<br>73<br>73<br>74<br>74<br>74<br>75<br>75<br>75<br>75<br>75<br>75                                           |
| Chapter 13. Attaching the Coax Cable<br>Chapter 14. S/370-S/390 Configuration<br>Examples | · · · · · · · · · · · · · · · · · · · | 71<br>73<br>73<br>74<br>74<br>74<br>74<br>74<br>75<br>75<br>75<br>75<br>75                                     |
| Chapter 13. Attaching the Coax Cable<br>Chapter 14. S/370-S/390 Configuration<br>Examples | 1                                     | 71<br>73<br>73<br>74<br>74<br>74<br>74<br>75<br>75<br>75<br>75<br>75<br>75<br>75                               |
| Chapter 13. Attaching the Coax Cable<br>Chapter 14. S/370-S/390 Configuration<br>Examples | · · · · · · · · · · · · · · · · · · · | 71<br>73<br>73<br>74<br>74<br>74<br>74<br>75<br>75<br>75<br>75<br>75<br>75<br>75<br>75                         |
| Chapter 13. Attaching the Coax Cable<br>Chapter 14. S/370-S/390 Configuration<br>Examples | · · · · · · · · · · · · · · · · · · · | 71<br>73<br>73<br>74<br>74<br>74<br>74<br>75<br>75<br>75<br>75<br>75<br>75<br>75<br>75<br>75<br>76<br>66<br>66 |

| Step 3 - Define to CICS or another         |
|--------------------------------------------|
| application program                        |
| Example 4: 4317-LU1-IPDS-Remote SNA        |
| 3174 Control Unit                          |
| Step 1 - NCP Definition                    |
| Step 2 - VTAM Definition                   |
| Step 3 - JES2 Definition                   |
| Step 4 - JES328X Print Facility or VPS     |
| Definition                                 |
| Example 5: 4317-LU1-SCS-Local SNA 3174     |
| Control Unit                               |
| Step 1 - VTAM Definition                   |
| Step 2 - JES2 Definition (SYS1.PARMLIB) 79 |
| Step 3 - Define to CICS or another         |
| application program                        |
| Example 6: 4317-LU1-SCS-Remote SNA 3174    |
| Control Unit                               |
| Step 1 - NCP Definition                    |
| Step 2 - VTAM Definition                   |
| Step 3 - JES2 Definition                   |
| Step 4 - JES328X Print Facility or VPS     |
| Definition 80                              |
| Example 7: 4317-LU3-DSE-Local SNA 3174     |
| Control Unit                               |
| Step 1 - VTAM Definition                   |
| Step 2 - JES2 Definition (SYS1.PARMLIB) 81 |
| Step 3 - Define to CICS or another         |
| application program 81                     |
| Example 8: 4317-LU3-DSE-Remote SNA         |
| 3174 Control Unit 81                       |
| Step 1 - NCP Definition 81                 |
| Step 2 - VTAM Definition                   |
| Step 3 - JES2 Definition                   |
| Step 4 - Define to CICS or another         |
| application program                        |
| Example 9: 4317-LU0-DSC-Local Non-SNA      |
| 3174 Control Unit                          |
| Step 1 - VTAM Definition                   |
| Step 2 - JES2 Definition (SYS1.PARMLIB) 83 |
| Step 3 - Define to CICS or another         |
| application program                        |
| 11 10 11 10                                |

# © Copyright IBM Corp. 1996, 1998

43

# **Chapter 8. Coax Installation and Configuration Checklist**

- 1. Make sure your printer is unpacked and all other options are installed. If not, see the setup instructions included with your printer. If you are unfamiliar with using your printer, see "Part 3. Using Your Printer" on page 85.
- Install the optional IPDS SIMM if you intend to use IPDS. For instructions, see the instructions that ship with the IPDS SIMM.
- 3. Review "Chapter 9. Coax Planning Notes" on page 47 for general information about coax attachments.
- \_\_\_\_\_ 4. Ensure that you have the correct host cable. See "Chapter 10. Choosing Coaxial Cable" on page 49.
- \_\_\_\_ 5. Install the coax card if it is not already installed. See "Chapter 11. Installing the Coax Card" on page 51.
- Configure the printer using the printer configuration menus. See "Chapter 12. Configuring Printer Menus for Coax Attachments" on page 53.
- \_\_\_\_ 7. Make sure the printer is unplugged, then attach the coax cable. See "Chapter 13. Attaching the Coax Cable" on page 71.
- \_\_\_\_ 8. Print the printer configuration page. See "Printing the Printer Configuration Page" on page 88. Check any menu settings you changed. Also check the Installed Options section to make sure the coax card has been successfully installed.
- \_\_\_\_ 9. Configure your host system with the help of your host system administrator. See "Chapter 14. S/370-S/390 Configuration Examples" on page 73.
- \_\_\_\_10. If the printer menu settings do not produce the desired results with your application, change the settings as appropriate. If problems persist, see the "Troubleshooting" section of your printer's *User's Guide*.

For information about IBM technical support, see "Technical Support" on page x.

© Copyright IBM Corp. 1996, 1998

**45** 

# **Chapter 9. Coax Planning Notes**

This section provides general planning information for coax attachments.

# **Configuration Hints**

- Define network printers to Print Service Facility (PSF) the same as 3112, 3116, or 4028 printers. Use the LOGMODE table. In your PSF startup procedures, be sure to point to the 300-pel font libraries.
- For information about sharing printers, see "Chapter 16. Printer Sharing" on page 89 .
- For detailed configuration information, see "Chapter 14. S/370-S/390 Configuration Examples" on page 73.

## **Communication Methods**

The 3270 family controllers/adapters communicate with the printer in one of the following communication modes:

- SNA controllers communicate with the printer in LU-1 mode (using the SCS or IPDS data streams).
- SNA controllers communicate with the printer in LU-3 (DSE) mode (using the 3270 data stream).
- Non-SNA controllers communicate with the printer in LU-0 (DSC) mode (using the 3270 or IPDS data streams).

#### **Hardware Attachments**

The network printer with coax features can be attached to the following:

- 3174 Subsystem Control Unit
- 9221 ES/9000 Processor Workstation Subsystem Controller
- 9370 Information System, Workstation Subsystem Controller
- 9371 (Micro Channel 370) using 3270 Adapter, 9371 Feature #6120
- PS/2 with Micro Channel PSA Card (RPQ# S02137)

© Copyright IBM Corp. 1996, 1998

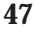

# **VTAM Definition Types**

Coax-attached network printers have either SCS only or SCS and IPDS capability.

|  | Table 2. | VTAM | Definition | Types |
|--|----------|------|------------|-------|
|--|----------|------|------------|-------|

| VTAM Definition Type Required                                                                                                    |                            |         |         |          |                 |
|----------------------------------------------------------------------------------------------------|----------------------------|---------|---------|----------|-----------------|
| Support Desired                                                                                                    | DSC LU0<br>NON-SNA<br>3174 | DSE LU3 | LU1 SCS | LU1 IPDS | LU1 IPDS<br>PSF |
| NON-SNA<br>Communication Link<br>(VTAM Controlled)                                                                                                    | X                          |         |         |          |                 |
| NO HOST<br>COMMAND<br>OVERRIDES (Use<br>Printer Settings)                                                                                                    | X                          | Х       |         |          |                 |
| SCS COMMANDS                                                                                                    |                            |         | Х       | Х        | X 1             |
| IPDS COMMANDS                                                                                                    |                            |         |         | Х        | X 1             |
| ADVANCED<br>FUNCTION<br>PRINTING                                                                                                    |                            |         |         |          | Х               |
| <b>Note:</b><br><sup>1</sup> To send an SCS or native IPDS print job to the printer on an IPDS-defined<br>connection, the printer must be taken out of PSF control. This may be accomplished<br>via console command or by setting the PSF timeout value to have PSF release the |                            |         |         |          |                 |

printer from its control after a period of printer inactivity.

# **Chapter 10. Choosing Coaxial Cable**

To attach to a 3270 Family Controller/Adapter, you need a coaxial cable. You can order this cable preassembled in any length. Specify the length when you order the cable.

The following table lists the coaxial cables and accessories available from IBM.

| IBM Part<br>Number                                          | Description                                                                                 |
|-------------------------------------------------------------|---------------------------------------------------------------------------------------------|
| 3239211                                                     | Bulk cable (for indoor use). Specify the length when you order.                             |
| 5252750 <sup>1</sup>                                        | Bulk cable (for outdoor use). Specify the length when you order.                            |
| 48855842                                                    | Bulk cable (Teflon covered). Specify the length when you order.                             |
| 25776721                                                    | Preassembled cable (for indoor use). Specify the length when you order.                     |
| 18331081                                                    | Preassembled cable (for outdoor use). Specify the length when you order.                    |
| 41547412                                                    | Preassembled cable (Teflon covered). Specify the length when you order.                     |
| 1836418                                                     | Connector kit (indoor). This includes two cable connectors.                                 |
| 1836419                                                     | Connector kit (outdoor). This includes two cable connectors.                                |
| 1743508                                                     | Connector kit (Teflon). This includes two cable connectors.                                 |
| 1836444                                                     | Cable connector (indoor). For individual cable ends.                                        |
| 1836447                                                     | Cable connector (outdoor). For individual cable ends.                                       |
| 4449035                                                     | Cable connector (Teflon). For individual cable ends.                                        |
| 5252643                                                     | Cable-to-cable adapter for connecting two cables.                                           |
| 1830818                                                     | Station protector kit for outdoor cable installation. This includes two station protectors. |
| 1833106                                                     | Station protector attachment kit.                                                           |
| 5252899                                                     | Replacement station protector element.                                                      |
| <sup>1</sup> Type CL2 cable<br><sup>2</sup> Type CL2P cable | for general use.<br>le for use in ducts and plenums.                                        |

**Note:** All signal cables must be rated as fire resistant or be in a conduit per National Electric Code, Article 725. Consult local building codes for the requirements in your locality.

© Copyright IBM Corp. 1996, 1998

**49** 

# **Choosing the IBM Cabling System**

You also may wish to use the IBM Cabling System for 3270 Family Controller/Adapter attachments. Read the *IBM Cabling System* — *Planning and Installation Guide* GA27-3361, and *Using the IBM Cabling System with Communications Products* GA27-3620, for more information about the IBM Cabling System.

Note: The coax connector is an IBM dual purpose connector.

# Chapter 11. Installing the Coax Card

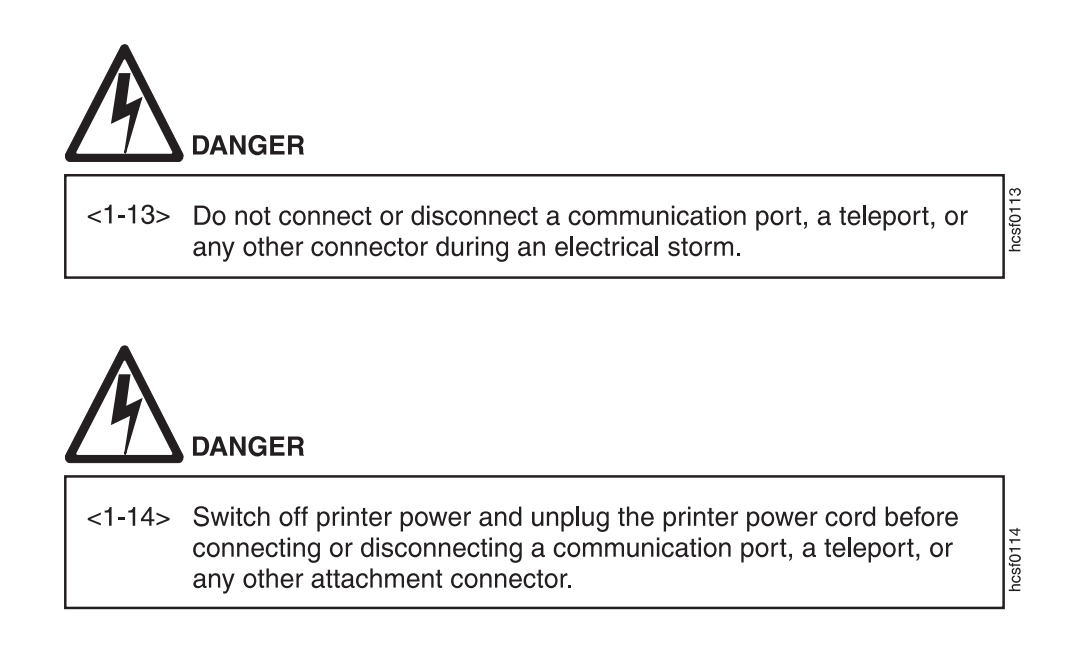

Use the following procedure to install the coax card in your printer:

- 1. Power off the printer.
- 2. Remove the power cord and any cables attached to the printer.
- 3. On the back of the printer are one or two slots for interface cards. (The IBM Network Printer 12 has one slot; all others have two.) Remove the cover on a slot on the rear of the printer. If two slots are available, IBM recommends using the top slot first. (On the IBM InfoPrint 32 the slots are horizontal rather than vertical; IBM recommends using the left slot first.)
- 4. Insert the card into the slot, aligning it with the two guides at the top and bottom of the slot (left and right on the IBM InfoPrint 32). Slide the card into these guides, pushing slowly and firmly until you can feel the card seat into the socket.
- 5. Tighten the thumbscrews to secure the card.
- 6. Reattach the power cord and power on the printer.
- 7. Print a printer configuration page to verify that you see "COAX" under the Installed Options section of the page (see "Printing the Printer Configuration Page" on page 88).

For a detailed description of this procedure, refer to the printer's User's Guide.

© Copyright IBM Corp. 1996, 1998

51

# Chapter 12. Configuring Printer Menus for Coax Attachments

Factory defaults are selected to match the 4028 whenever possible. In general, these settings will be appropriate for most of your printing. This chapter provides information you can use to configure your printer for a coax attachment. It includes the following sections:

- "Menu Notes"
- "Coax Setup Menu" on page 54
- "Custom Forms Menu" on page 56
- "IPDS Menu" on page 57
- "Coax SCS Menu" on page 63
- "Coax DSC/DSE Menu" on page 67

If you are unfamiliar with printer menus, see "Working with Menus" on page 87 .

#### Menu Notes

## • Font Substitution

On the IPDS Menu, set the FONT SUB item to ON. This allows network printers to substitute a font when an IPDS print job requests a font that is not resident on the printer.

## • SCS Print Orientation

SCS print orientation is determined as follows:

- Orientation controls specified in the data stream override values set at the operator panel.
- If no orientation controls are specified in the data stream, the APO item on the Coax SCS Menu enables or disables automatic print orientation. If automatic print orientation is enabled (the default), and the requested dimensions of the job fit on the paper, the page is printed either in portrait or landscape, whichever better fits the dimensions. If the requested dimensions do not fit on the paper, the default orientation for the tray (COR, PORT, LAND, or C-PORT) determines how the sheet is printed.

© Copyright IBM Corp. 1996, 1998

53

 If no orientation controls are specified in the data stream, and automatic print orientation is disabled (APO=DISABLE on the Coax SCS Menu), the page prints using the default orientation for the tray (COR, PORT, LAND, or C-PORT).

#### Notes:

- 1. The factory defaults (orientation set to COR and APO=ENABLE) give you the most flexibility.
- 2. The requested dimensions are determined by the values of CPI, LINE SPACING, MPP, and MPL for the job. These values can be set in the data stream or on the Coax SCS Menu.
- 3. See "Coax SCS Menu" on page 63 for more information on how the default tray settings work.

# Printing Border

The normal print border is described in "Chapter 17. Unprintable Area Information" on page 91. Various techniques exist to compensate for this border, including:

- Resetting the IPDS Menu items X-OFFSET, Y-OFFSET, and PAGE. See "IPDS Menu" on page 57.
- Resetting the orientation for each tray listed on the Coax SCS Menu. See "Coax SCS Menu" on page 63.
- Setting EDGE-EDGE to ON on the IPDS Menu and the Coax Setup Menu. Note, however, that setting EDGE-EDGE on is recommended only when necessary because of possible printer toner contamination.

#### **Coax Setup Menu**

Use the Coax Setup Menu to configure the coax attachment. An asterisk (\*) next to a value in the table indicates the factory default. The Coax Setup Menu appears only if the coax card is installed.

If you are unfamiliar with using the operator panel to work with menus, please read "Working with Menus" on page 87 before continuing.

| Coax Setup Menu<br>Item | Value              | Description                                                                                                    |
|-------------------------|--------------------|----------------------------------------------------------------------------------------------------|
| PORT TMEOUT             | nnn                | Specifies the number of seconds the printer waits for data<br>before it determines there is no more data to receive for the<br>job. The printer then checks other installed attachments, and<br>will switch to attachments with jobs waiting. nnn can be<br>from 0 to 255. The default is 90 seconds. 0 dedicates the<br>printer to the coax attachment (the printer will not accept<br>data from other attachments). |
| IRQ TMEOUT              | nn                 | Specifies when an IRQ (intervention required) timeout is<br>sent. This tells the printer how long to wait for an<br>intervention required condition to be corrected before<br>notifying the host of the error. nn can be from 0 to 20<br>minutes. The default is 1 minute. 0 specifies to never send<br>an IRQ timeout.                                                                                               |
| HLD TMEOUT              | nn                 | Specifies the hold timeout value. This value tells the printer<br>how long to wait if the printer is offline for an intervention<br>required condition to be corrected. After this time elapses,<br>the host is notified of the error. nn can be from 0 to 20<br>minutes. The default is 1 minute. 0 specifies to never send a<br>hold time out.                                                                      |
| BUSY TMEOUT             | nnn                | Specifies the busy timeout value. This specifies the amount<br>of time to wait (when the printer is connected to multiple<br>ports) for control to be returned to the coax attachment,<br>before notifying the host. nnn can be from 0 to 999 minutes.<br>The default is 20 minutes. 0 specifies to never send a busy<br>timeout.                                                                                     |
| EDGE-EDGE               | OFF*               | Turns edge-to-edge printing on or off.                                                                                                    |
|                         | ON                 | <ul> <li>OFF—the printer maintains a border of 4 mm on all four paper sides.</li> <li>ON—The printer allows printing up to the physical page size.</li> </ul>                                                                                                    |
|                         |                    | Notes:                                                                                                    |
|                         |                    | 1. To prevent toner from contaminating the printer, IBM recommends leaving EDGE-EDGE set to OFF for coax printing; use ON only when necessary.                                                                                                    |
|                         |                    | 2. The Coax Setup Menu item EDGE-EDGE applies to SCS data only. To specify edge-to-edge printing for IPDS data, use the EDGE-EDGE item on the IPDS Menu.                                                                                                    |
| EAB                     | ENABLE*<br>DISABLE | Enables or disables the extended attribute buffer.                                                                                                    |

Chapter 12. Configuring Printer Menus for Coax Attachments 55

| Coax Setup Menu<br>Item | Value                                | Description                                                                                                    |
|-------------------------|--------------------------------------|----------------------------------------------------------------------------------------------------|
| BUFFERSIZE              | 960<br>1920*<br>2560<br>3440<br>3564 | Specifies the buffer size in bytes.                                                                                                    |
| EARLY COMPL             | ON*<br>OFF                           | <ul> <li>Turns early print completion on or off for non-IPDS data sent over the coax attachment. To turn early print completion on or off for IPDS data, use the EARLY COMPL item on the IPDS Menu.</li> <li>ON—sends an "order complete" as soon as data is received.</li> <li>OFF—waits until the print job is physically complete to send "order complete."</li> </ul> |
| PA1                     | none                                 | <ul> <li>Selecting this value and pressing the Enter key sends a PA1 signal to the host.</li> <li>Notes: <ol> <li>This applies to SCS only; not DSC/DSE or IPDS.</li> <li>For IBM InfoPrint 20 and IBM InfoPrint 32, PA1 is on the Coax SCS Menu.</li> </ol> </li> </ul>                                                                                                  |
| PA2                     | none                                 | <ul> <li>Selecting this value and pressing the Enter key sends a PA2 signal to the host.</li> <li>Notes: <ol> <li>This applies to SCS only; not DSC/DSE or IPDS.</li> <li>For IBM InfoPrint 20 and IBM InfoPrint 32, PA2 is on the Coax SCS Menu.</li> </ol> </li> </ul>                                                                                                  |

# **Custom Forms Menu**

Use the Custom Forms Menu to define custom paper sizes for IPDS jobs. The following table describes the settings you can change from the Custom Forms Menu. An asterisk (\*) next to a value in the table indicates the factory default.

#### Notes:

- 1. This menu appears only when you have the IPDS option installed.
- 2. If you are unfamiliar with using the operator panel to work with menus, please read "Working with Menus" on page 87 before continuing.
- 3. See "Chapter 18. Defining Custom Form Sizes for IPDS" on page 95 for an example of defining custom forms.
- 56 Twinax/Coax Configuration Guide

| Custom Forms<br>Menu Item                                                                                                    | Value       | Description                                                                                                    |
|----------------------------------------------------------------------------------------------------|-------------|----------------------------------------------------------------------------------------------------|
| FORM1UNITS                                                                                                    | MM*<br>IN   | Specifies the unit of measurement for the custom form.                                                                                                    |
| FORM1 LEN                                                                                                    | nnn<br>nn.n | Specifies the width of the custom form. If FORMUNITS is<br>set to millimeters, acceptable values are 148 to 508<br>millimeters. If FORMUNITS is set to inches, acceptable<br>values are 5.9 to 20.0 inches. |
| FORM1 WIDTH                                                                                                    | nnn<br>nn.n | Specifies the width of the custom form. If FORMUNITS is<br>set to millimeters, acceptable values are 88 to 330<br>millimeters. If FORMUNITS is set to inches, acceptable<br>values are 3.5 to 13.0 inches.  |
| FORM2UNITS<br>FORM2 WIDTH<br>FORM2 LEN<br>FORM3UNITS<br>FORM3 WIDTH<br>FORM3 LEN<br>FORM4UNITS<br>FORM4 WIDTH<br>FORM4 LEN<br>FORM5UNITS<br>FORM5 WIDTH<br>FORM5 LEN |             | Specifies up to four more custom forms. See FORM1UNITS,<br>FORM1 LEN, and FORM1 WIDTH for a description of each<br>field.                                                                                   |

# **IPDS Menu**

The following table describes the settings you can change from the IPDS Menu. An asterisk (\*) next to a value in the table indicates the factory default. The IPDS Menu appears only if you have the IPDS SIMM installed.

#### Notes:

- 1. Values specified in IPDS print jobs override IPDS Menu values set at the printer.
- 2. If you are unfamiliar with using the operator panel to work with menus, please read "Working with Menus" on page 87 before continuing.

Chapter 12. Configuring Printer Menus for Coax Attachments 57

| IPDS Menu Item | Value         | Description                                                                                                    |  |
|----------------|---------------|----------------------------------------------------------------------------------------------------|--|
| PAGEPROT       | AUTO*<br>ON   | Sets page protection:                                                                                                    |  |
|                |               | • AUTO—the printer uses the minimum amount of memory necessary to print a page.                                                                                                    |  |
|                |               | • ON—the printer reserves enough memory to process an<br>entire page without compression before it prints the page.<br>This can help in the rare case where the printer<br>compression scheme causes a loss of quality in complex<br>graphics. This setting is available only when the printer<br>has enough memory. See the User's Guide for your<br>printer for information about memory requirements.                                                                                                    |  |
| DEF CD PAG     | nnnn          | Specifies the default code page. The default value is code                                                                                                    |  |
|                |               | <pre>page 037.<br/>037 US, Canada, Netherlands, Portugal<br/>038 US English ASCII<br/>260 Canadian French<br/>273 Austrian/German<br/>274 Belgium<br/>276 Canadian French<br/>277 Danish/Norwegian<br/>278 Finnish/Swedish<br/>280 Italian<br/>281 Japanese<br/>284 Spanish<br/>285 UK English<br/>286 Austrian/German (alternate)<br/>287 Danish/Norwegian (alternate)<br/>288 Finnish/Swedish (alternate)<br/>290 Japanese/Katakana<br/>297 French<br/>420 Arabic<br/>423 Greek<br/>424 Hebrew<br/>500 Belgium, Switzerland / International<br/>870 Latin 2 Multilingual<br/>871 Icelandic<br/>875 Greek<br/>880 Cyrillic<br/>892 OCR - A<br/>893 OCR - B<br/>905 Turkish<br/>1025 Cyrillic<br/>1026 Turkish</pre> |  |
| EMULATION      | 4028*<br>43nn | Specifies the printer to emulate. Select 43nn (4312, 4317, 4320, 4324, or 4332) only if you have the appropriate level of PSF software installed. (Consult your system administrator.)                                                                                                    |  |

| IPDS Menu Item | Value      | Description                                                                                                    |
|----------------|------------|----------------------------------------------------------------------------------------------------|
| DEF FGID       | nnnnn      | Specifies the default FGID (Font Typeface Global Identifier),<br>which identifies the default resident font the printer uses.<br>The default FGID is 416, which specifies Courier 10 point as<br>the default resident font.                                                                                                    |
|                |            | To display the list of fonts and FGIDs the printer supports, print out a list of IPDS resident fonts.                                                                                                    |
| СРІ            | nn.n       | Selects characters-per-inch (pitch) for the default font. Valid values are 5.0 to 30.0 in tenths of an inch. The default value is 10.                                                                                                    |
| VPA CHK        | ON*<br>OFF | <ul> <li>Turns valid printable area checking on or off.</li> <li>ON—the printer checks for pels that fall outside the intersection of the logical and physical pages. If pels fall outside the area, the printer reports an error to the host if the IPDS Exception Handling Control command setting requires error reporting.</li> <li>OFF—The printer does not report pels outside the valid printable area.</li> </ul>                                                                                                    |
| X-OFFSET       | nnn        | Sets the print offset in the X (horizontal) direction. nnn can<br>be from -999 to 999. The default setting is 0 pels. Positive<br>values move the starting point for printing to the right of<br>the physical point of origin. Negative values move the<br>starting point for printing to the left. The physical point of<br>origin is towards the top left corner of a portrait page. If<br>you rotate the page, the physical point of origin rotates as<br>well.<br><b>Note:</b> The X-OFFSET and Y-OFFSET options are intended to<br>allow line printer print jobs to fit on a page where<br>edge-to-edge printing is not possible. Using X-OFFSET and<br>Y-OFFSET is NOT recommended when generating new<br>applications, especially duplex applications. |

Chapter 12. Configuring Printer Menus for Coax Attachments 59

| IPDS Menu Item | Value | Description                                                                                                    |
|----------------|-------|----------------------------------------------------------------------------------------------------|
| Y-OFFSET       | nnn   | Sets the print offset in the Y (vertical) direction. nnn can be<br>from -999 to 999. The default setting is 0 pels. Positive<br>values move the starting point for printing down from the<br>physical point of origin. Negative values move the starting<br>point for printing up. The physical point of origin is<br>towards the top left corner of a portrait page. If you rotate<br>the page, the physical point of origin rotates as well.<br><b>Note:</b> The X-OFFSET and Y-OFFSET options are intended to<br>allow line printer print jobs to fit on a page where<br>edge-to-edge printing is not possible. Using X-OFFSET and<br>Y-OFFSET is NOT recommended when generating new<br>applications, especially duplex applications. |

| IPDS Menu Item | Value                             | Description                                                                                                    |
|----------------|-----------------------------------|----------------------------------------------------------------------------------------------------|
| PAGE           | WHOLE*<br>COMP1<br>COMP2<br>PRINT | <ul> <li>Determines how data is positioned on the page.</li> <li>WHOLE—IPDS whole page (default). The printer does not move or compress the page. This is the preferred method; all page positioning and formatting is done at the application level on the host. The PRINT, COMP1, and COMP2 options may alter the appearance of the page, or may not be compatible with predecessor products (for example, 3116, 3916), especially when combined with duplex and other IPDS MENU page format adjustments such as X-OFFSET and Y-OFFSET. PRINT, COMP1, and COMP2 are included to allow line printer jobs to fit on a page where edge-to-edge printing was not possible; they are not recommended for use in generating new applications.</li> </ul> |
|                |                                   | • PRINT—IPDS print page. If the page origin falls within<br>the unprintable area, the origin of the page is moved to<br>the inside edge of the nearest unprintable area border. If<br>the origin violates the unprintable area on two edges, it is<br>moved to the nearest inside corner of the unprintable<br>area. If the origin violates only one edge of the<br>unprintable area, then the origin is adjusted to avoid only<br>that area.                                                                                                    |
|                |                                   | If a location adjustment is made, the printed page shifts<br>in the direction of the adjustment. There is no<br>compression, so the opposite-edge data may be pushed<br>off the page.<br><b>Note:</b> PRINT requires EDGE-EDGE set OFF to work. Any<br>data placed in this unprintable area is lost. Also, PRINT<br>will not work on envelopes or media overlays (overlays<br>that are part of the base page, not the overlays included<br>in the variable print data).                                                                                                    |
|                |                                   | <ul> <li>COMP1—COMP1 format uses PRINT page as a base, and<br/>then compresses the spacing between text lines generated<br/>by the IPDS Begin Line command. Its primary purpose is<br/>to compress Begin Line text data into a page with<br/>unprintable borders.</li> <li>continued on next page</li> </ul>                                                                                                    |

Chapter 12. Configuring Printer Menus for Coax Attachments 61

| IPDS Menu Item                        | Value                             | Description                                                                                                    |
|---------------------------------------|-----------------------------------|----------------------------------------------------------------------------------------------------|
| PAGE                                  | PRINT<br>WHOLE*<br>COMP1<br>COMP2 | <ul> <li>(continued from previous page)</li> <li>COMP2—COMP2 format uses PRINT page as a base, and<br/>then adds compression IPDS Begin Line command (see<br/>COMP1) and of the following vertical text positioning<br/>commands: Absolute Move Baseline, Relative Move<br/>Baseline, Draw B Axis Rule, Draw I Axis Rule.</li> </ul>                                                                                                    |
|                                       |                                   | <b>Note:</b> Alignment problems can occur if you select COMP1 or COMP2 and you print jobs that mix text with images, graphics, or bar codes. Problems arise when text positioning commands are used to move across text or into non-text (image, graphic, or bar-code) areas. Both COMP1 and COMP2 reduce the line spacing of text only and have no effect on non-text data. To minimize this problem, select COMP1, because Begin Line commands are not normally used to move across or into non-text areas. If, however, the application you want to compress does not use Begin Line commands, you should select COMP2. |
| EDGE-EDGE                             | OFF*<br>ON                        | <ul> <li>Turns edge-to-edge printing on or off.</li> <li>OFF—the printer maintains a no-print border of 4 mm on all four paper sides.</li> <li>ON—The printer allows printing up to the physical page size.</li> </ul>                                                                                                    |
|                                       |                                   | <ol> <li>Notes:</li> <li>To avoid toner contaminating the printer, IBM recommends leaving EDGE-EDGE set to OFF for IPDS; use ON only when necessary.</li> <li>The IPDS Menu item EDGE-EDGE applies to IPDS data only. To specify edge-to-edge printing for non-IPDS data sent over the coax attachment, use the EDGE-EDGE item on the Coax Setup Menu.</li> </ol>                                                                                                    |
| FONT SUB                              | OFF*<br>ON                        | <ul> <li>Turns font substitution on or off.</li> <li>OFF—if a job requests a font that is not loaded on the printer, the printer generates an IPDS NACK message and the host holds the job.</li> <li>ON—if a job requests a font that is not loaded on the printer, the printer attempts to substitute another font.</li> </ul>                                                                                                    |
| PRINT MODE (IBM<br>InfoPrint 32 only) | ENH*<br>STD                       | <ul> <li>ENH (ENHANCED)—the printer prints at 600 DPI which produces optimal print quality and slower printer performance.</li> <li>STD (STANDARD)—the printer prints at 300 DPI which produces good print quality and optimal printer performance.</li> </ul>                                                                                                    |
| IPDS Menu Item                     | Value                         | Description                                                                                                    |
|------------------------------------|-------------------------------|----------------------------------------------------------------------------------------------------|
| CACHING (IBM<br>InfoPrint 32 only) | ON*<br>OFF                    | <ul> <li>Specifies whether or not to use caching for repeated overlays.</li> <li>ON—the printer uses caching, which provides better performance for jobs with repeated overlays, but uses more memory.</li> </ul>                                                                                                    |
|                                    |                               | • OFF—the printer does not use caching, which requires less memory but provides less performance for jobs with repeated overlays.                                                                                                    |
| EARLY COMPL                        | OFF*<br>ON                    | <ul> <li>Turns early print completion on or off for IPDS jobs.</li> <li>OFF—the printer waits until the job is physically complete to signal the host that the job is complete.</li> <li>ON—the printer signals the host that the job is complete as soon as the IPDS data is formatted.</li> <li>Setting EARLY COMPL=ON may improve print performance, but may also degrade recovery and cause lost data from some printing problems, such as jams.</li> </ul> |
| IPDS PORT                          | COAX*<br>TX<br>ETHER<br>TRING | Specifies the attachment you use for IPDS jobs.<br><b>Note:</b> You can print IPDS from more than one port; setting this item, therefore, does not restrict you from printing from multiple ports.                                                                                                    |
| OUTPUT (IBM<br>InfoPrint 32 only)  | bin                           | Selects the default output bin to use for IPDS jobs. Only<br>installed trays appear in the list. For details, see the User's<br>Guide for your printer.                                                                                                    |
| CUSTOM FORM                        | 1*<br>2<br>3<br>4<br>5        | Specifies the custom form to use. The Custom Forms Menu<br>lets you specify up to five custom forms. See "Chapter 18.<br>Defining Custom Form Sizes for IPDS" on page 95 for<br>information on defining custom forms.                                                                                                    |

# Coax SCS Menu

Use the Coax SCS Menu to define how the printer handles SCS data over the coax attachment. An asterisk (\*) next to a value in the table indicates the factory default. The Coax SCS Menu appears only if you have the coax network interface card installed.

# Notes:

- 1. Values set in print jobs override Coax SCS Menu values set at the printer.
- 2. If you are unfamiliar with using the operator panel to work with menus, please read "Working with Menus" on page 87 before continuing.

Chapter 12. Configuring Printer Menus for Coax Attachments 63

| Coax SCS Menu<br>Item | Value                          | Description                                                                                                    |
|-----------------------|--------------------------------|----------------------------------------------------------------------------------------------------|
| tray                  | COR*<br>C-PORT<br>PORT<br>LAND | Specifies the default orientation for jobs printed from each<br>tray. (The actual trays you see depend on the printer Each<br>input can be assigned one of the following default<br>orientations:                                                                                                    |
|                       |                                | • COR—computer output reduction: Printing in landscape with the logical page reduced to fit more data on the physical page. The printer reduces vertical spacing and uses a smaller font with less space between letters.                                                                                                    |
|                       |                                | • C-PORT—compressed portrait: printing in portrait, but with horizontal and vertical compression.                                                                                                    |
|                       |                                | Horizontal compression makes it possible to print 80<br>characters per line in portrait when 10 cpi is used and<br>133 characters per line when 16.7 cpi is used. The<br>horizontal compression factor differs depending on paper<br>size used. Because of this, no horizontal compression can<br>be seen when Letter paper is used because Letter paper<br>in portrait already allows 80 characters in 10 cpi. |
|                       |                                | Vertical compression makes it possible to print 66 lines<br>per page in 6 LPI or 88 lines per page in 8 LPI. The<br>vertical compression factor also varies depending on the<br>paper size used.                                                                                                    |
|                       |                                | • PORT—portrait: the page has normal, upright business<br>letter orientation. For envelopes from the auxiliary tray,<br>PORT specifies normal envelope orientation.                                                                                                    |
|                       |                                | • LAND—landscape: the page is wider than long.                                                                                                    |

| Coax SCS Menu<br>Item | Value              | Description                                                                                                    |
|-----------------------|--------------------|----------------------------------------------------------------------------------------------------|
| АРО                   | ENABLE*<br>DISABLE | <ul> <li>Enables or disables automatic print orientation.</li> <li>ENABLE—if the requested dimensions of the job fit on the paper, the page is printed either in portrait or landscape, whichever better fits the dimensions. If the requested dimensions do not fit on the paper, the default orientation for the tray (COR, PORT, LAND, or C-PORT) determines how the sheet is printed.</li> <li>DISABLE—the page prints using the default orientation for the tray (COR, PORT, LAND, or C-PORT).</li> <li>Notes: <ol> <li>Values specified in the data stream override values set at the printer.</li> <li>The factory defaults (orientation set to COR and APO-ENABLE) give you the most flexibility.</li> </ol> </li> </ul> |
|                       |                    | <ul> <li>3. The requested dimensions are determined by the values of CPI, LINE SPACING, MPP, and MPL for the job. These values can be set in the data stream or on the Coax SCS Menu.</li> </ul>                                                                                                    |
| LPI                   | 6*<br>8<br>0       | Specifies a default lines per inch value for jobs received<br>over the coax attachment. Valid values are 0, 6, and 8. The<br>default is 6 lines per inch. 0 specifies either the value<br>specified in the job, or the PCL default value for the printer.                                                                                                    |
| LINE SPACING          | 1*<br>2            | Specifies single or double spacing:<br>• 1—single spacing<br>• 2—double spacing                                                                                                    |
| СРІ                   | nn.n               | Specifies the default characters per inch, or pitch. nn can be 0, 10, 12, 15, 16.7, 20, or 27. The default is 10 characters per inch. 0 specifies a proportional font (FGID 1452). Note that proportional fonts use proportional spacing, which may cause unexpected results (for example, tabular data may appear misaligned).                                                                                                    |
| CASE                  | DUAL*<br>MONO      | <ul><li>Specifies the case of the printed text:</li><li>DUAL—characters print in the case received</li><li>MONO—all characters print in uppercase</li></ul>                                                                                                    |
| MPL                   | nnn                | Specifies the maximum page length (MPL) in lines per page.<br>Valid values are 0 to 255. 66 is the default.                                                                                                    |
| MPP                   | nnn                | Specifies the maximum print position (MPP). Valid values are 0 to 255.                                                                                                    |

Chapter 12. Configuring Printer Menus for Coax Attachments 65

| Coax SCS Menu |       |                                                                                                    |  |
|---------------|-------|----------------------------------------------------------------------------------------------------|--|
| Item          | Value | Description                                                                                                    |  |
| CODE PAGE     | nnn   | Specifies the code page to use. Code page 037 is the default.                                                                                                    |  |
|               |       | <pre>037 US, Canada, Netherlands, Portugal<br/>260 Canadian/French<br/>273 Austrian/German<br/>275 Brazil<br/>277 Danish/Norwegian<br/>278 Finnish/Swedish<br/>280 Italian<br/>281 Japanese<br/>284 Spanish<br/>285 UK English<br/>286 Austrian/German (alternate)<br/>287 Danish/Norwegian (alternate)<br/>288 Finnish/Swedish (alternate)<br/>289 Spanish<br/>297 French<br/>420 Arabic<sup>1</sup><br/>424 Hebrew<sup>2</sup><br/>500 Belgium, Switzerland / International<br/>871 Icelandic<br/>875 Greek<sup>3</sup><br/>000 download the code page from the<br/>3174 control unit</pre> |  |
|               |       | Notes:                                                                                                    |  |
|               |       | <ol> <li>Available only if the Arabic Language Font SIMM (part<br/>number 63H3588) is installed.</li> </ol>                                                                                                    |  |
|               |       | 2. Available only if the Hebrew Language Font SIMM (part number 63H3587) is installed.                                                                                                    |  |
|               |       | 3. Available only if the Greek Language Font SIMM (part number 90H0574) is installed.                                                                                                    |  |
| ТВМ           | nn.n  | The top binding margin (TBM) determines the position of<br>line 1 relative to the top edge of the printable area when<br>printing in portrait or landscape orientation. TBM is<br>measured in tenths of an inch, with a default of 0. It applies<br>to all paper sources.                                                                                                    |  |
| LBM           | nn.n  | The left binding margin (LBM) determines the position of column 1 relative to the left edge of the printable area when printing in portrait or landscape orientation. LBM is measured in tenths of an inch, with a default of 0. It applies to all paper sources.                                                                                                    |  |

| Coax SCS Menu<br>Item | Value | Description                                                                                              |
|-----------------------|-------|----------------------------------------------------------------------------------------------------|
| PA1                   | none  | Selecting this value and pressing the <b>Enter</b> key sends a PA1 signal to the host.                   |
|                       |       | Notes:                                                                                                   |
|                       |       | 1. This applies to SCS only; not DSC/DSE or IPDS.                                                        |
|                       |       | 2. For Network Printer 12, Network Printer 17, and<br>Network Printer 24, PA1 is on the Coax Setup Menu. |
| PA2                   | none  | Selecting this value and pressing the <b>Enter</b> key sends a PA2 signal to the host.                   |
|                       |       | Notes:                                                                                                   |
|                       |       | 1. This applies to SCS only; not DSC/DSE or IPDS.                                                        |
|                       |       | 2. For Network Printer 12, Network Printer 17, and<br>Network Printer 24, PA2 is on the Coax Setup Menu. |

# Coax DSC/DSE Menu

Use the Coax DSC/DSE Menu to define how the printer handles DSC/DSE data over the coax attachment. An asterisk (\*) next to a value in the table indicates the factory default. The Coax DSC/DSE Menu appears only if you have the coax network interface card installed.

#### Notes:

1. If you are unfamiliar with using the operator panel to work with menus, please read "Working with Menus" on page 87 before continuing.

Chapter 12. Configuring Printer Menus for Coax Attachments 67

| Coax DSC/DSE<br>Menu Item | Value      | Description                                                                                                    |
|---------------------------|------------|----------------------------------------------------------------------------------------------------|
| PRINT IMAGE               | ON*<br>OFF | <ul> <li>Selects printing options in non-SCS mode.</li> <li>ON <ul> <li>True Screen image in Local Copy</li> <li>True Screen image in Non-SCS print</li> <li>Unformatted print in Local Copy</li> <li>Unformatted print in Non-SCS print</li> </ul> </li> <li>OFF <ul> <li>Null line suppression in Local Copy</li> <li>Null line suppression in Non-SCS print</li> <li>Formatted print in Local Copy</li> <li>Formatted print in Local Copy</li> <li>Formatted print in Non-SCS print</li> </ul> </li> </ul>                                                                                                    |
| CR AT MPP+1               | ON*<br>OFF | <ul> <li>Sets a carriage return relative to the maximum print position (MPP).</li> <li>ON—a new line occurs when the carriage return occurs at MPP+1. The next print position will be at the first print position of the new line (current line + 1, column 1).</li> <li>OFF—no new line occurs when the carriage return occurs at MPP+1. The next print position will be at the first print position of the current line (current line, column 1).</li> </ul>                                                                                                    |
| NL AT MPP+1               | ON*<br>OFF | <ul> <li>Forces a new line at MPP+1.</li> <li>ON—an additional new line occurs at MPP+1, followed by the carriage return. The next print position will be at the first print position of the new line (current line + 2, column 1).</li> <li>OFF—no additional new line when the new line occurs at MPP+1. The next print position will be at the first print position of the next line (current line + 1, column 1).</li> </ul>                                                                                                    |
| FF DATA                   | ON*<br>OFF | <ul> <li>Forces the printer to eject the current page.</li> <li>ON—when a Form Feed command is encountered, the current page is ejected and the form is indexed to the first line of the next page. The next print position will be at the first print position of the first line of the next page (next form, line 1, column 1).</li> <li>OFF—when a Form Feed command is encountered, the current page is ejected and the form is indexed to the first line of the next page and spaced one position. The next print position will be at the first print position will be at the first print position plus 1 of the first line of the next page (next form, line 1, column 2).</li> </ul> |

| Coax DSC/DSE<br>Menu Item | Value      | Description                                                                                                    |
|---------------------------|------------|----------------------------------------------------------------------------------------------------|
| FF LAST                   | ON*<br>OFF | <ul> <li>Determines where to position the next character when the Form Feed command occurs at the end of the print buffer.</li> <li>ON—an automatic new line occurs after the print order is completed (next form, line 2, column 1).</li> <li>OFF—suppress automatic new line after the print order is completed (next form, line 1, column 1).</li> </ul>                                                                                                    |
| FF VALID                  | OFF*<br>ON | <ul> <li>Determines when a form feed command is valid.</li> <li>ON—a Form Feed command occurs whenever it is encountered.</li> <li>OFF—a Form Feed command occurs only if it appears at the first print position in a line, or at MPP+1. Treats a form feed at other locations as blanks.</li> </ul>                                                                                                    |
| AUTO FUNCT                | OFF*<br>ON | <ul> <li>Selects whether the next print position will be on a new line or a new page.</li> <li>ON—a form feed will be executed automatically at the end of the print order (when printing of a buffer is completed) unless a form feed (FF) is the last character in the print order.</li> <li>OFF—a new line will be executed automatically at the end the print order (when printing of a buffer is completed) unless a form feed (FF), new line (NL), or carriage return (CR) was the last character in the print order.</li> </ul> |

Chapter 12. Configuring Printer Menus for Coax Attachments 69

# Chapter 13. Attaching the Coax Cable

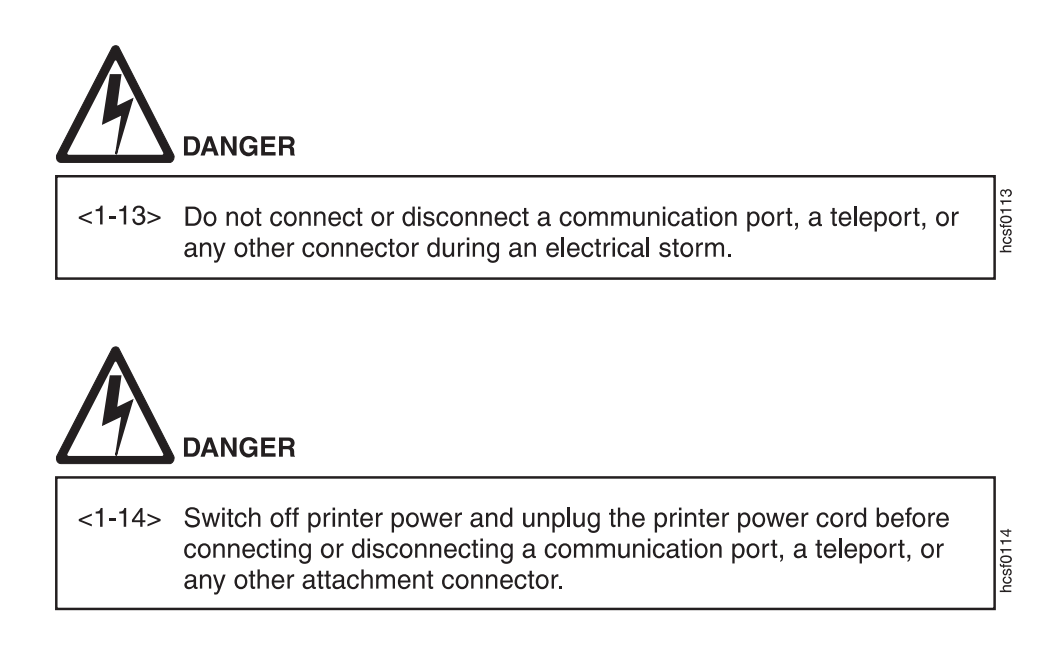

- 1. Power off the printer.
- 2. Unplug the power cord from the wall outlet and from the back of the printer.

© Copyright IBM Corp. 1996, 1998

71

3. Connect your system cable to the connector on the interface card.

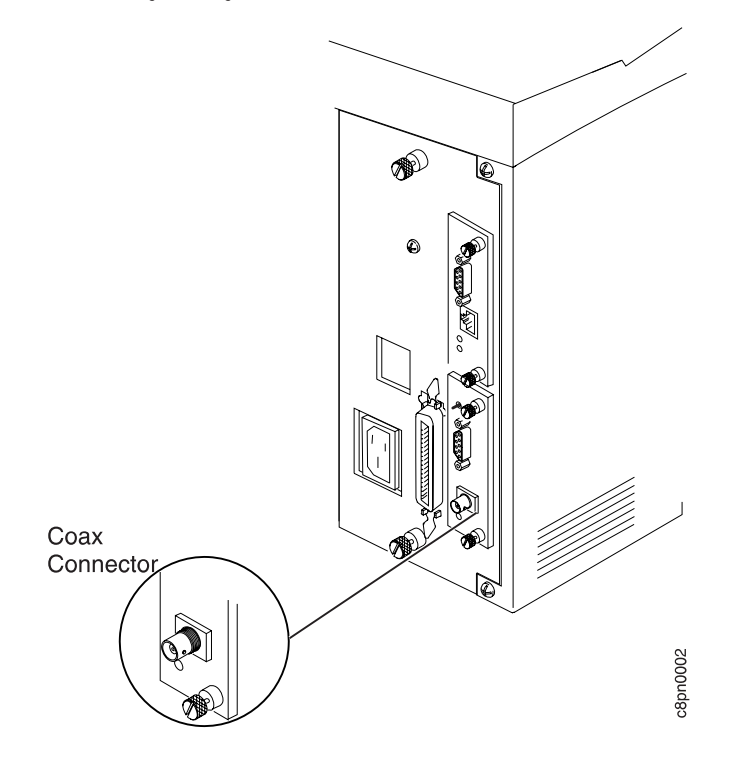

- 4. Plug the power cord back in.
- 5. Power on the printer.

# Chapter 14. S/370-S/390 Configuration Examples

It is necessary to define a printer in the S/370-S/390 environment to VTAM, JES2, POWER, PSF, VPS, JES328X Print Facility, NCP, VM, VSE, MVS, and possibly other software depending upon your operating environment and printing requirements. This section starts with the basics and increases in complexity as required.

- **Note:** Define network printers to Print Service Facility (PSF) the same as 3112, 3116, or 4028 printers. Use the LOGMODE table. In your PSF startup procedures, be sure to point to the 300-pel font libraries.
- "Example 1: 4317-LU1-IPDS-PSF/MVS-Local SNA 3174 Control Unit"
- "Example 2: 4317-LU1-IPDS-PSF/MVS-Remote SNA 3174 Control Unit" on page 75
- "Example 3: 4317-LU1-IPDS-Local SNA 3174 Control Unit" on page 76
- "Example 4: 4317-LU1-IPDS-Remote SNA 3174 Control Unit" on page 77
- "Example 5: 4317-LU1-SCS-Local SNA 3174 Control Unit" on page 78
- "Example 6: 4317-LU1-SCS-Remote SNA 3174 Control Unit" on page 79
- "Example 7: 4317-LU3-DSE-Local SNA 3174 Control Unit" on page 80
- "Example 8: 4317-LU3-DSE-Remote SNA 3174 Control Unit" on page 81
- "Example 9: 4317-LU0-DSC-Local Non-SNA 3174 Control Unit" on page 82
- **Note:** The included examples are for the IBM Network Printer 17 (4317) in an MVS environment. However, the VTAM definitions for other network printers will be generally the same in MVS, VSE, or VM.

# Example 1: 4317-LU1-IPDS-PSF/MVS-Local SNA 3174 Control Unit

Use LU1-IPDS mode with FM Header support when you require PSF support to accomplish the desired print function. An existing local 3174 SNA-connected control unit is assumed.

- 1. Define the printer to VTAM and add to or select from a logmode entry in the VTAM Logmode Table.
- 2. Define the printer to JES2.
- 3. Define the printer to PSF/MVS.

73

# Step 1 - VTAM Definition

The following should be added to the Local Major Node VTAM definition. The printer will be attached as an LU1-IPDS capable printer.

LOC3174 VBUILD TYPE=LOCAL LOCPU74 PU CUADDR=nnn,MAXBFRU=2 LOC4317 LU LOCADDR=8,MODETAB=MYMODETB,DLOGMODE=PSFL4317,ISTATUS=ACTIVE

The following entry should be placed in the VTAM MODE TABLE specified above, or another of your choice. Alternatively, you may use the IBM-provided entry for IBM3812.

```
PSFL4317 MODEENT LOGMODE=PSFL4317,

FMPROF=X'03',TSPROF=X'03',PRIPROT=X'B1',

SECPROT=X'B0',COMPROT=X'7080',RUSIZES=X'85C7'

PSERVIC=X'01400001000000001000000'

PSNDPAC=X'02',SRCVPAC=X'02',SSNDPAC=X'00'
```

#### Step 2 - JES2 Definition (SYS1.PARMLIB)

```
FSSDEF FSSNAME=FSS1,....
PRT2 FSS=FSS1,Mode=FSS,PRMODE=(LINE,PAGE,SOSI1),
CLASS=B,UCS=0,SEP,NOSEPDS,CKPTPAGE=100,DRAIN,MARK
```

#### Step 3 - PSF/MVS Definition

Add the following definition to the PSF STARTUP PROC:

| //PRT2 | CNTL                      |                                   |    |
|--------|---------------------------|-----------------------------------|----|
| //PRT2 | PRINTDEV FONTDD=*,FONT01, | /*FONT LIBRARY DD **              | */ |
| //     | OVLYDD=*,OLAY01,          | /*OVERLAY LIBRARY DD              | */ |
| //     | PSEGDD=*,PSEG02,          | /*SEGMENT LIBRARY DD              | */ |
| //     | PDEFDD=*,PDEF01,          | /*PAGEDEF LIBRARY DD              | */ |
| //     | FDEFDD=*,FDEF01,          | /*FORMDEF LIBRARY DD              | */ |
| //     | JOBHDR=*,JOBHDR,          | /*JOB HEADER SEPARATOR OUTPUT     | */ |
| //     | JOBTRLR=*,JOBTLR,         | /*JOB TRAILER SEPARATOR OUTPUT    | */ |
| //     | DSHDR=*,DSHDR,            | /*DATA SET HEADER SEPARATOR       | */ |
| //     | MESSAGE=*,MSGDS,          | /*MESSAGE DATA SET OUTPUT         | */ |
| //     | FORMDEF=A10110,           | /*DEVICE FORMDEF DEFAULT          | */ |
| //     | PIMSG=(YES,16),           | /*ACCUMULATE DATA SET MESSAGES    | */ |
| //     | DATACK=BLOCK,             | /*BLOCK DATA CHECKS               | */ |
| //     | TRACE=NO,                 | /*BUILD INTERNAL TRACE            | */ |
| //     | FAILURE=WCONNECT,         | /*VTAM: ATTEMPT RECONNECT         | */ |
| //     | DISCINT=0,                | /*VTAM: NO TIMEOUT                | */ |
| //     | MGMTMODE=IMMED,           | /*VTAM: MAINTAIN SESSION          | */ |
| //     | APPLID=PSFAPP1,           | /*VTAM: APPLID OF PSF             | */ |
| //     | LUNAME=LOC4317,           | /*VTAM: PRINTER LOGICAL UNIT NAME | */ |
| //PRT2 | ENDCNTL                   |                                   |    |

Refer to the PSF/MVS System Programming Guide S544-3672, for further details.

### Example 2: 4317-LU1-IPDS-PSF/MVS-Remote SNA 3174 Control Unit

Use LU1-IPDS mode with FM Header support when you require PSF support to accomplish the desired print function. An existing remote 3174 SNA-connected control unit is assumed.

- 1. Create an NCP definition for the printer that points to the LU1 default logmode entry defined below.
- 2. Define the printer to VTAM by adding a logmode entry to VTAM Logmode Table.
- 3. Define the printer to JES2.
- 4. Define the printer to PSF/MVS.

#### Step 1 - NCP Definition

```
XYZ GROUP TYPE=NCP,...
LINK ADRESS=(032),...
REMPU74 PU ADDR=C1,...
REM4317 LU LOCADDR=#, (Where # relates to 3174 port number)
DLOGMOD=PSFR4317,(Default LOGMODE ENTRY NAME)
MODETAB=MYTABLE (Table name containing MODEENT)
```

# Step 2 - VTAM Definition

\*

The following entry should be placed in the VTAM MODE TABLE specified above, or another of your choice. Alternately, you may use the IBM IBM-provided entry IBM3812C.

```
PSFR4317 MODEENT LOGMODE=PSFR4317,
FMPROF=X'03',TSPROF=X'03',PRIPROT=X'B1',
SECPROT=X'B0',COMPROT=X'7080',RUSIZES=X'8585,
PSERVIC=X'014000010000000000000000000
PSNDPAC=X'03',SRCVPAC=X'03',SSNDPAC=X'00'
```

# Step 3 - JES2 Definition (SYS1.PARMLIB)

FSSDEF FSSNAME=FSS1,.... PRT2 FSS=FSS1,Mode=FSS,PRMODE=(LINE,PAGE,SOSI1), CLASS=B,UCS=0,SEP,NOSEPDS,CKPTPAGE=100,DRAIN,MARK

# Step 4 - PSF/MVS Definition

Add the following definition to the PSF STARTUP PROC:

| //PRT2 | CNTL                      |             |                      |    |
|--------|---------------------------|-------------|----------------------|----|
| //PRT2 | PRINTDEV FONTDD=*,FONT01, | /*FONT      | LIBRARY DD           | */ |
| //     | OVLYDD=*,OLAY01,          | /*OVERLAY   | LIBRARY DD           | */ |
| //     | PSEGDD=*,PSEG02,          | /*SEGMENT   | LIBRARY DD           | */ |
| //     | PDEFDD=*,PDEF01,          | /*PAGEDEF   | LIBRARY DD           | */ |
| //     | FDEFDD=*,FDEF01,          | /*FORMDEF   | LIBRARY DD           | */ |
| //     | JOBHDR=*,JOBHDR,          | /*JOB HEADE | ER SEPARATOR OUTPUT  | */ |
| //     | JOBTRLR=*,JOBTLR,         | /*JOB TRAII | LER SEPARATOR OUTPUT | */ |
| //     | DSHDR=*,DSHDR,            | /*DATA SET  | HEADER SEPARATOR     | */ |
|        |                           |             |                      |    |

Chapter 14. S/370-S/390 Configuration Examples 75

| //     | MESSAGE=*,MSGDS,  | /*MESSAGE DATA SET OUTPUT         | */ |
|--------|-------------------|-----------------------------------|----|
| 11     | FORMDEF=A10110,   | /*DEVICE FORMDEF DEFAULT          | */ |
| //     | PIMSG=(YES,16),   | /*ACCUMULATE DATA SET MESSAGES    | */ |
| //     | DATACK=BLOCK,     | /*BLOCK DATA CHECKS               | */ |
| //     | TRACE=NO,         | /*BUILD INTERNAL TRACE            | */ |
| //     | FAILURE=WCONNECT, | /*VTAM: ATTEMPT RECONNECT         | */ |
| //     | DISCINT=0,        | /*VTAM: NO TIMEOUT                | */ |
| //     | MGMTMODE=IMMED,   | /*VTAM: MAINTAIN SESSION          | */ |
| //     | APPLID=PSFAPP1,   | /*VTAM: APPLID OF PSF             | */ |
| //     | LUNAME=LOC4317,   | /*VTAM: PRINTER LOGICAL UNIT NAME | */ |
| //PRT2 | ENDCNTL           |                                   |    |

Refer to the PSF/MVS System Programming Guide S544-3672.

#### Example 3: 4317-LU1-IPDS-Local SNA 3174 Control Unit

Use LU1-IPDS mode with FM Header support when you require IPDS commands (but not PSF support) to accomplish the desired print function. An existing local 3174 SNA-connected control unit is assumed.

- 1. Define the printer to the VTAM by adding a logmode entry to VTAM Logmode Table.
- 2. Define the printer to JES2. (Not required but recommended. See details below.)
- 3. Define the printer to CICS or another application program such as VPS or JES328X products.

#### Step 1 - VTAM Definition

The following should be added to the Local Major Node VTAM definition. The printer will be attached as an LU1-IPDS capable printer.

LOC3174 VBUILD TYPE=LOCAL LOCPU74 PU CUADDR=nnn,MAXBFRU=2 LOC4317 LU LOCADDR=n,MODETAB=MYMODETB,DLOGMODE=IPDL4317,ISTATUS=ACTIVE

The following entry should be placed in the VTAM MODE TABLE specified above, or another of your choice.

IPDL4317 MODEENT LOGMODE=IPDL4317, FMPROF=X'03',TSPROF=X'03',PRIPROT=X'B1', SECPROT=X'90',COMPROT=X'7080',RUSIZES=X'87C6', PSERVIC=X'01000001E10000000000000' PSNDPAC=X'01',SRCVPAC=X'01',SSNDPAC=X'00'

#### Step 2 - JES2 Definition (SYS1.PARMLIB)

- RMT1 LUTYPE1,BUFSIZE=3840,LINE=1,NUMRD=0,NUMPR=1,NOCOMP,NOCMPCT, SETUPHDR,CONSOLE
- R1.PR1 CLASS=A,NOSEP,PRWIDTH=132,NOFCBLOD,WS=(W,R,Q,PMD,LIM,F,T/C,P), CKTPAGE=30
- DESTID NAME=LOC4317,DEST=R1
- 76 Twinax/Coax Configuration Guide

# Step 3 - Define to CICS or another application program

An application program must provide the IPDS data stream to control the printer. GDDM, VPS, and other applications support IPDS, as well as numerous application programs, both customer-written and vendor-supplied. Refer to the vendor documentation for defining an IPDS printer to the program. If specific reference is not made to one of the network printer, you may use an IBM 3916 or 4028 definition.

# Example 4: 4317-LU1-IPDS-Remote SNA 3174 Control Unit

Use LU1-IPDS mode with FM Header support when you require IPDS commands (but not PSF support) to accomplish the desired print function. An existing remote 3174 SNA-connected control unit is assumed. The steps required to install an LU1-IPDS printer for host definitions are as follows:

- 1. Create an NCP definition for the printer that points to the LU1 default logmode entry defined below.
- 2. Define the printer to the VTAM by adding a logmode entry to VTAM Logmode Table.
- 3. Define the printer to JES2. (May not be required if VPS. See details below.)
- 4. Define the printer to JES328X Print Facility, VPS, or equivalent.

# **Step 1 - NCP Definition**

```
      MYPRINT
      Group
      ...

      Line
      ...

      Service
      ...

      REMPU74
      PU
      ...

      REM4317
      LU
      LOCADDR=#, (# replaced by port on control unit)

      DLOGMOD=IPDR4317, (Default LOGMODE ENTRY NAME)
      MODETAB=MYTABLE (Table name containing MODEENT)
```

#### Step 2 - VTAM Definition

The following entry should be placed in the VTAM MODE TABLE specified above, or another of your choice.

#### Step 3 - JES2 Definition

This definition is not required if you are using VPS and using U1 - U9999 as the printer ID.

Chapter 14. S/370-S/390 Configuration Examples 77

```
RMT1 LUTYPE1,BUFSIZE=3840,LINE=1,NUMRD=0,NUMPR=1,NOCOMP,NOCMPCT,
SETUPHDR,CONSOLE (SETUPHDR=PDIR JES2 V3)
R1.PR1 CLASS=A,NOSEP,PRWIDTH=132,NOFCBLOD,WS=(W,R,Q,PMD,LIM,F,T/C,P),
CKPTPAGE=30
DESTID NAME=P4317,DEST=R1
```

### Step 4 - JES328X Print Facility or VPS Definition

An application program must provide the IPDS data stream to control the printer. GDDM, VPS, and other applications support IPDS, as well as numerous application programs, both customer-written and vendor-supplied. Refer to the vendor documentation for defining an IPDS printer to that program. If specific reference is not made to one of the network printer, you may use an IBM 3916 or 4028 definition.

# Example 5: 4317-LU1-SCS-Local SNA 3174 Control Unit

Use LU1-SCS mode when neither IPDS nor PSF is required to accomplish the desired print function. An existing local 3174 SNA-connected control unit is assumed.

- 1. Define the printer to the VTAM by adding a logmode entry to VTAM Logmode Table.
- 2. Define the printer to JES2. (Not required but recommended. See details below.)
- 3. Define the printer to an application program such as CICS, VPS, or JES328X products.

# Step 1 - VTAM Definition

The following should be added to the Local Major Node VTAM definition. The printer will be attached as an LU1-SCS capable printer.

LOC3174 VBUILD TYPE=LOCAL LOCPU74 PU CUADDR=nnn... LOC4317 LU LOCADDR=n,MODETAB=MYMODETB,DLOGMODE=SCSL4317,ISTATUS=ACTIVE

The following entry should be placed in the VTAM MODE TABLE specified above, or another of your choice.

SCSL4317 MODEENT LOGMODE=SCSL4317, FMPROF=X'03',TSPROF=X'03',PRIPROT=X'B1', SECPROT=X'90',COMPROT=X'3080',RUSIZES=X'8787, PSERVIC=X'01000000E1000000000000' PSNDPAC=X'02',SRCVPAC=X'02',SSNDPAC=X'00'

# Step 2 - JES2 Definition (SYS1.PARMLIB)

- RMT1 LUTYPE1,BUFSIZE=3840,LINE=1,NUMRD=0,NUMPR=1,NOCOMP,NOCMPCT, SETUPHDR,CONSOLE
- R1.PR1 CLASS=A,NOSEP,PRWIDTH=132,NOFCBLOD,WS=(W,R,Q,PMD,LIM,F,T/C,P), CKTPAGE=30
- DESTID NAME=LOC4317,DEST=R1

#### Step 3 - Define to CICS or another application program

An application program must provide the SCS commands to control the printer. CICS, VPS, and other applications support SCS, as well as numerous application programs, both customer-written and vendor-supplied. Refer to the vendor documentation for defining an IPDS printer to the program for its use. If specific reference is not made to one of the network printer, you may use an IBM 3116, 3916 or 4028 definition.

#### Example 6: 4317-LU1-SCS-Remote SNA 3174 Control Unit

Use LU1-SCS mode when neither IPDS nor PSF is required to accomplish the desired print function. An existing remote 3174 SNA-connected control unit is assumed.

- 1. Create an NCP definition for the printer that points to the LU1 default logmode entry defined below.
- 2. Define the printer to the VTAM by adding a logmode entry to VTAM Logmode Table.
- 3. Define the printer to JES2. (May not be required if VPS. See details below.)
- 4. Define the printer to JES328X Print Facility, VPS, or equivalent product.

#### Step 1 - NCP Definition

```
XYZGROUPTYPE=NCP,...LINKADRESS=(032),...REMPU74PUADDR=C1,...REM4317LULULOCADDR=#, (# replaced by port on control unit)DLOGMOD=SCSR4317, (Default LOGMODE ENTRY NAME)MODETAB=MYTABLE (Table name containing MODEENT)
```

#### Step 2 - VTAM Definition

\*

```
SCSR4317 MODEENT LOGMODE=SCSR4317,
FMPROF=X'03',TSPROF=X'03',PRIPROT=X'B1',
SECPROT=X'90',COMPROT=X'3080',RUSIZES=X'87C6',
PSERVIC=X'01000000E10000000000000'
PSNDPAC=X'01',SRCVPAC=X'01'
```

#### Step 3 - JES2 Definition

This definition is not required if you are using VPS and using U1 - U9999 as the printer ID.

Chapter 14. S/370-S/390 Configuration Examples 79

```
RMT1 LUTYPE1,BUFSIZE=3840,LINE=1,NUMRD=0,NUMPR=1,NOCOMP,NOCMPCT,
SETUPHDR,CONSOLE (SETUPHDR=PDIR JES2 V3)
R1.PR1 CLASS=A,NOSEP,PRWIDTH=132,NOFCBLOD,WS=(W,R,Q,PMD,LIM,F,T/C,P),
CKPTPAGE=30
DESTID NAME=P4317,DEST=R1
```

### Step 4 - JES328X Print Facility or VPS Definition

An application program must provide the SCS data stream to control the printer. VPS and other applications support SCS, as well as numerous application programs, both customer-written and vendor-supplied. Refer to the vendor documentation for defining an SCS printer to that program. If specific reference is not made to one of the network printer, you may use an IBM 3116, 3916 or 4028 definition.

# Example 7: 4317-LU3-DSE-Local SNA 3174 Control Unit

Use LU3-DSE mode when no host printing controls are required to accomplish the desired print function. The printer settings will be used and cannot be overridden by the host system. An existing local 3174 SNA-connected control unit is assumed.

- 1. Define the printer to the VTAM by adding a logmode entry to VTAM Logmode Table.
- 2. Define the printer to JES2. (Not required but recommended. See details below.)
- 3. Define the printer to CICS or another application program such as VPS or JES328X products.

# Step 1 - VTAM Definition

The following should be added to the Local Major Node VTAM definition.

LOC3174 VBUILD TYPE=LOCAL LOCPU74 PU CUADDR=nnn... LOC4317 LU LOCADDR=n,MODETAB=MYMODETB,DLOGMODE=DSEL4317,ISTATUS=ACTIVE

The following entry should be placed in the VTAM MODE TABLE specified above, or another of your choice.

```
DSEL4317 MODEENT LOGMODE=DSEL4317,

FMPROF=X'03',TSPROF=X'03',PRIPROT=X'B1',

SECPROT=X'20',COMPROT=X'3080',RUSIZES=X'C7C7',

PSERVIC=X'03800000000185018507F00'

PSNDPAC=X'00',SRCVPAC=X'00',SSNDPAC=X'00'
```

# Step 2 - JES2 Definition (SYS1.PARMLIB)

- RMT1 LUTYPE3,BUFSIZE=3840,LINE=1,NUMRD=0,NUMPR=1,NOCOMP,NOCMPCT, SETUPHDR,CONSOLE
- R1.PR1 CLASS=A,NOSEP,PRWIDTH=132,NOFCBLOD,WS=(W,R,Q,PMD,LIM,F,T/C,P), CKTPAGE=30
- DESTID NAME=LOC4317,DEST=R1

#### Step 3 - Define to CICS or another application program

Host system commands to change the printer settings are not supported in DCS mode. Refer to the vendor documentation for defining a DCS printer to the program for its use.

#### Example 8: 4317-LU3-DSE-Remote SNA 3174 Control Unit

Use LU3-DSE mode when host printing controls are not needed to accomplish the desired print function. An existing remote 3174 SNA-connected control unit is assumed.

- 1. Create an NCP definition for the printer that points to the LU1 default logmode entry defined below.
- 2. Define the printer to the VTAM by adding a logmode entry to VTAM Logmode Table.
- 3. Define the printer to JES2. (May not be required if VPS. See details below.)
- 4. Define the printer to CICS, JES328X Print Facility, VPS, or equivalent product.

#### Step 1 - NCP Definition

| XYZ     | GROUP | TYPE=NCP,                                       |
|---------|-------|-------------------------------------------------|
|         | LINK  | ADRESS=(032),                                   |
| REMPU74 | PU    | ADDR=C1,                                        |
| REM4317 | LU    | LOCADDR=#, (# replaced by port on control unit) |
|         |       | DLOGMOD=DSER4317,(Default LOGMODE ENTRY NAME)   |
|         |       | MODETAB=MYTABLE (Table name containing MODEENT) |

#### Step 2 - VTAM Definition

The following entry should be placed in the VTAM MODE TABLE specified above, or another of your choice.

```
DSER4317 MODEENT LOGMODE=DSER4317,

FMPROF=X'03',TSPROF=X'03',PRIPROT=X'B1',

SECPROT=X'90',COMPROT=X'3080',RUSIZES=X'87C6',

PSERVIC=X'03800000000185018507F00'

PSNDPAC=X'01',SRCVPAC=X'01'
```

Chapter 14. S/370-S/390 Configuration Examples 81

This definition is not required if you are using VPS and using U1 - U9999 as the printer ID.

```
RMT1 LUTYPE3,BUFSIZE=3840,LINE=1,NUMRD=0,NUMPR=1,NOCOMP,NOCMPCT,
SETUPHDR,CONSOLE (SETUPHDR=PDIR JES2 V3)
R1.PR1 CLASS=A,NOSEP,PRWIDTH=132,NOFCBLOD,WS=(W,R,Q,PMD,LIM,F,T/C,P),
CKPTPAGE=30
DESTID NAME=P4317,DEST=R1
```

#### Step 4 - Define to CICS or another application program

Refer to the vendor documentation for defining a DSE printer to program for its use.

# Example 9: 4317-LU0-DSC-Local Non-SNA 3174 Control Unit

LU0-DSC mode is utilized when no host printing controls are required to accomplish the print function desired. The control unit is attached by a VTAM-controlled non-SNA control unit. An existing local 3174 NON-SNA-connected control unit is assumed.

- 1. Define the printer to the VTAM by adding a logmode entry to VTAM Logmode Table.
- 2. Define the printer to JES2. (Not required but recommended. See details below.)
- 3. Define the printer to CICS or another application program such as VPS or JES328X products.

#### Step 1 - VTAM Definition

The following should be added to the Local Major Node VTAM definition.

| L0C3174 | VBUILD | TYPE=LOCAL                                                  |
|---------|--------|-------------------------------------------------------------|
| LOCPU74 | PU     | CUADDR=nnn                                                  |
| L0C4317 | LU     | LOCADDR=n,MODETAB=MYMODETB,DLOGMODE=DSCL4317,ISTATUS=ACTIVE |

The following entry should be placed in the VTAM MODE TABLE specified above, or another of your choice.

DSCL4317 MODEENT LOGMODE=DSCL4317, FMPROF=X'02',TSPROF=X'02',PRIPROT=X'60', SECPROT=X'40',COMPROT=X'0000',RUSIZES=X'C7C7', PSERVIC=X'00000000000185018507F00' PSNDPAC=X'80',SRCVPAC=X'00',SSNDPAC=X'00'

# Step 2 - JES2 Definition (SYS1.PARMLIB)

- RMT1 LUTYPE0,BUFSIZE=3840,LINE=1,NUMRD=0,NUMPR=1,NOCOMP,NOCMPCT, SETUPHDR,CONSOLE
- R1.PR1 CLASS=A,NOSEP,PRWIDTH=132,NOFCBLOD,WS=(W,R,Q,PMD,LIM,F,T/C,P), CKTPAGE=30
- DESTID NAME=LOC4317,DEST=R1

# Step 3 - Define to CICS or another application program

Host commands for changing the printer settings are not supported in this mode. Refer to the vendor documentation for defining a DSC printer to the program for its use.

Chapter 14. S/370-S/390 Configuration Examples 83

# Part 3. Using Your Printer

| Chapter 15. Using the Printer Operator<br>Panel                                                                                                    | 87<br>87<br>88<br>88             |
|----------------------------------------------------------------------------------------------------|----------------------------------|
| Chapter 16. Printer Sharing                                                                                                    | 89                               |
| <b>Chapter 17. Unprintable Area Information</b><br>Unprintable Area: IPDS Data Streams<br>Unprintable Area: Non-IPDS                                | 91<br>92<br>93                   |
| Chapter 18. Defining Custom Form Sizes                                                                                                    |                                  |
| for IPDS                                                                                                    | 95                               |
| Chapter 19. Understanding PrinterPerformanceNetwork ThroughputPrinter MemoryImage PerformanceOverlaysSetting Buffer Size on Twinax and Coax forIPDS | 97<br>97<br>97<br>97<br>98<br>98 |
| Chapter 20. PSF Input Trays and Output<br>Bins                                                                                                    | 99                               |

| Input Trays                                 | . 99  |
|---------------------------------------------|-------|
| Output Bins                                 | . 99  |
|                                             |       |
| Chapter 21. Fonts                           | . 103 |
| Fonts for Non-IPDS Printing                 | . 103 |
| Font Substitution for Non-IPDS              | . 104 |
| Non-IPDS Fonts Specified by CPI (Coax       |       |
| and Twinax)                                 | 104   |
| Non-IPDS Fonts Specified by FGID            |       |
| (Twinax Only)                               | 105   |
| Nontypographic FGID                         | . 105 |
| Typographic FGID                            | . 107 |
| IBM Core Interchange Resident Scalable      |       |
| Font Set (IPDS-Only)                        | . 108 |
| GCSGID Subsets for IBM Core                 |       |
| Interchange Fonts                           | . 111 |
| IBM Core Interchange Resident Code Page     |       |
| Set                                         | . 111 |
| 4028 Compatibility Resident Font Set (IPDS) | 114   |
| 4028 Compatibility Resident Code Page Set   | 116   |
| IBM Coordinated Font Set (IPDS)             | . 117 |
| GCSGID Subsets                              | . 118 |
| IPDS Default Font                           | . 118 |
| IPDS Bar Code Printing                      | . 119 |
| IPDS Font Bolding                           | . 119 |
| 0                                           |       |

© Copyright IBM Corp. 1996, 1998

85

# **Chapter 15. Using the Printer Operator Panel**

This chapter describes how to use the printer operator panel. It includes the following sections:

- "Working with Menus"
- "Printing the Printer Configuration Page" on page 88

#### Working with Menus

Configuration menus contain lists of items that define current settings for the printer, such as default fonts, default input trays and output bins, and attachment configuration settings. This book focuses on menu items that affect the twinax card and coax card, as well as the menu items that affect the various data streams that these cards support.

To work with configuration menus:

1. Make sure the printer is offline. If the printer is online, press the **Online** key to toggle it offline.

**Note:** Wait until the printer is in Ready status and no jobs are printing before you take the printer offline to change menu values.

- 2. Press the **Menu** key to scroll down the list of available menus. Press the **Shift** and **Menu** keys to scroll up the list.
- 3. Press the **Item** key to scroll down the list of available items on a menu. Press the **Shift** and **Item** keys to scroll up the list.
- 4. Press the **Value** key to scroll down the list of available values for a particular menu item. Press the **Shift** and **Value** keys to scroll up the list.

**Note:** To scroll up or down by tens rather than ones, continue to hold down the **Value** key.

- 5. Press the **Enter** or **Continue/Enter** key to change the setting to the value currently displayed in the message display area. An asterisk (\*) appears next to the value after it is selected.
- **Note:** Once you select a new value, it stays selected until you change it or you reset the printer defaults. Menu settings are saved when you power off the printer. If you need to restore factory default values, do one of the following:
  - For A4 paper defaults: power the printer off and then power the printer on while simultaneously pressing the **Cancel Print** key.

© Copyright IBM Corp. 1996, 1998

87

• For Letter paper defaults: power the printer off and then power the printer on while simultaneously pressing the **Online** key.

# **Example -- Setting IPDS Address**

To set the IPDS address to 1 on a twinax configuration, do the following:

- 1. Make sure the printer is offline.
- 2. Press the Menu key until you see TWINAX SETUP MENU.
- 3. Press the Item key until you see IPDS ADDR.
- 4. Press the **Value** key until you see 1.
- 5. Press the **Enter** or **Continue/Enter** key to change the setting of the value to 1. An asterisk (\*) appears next to the 1.

### **Printing the Printer Configuration Page**

The Printer Configuration Page lists:

- **Menus**—All of the menu settings currently active for your printer. Note that the list of menus you see is determined by the options you have installed; for example, you see the Coax Setup Menu only when you have a coax card installed.
- Installed Options—The options and memory you have installed.

**Important:** IBM recommends printing the Printer Configuration Page whenever you install a new option. Then look under Installed Options to make sure the printer recognizes the option and the installation was successful.

To print the Printer Configuration Page, do the following:

1. Make sure the printer is offline. If the printer is online, press the **Online** key to take it offline.

**Note:** Wait until the printer is in Ready status and no jobs are printing before you take the printer offline to print a configuration page.

- 2. Press the **Menu** key once. TEST MENU appears in the message display area.
- 3. Press the **Item** key once. CONFIG PAGE appears in the message display area.
- 4. Press the **Enter** or **Continue/Enter** key to print the Configuration Page. (It takes a moment or two.)
- 5. To restore the printer to READY status, press the Online key.

# **Chapter 16. Printer Sharing**

Network printers provide sharing of the printer through port switching. Port switching is done on the printer with no involvement from the host PSF program.

Network printers switch automatically among three ports: the parallel port, the host (twinax or coax) port, and the LAN network port. The printer prints jobs for a port until no new jobs appear for the timeout value set for the port; the printer then switches to the next port and does the same thing.

To change the port timeout value for the twinax card or coax card, set the PORT TIMEOUT value on the Twinax Setup Menu or the Coax Setup Menu.

© Copyright IBM Corp. 1996, 1998

**89** 

# **Chapter 17. Unprintable Area Information**

In normal print mode, the printer does not print to the edge of the paper. The normal print margins are shown below.

For all printers except IBM Network Printer 24, you can override the normal print margins by setting the menu item EDGE-EDGE to ON. This allows printing to the very edge of the paper. However, IBM recommends leaving EDGE-EDGE set to OFF to avoid toner contamination of the printer; use ON only when necessary. EDGE-EDGE is available from several printer menus, including "Coax Setup Menu" on page 54, "Twinax Setup Menu" on page 21, and "IPDS Menu" on page 24. The EDGE-EDGE item is not available on the Network Printer 24.

© Copyright IBM Corp. 1996, 1998

91

# **Unprintable Area: IPDS Data Streams**

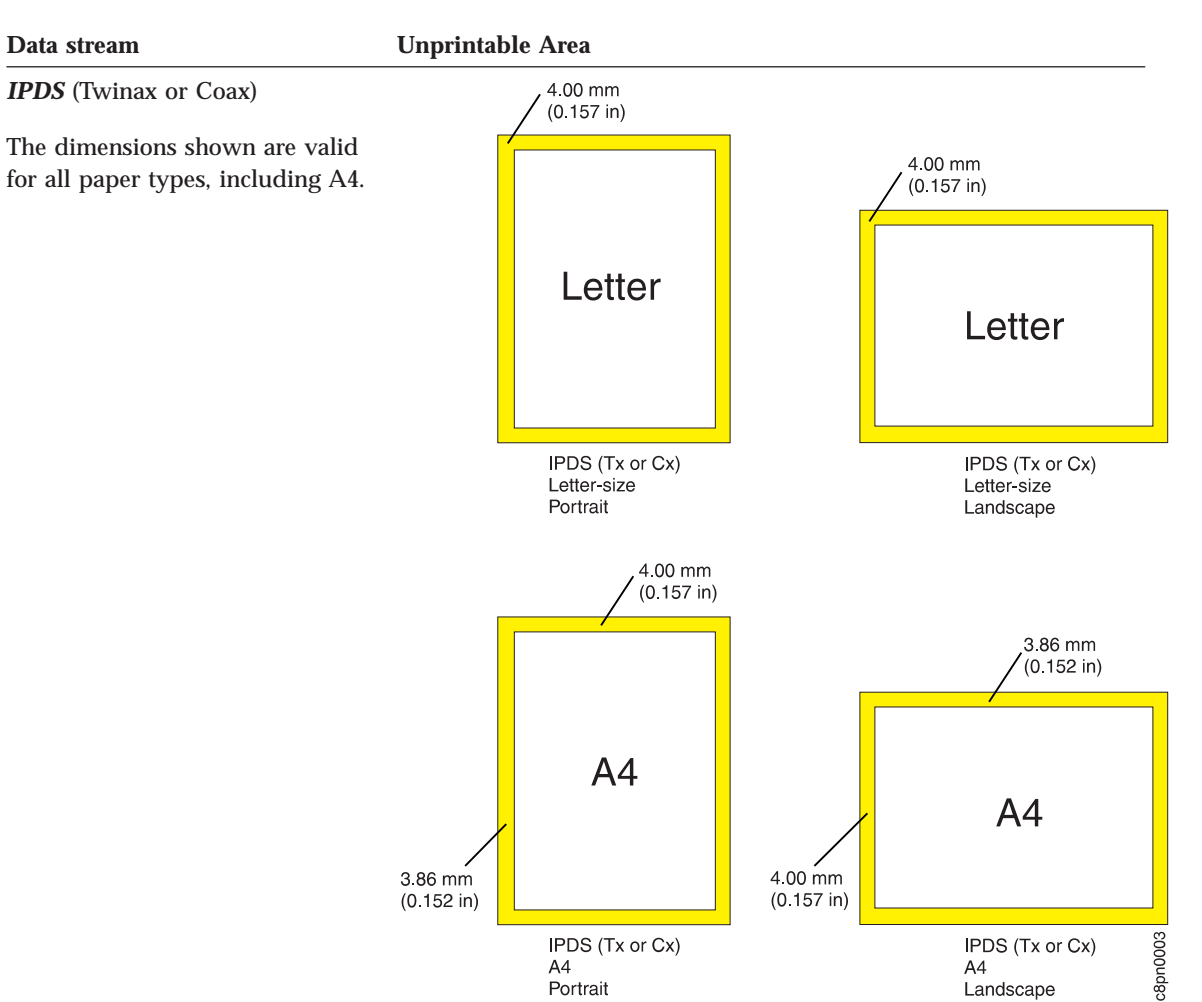

# **Unprintable Area: Non-IPDS**

#### Data stream

Non-IPDS (Twinax or Coax)

The dimensions shown are valid for SCS, DSC/DSE, and PCL5e.

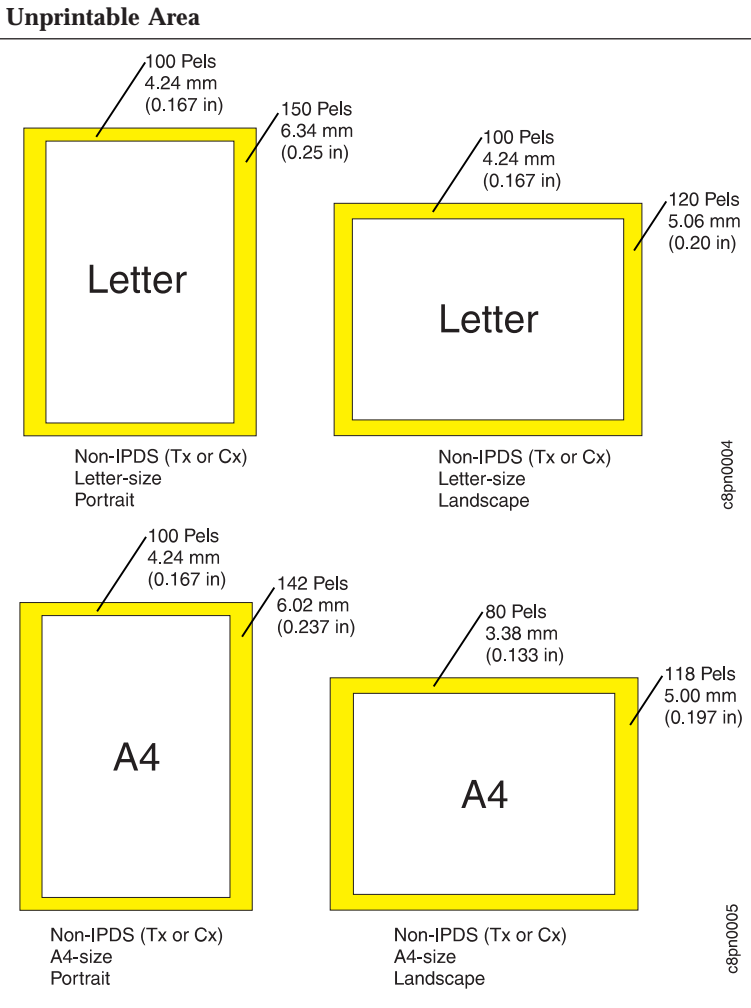

93 Chapter 17. Unprintable Area Information

# **Chapter 18. Defining Custom Form Sizes for IPDS**

The following example shows how to define a custom form size for IPDS jobs.

# Notes:

- 1. You can define up to five custom forms. The following procedure shows how to define the first one (FORM1).
- 2. This function is available only on the IBM InfoPrint 20 and IBM InfoPrint 32.
- 3. IBM InfoPrint 32 supports caching, which can improve performance for jobs with repeated overlays. See the description of the CACHING item on the IPDS Menu ("IPDS Menu" on page 24 for twinax or "IPDS Menu" on page 57 for coax).

# Action:

- 1. Press the **Online** key until you see OFFLINE in the display.
- 2. Press the Menu key until you see CUSTOM FORMS MENU in the display.
- 3. Select the unit of measure.
  - a. Press the **Item** key until you see FORM1UNITS=*MM*\* or FORM1UNITS=*INCHES*\* in the display.
  - b. Press the **Value** key until you see the new value you want (MM or INCHES).
  - c. Press the **Enter** key to select the new setting. An asterisk appears next to the value, showing that it is active.
- 4. Define the form length.
  - a. Press the Item key until you see FORM1 LEN= *nn*\* in the display.
  - b. Press the Value key until you see the new value you want.
  - c. Press the **Enter** key to select the new setting. An asterisk appears next to the value, showing that it is active.
- 5. Define the form width.
  - a. Press the Item key until you see FORM1 WIDTH=*nn*\* in the display.
  - b. Press the Value key until you see the new value you want.
  - c. Press the **Enter** key to select the new setting. An asterisk appears next to the value, showing that it is active.
- 6. Specify the form on the IPDS Menu.
  - a. Press the Menu key until you see IPDS MENU in the display.
  - b. Press the **Item** key until you see CUSTOM FORM= $n^*$  in the display.
  - c. Press the Value key until you see CUSTOM FORM=1\* in the display.

95

© Copyright IBM Corp. 1996, 1998

- d. Press the **Enter** key to select the new setting. An asterisk appears next to the value, showing that it is active.
- 7. To restore the printer to READY status, press the **Online** key.
- Note: On the IBM InfoPrint 20 custom forms wider than 297 mm (11.69 in) cannot be offset using the duplex unit.

# **Chapter 19. Understanding Printer Performance**

IBM network printers operate at their rated speed only under certain conditions. If you experience performance that is less than expected, you may want to try to determine why the printer is working slowly and try to resolve the problem before determining that the printer is too slow for your uses.

The following sections describe some of the conditions that may cause performance degradation and how to resolve them.

### **Network Throughput**

To print as quickly as possible, printers have to receive the data in a timely and well-packaged manner. If you are sending data over a WAN with one or more routers or sending the data over telephone lines for great distances, the printer may not be able to work at rated performance.

# **Printer Memory**

Make sure your printer has enough memory. Check the memory requirements in the User's Guide for your printer. You can improve performance by increasing the amount of memory on your printer. If there is insufficient memory, your data may not process as fast as expected or may not process at all.

#### **Image Performance**

If you find that a document with images seems to slow the printer down, you may want to go to the application that created the image and determine how the source image was created.

If your source image was created in landscape and you are trying to print it in portrait orientation or vice versa, the printer will slow down.

To speed things up, you could try rotating the source image 90 degrees (from landscape to portrait, for example).

© Copyright IBM Corp. 1996, 1998

97

# **Overlays**

Since the network printers do not cache rasterized versions of overlay resources, these printers will slow down if more than one overlay is used more than just occasionally.

### Setting Buffer Size on Twinax and Coax for IPDS

Both Twinax and Coax network interface cards have buffer sizes that can be set for IPDS. Set the Twinax buffer size in the TWINAX SETUP menu; set the same for Coax in the COAX SETUP menu.

- For a twinax card, the default buffer size is 1024 bytes. IBM recommends that you keep it at 1024, unless you use a 5394 or 5494 for a remote attachment, in which case you should set the buffer size to 256.
- For a coax card, performance is improved when the buffer size on the printer matches the RU sizes for LU-1 used by VTAM. Your best approach is to determine the VTAM RU size used on LU-1 and then set the buffer size on the printer to the value closest to the RU size.
# **Chapter 20. PSF Input Trays and Output Bins**

This section describes how PSF determines the identity of input trays and output bins for network printers.

### **Input Trays**

| Requested Tray | Paper Pulled From               |
|----------------|---------------------------------|
| 1 (x'00')      | Tray 1                          |
| 2 (x'01')      | Tray 2                          |
| 3 (x'02')      | Tray 3                          |
| 4 (x'03')      | Tray 4                          |
| 5 (x'04')      | Tray 5                          |
| 100 (x'40')    | *Auxiliary paper tray (AUXTRAY) |
| 65             | Envelope Feeder                 |

PSF tray requests map to printer input trays as follows:

#### Notes:

- 1. If PSF does not request a tray, the printer uses the default tray specified using the SOURCE item in the Paper Menu.
- 2. The actual number of available trays depends on the printer you use and the options you have installed.

#### **Output Bins**

PSF output bin requests map to printer output bins as follows:

| PSF Output Bin | Printer Output Bin                               |
|----------------|--------------------------------------------------|
|                | IBM Network Printer 12                           |
| 1              | Main output bin                                  |
| 2              | Face-up output bin                               |
|                | IBM Network Printer 17                           |
| 1              | Main output bin                                  |
| 2              | Offset stacker, invalid bin if mailbox installed |

© Copyright IBM Corp. 1996, 1998

**99** 

| PSF Output Bin | Printer Output Bin                               |
|----------------|--------------------------------------------------|
| 3              | Mailbox bin 1                                    |
| 4              | Mailbox bin 2                                    |
| 5              | Mailbox bin 3                                    |
| 6              | Mailbox bin 4                                    |
| 7              | Mailbox bin 5                                    |
| 8              | Mailbox bin 6                                    |
| 9              | Mailbox bin 7                                    |
| 10             | Mailbox bin 8                                    |
| 11             | Mailbox bin 9                                    |
| 12             | Mailbox bin 10                                   |
| IBM Inf        | oPrint 20                                        |
| 1              | Main output bin                                  |
| IBM Netwo      | rk Printer 24                                    |
| 1              | Main output bin                                  |
| 2              | Offset stacker, invalid bin if stacker installed |
| 3              | Top output bin (face down; can staple)           |
| 4              | Middle output bin (face down; can staple)        |
| 5              | Bottom output bin (face down; can staple)        |
| 6              | Top output bin (face up)                         |
| 7              | Middle output bin (face up)                      |
| 8              | Bottom output bin (face up)                      |
| 9              | Continuous output (face down)                    |
| IBM Inf        | oPrint 32                                        |
| 1              | Face-down output bin                             |
| 2              | Face-up output bin                               |
| 3              | Top finisher bin                                 |
| 4              | Middle finisher bin                              |
| 5              | Bottom finisher bin                              |
| 6              | Continuous output                                |

100 Twinax/Coax Configuration Guide

### Notes:

- 1. If PSF does not request a bin, the printer uses the default bin specified using the OUTPUT item in the Paper Menu.
- 2. The actual number of available bins depends on the printer you use and the options you have installed.

Chapter 20. PSF Input Trays and Output Bins 101

# **Chapter 21. Fonts**

This appendix provides an overview of network printer font support. It includes the following sections:

- "Fonts for Non-IPDS Printing"
- "Font Substitution for Non-IPDS" on page 104
- "IBM Core Interchange Resident Scalable Font Set (IPDS-Only)" on page 108
- "IBM Core Interchange Resident Code Page Set" on page 111
- "4028 Compatibility Resident Font Set (IPDS)" on page 114
- "4028 Compatibility Resident Code Page Set" on page 116
- "IBM Coordinated Font Set (IPDS)" on page 117
- "IPDS Default Font" on page 118
- "IPDS Bar Code Printing" on page 119
- "IPDS Font Bolding" on page 119

You can use the following actions on the Test Menu to print a list of fonts installed on your printer:

- PRINT PS FONTS
- PRINT PCL FONTS
- PRINT IPDS FONTS

#### Fonts for Non-IPDS Printing

When printing coax or twinax non-IPDS jobs, the printer uses some of the PCL fonts available for parallel/serial printing.

- Coax (Non-IPDS) uses the resident PCL 5 scalable Courier font to provide the required pitch.
- Twinax (Non-IPDS)
  - For fonts requested via CPI values, uses the resident PCL 5 scalable Courier font to provide the required pitch.
  - For non-typographic font requests, uses the resident PCL 5 scalable Courier and Letter Gothic fonts.
  - For typographical font requests, uses the Times New Roman, CG Times, and Univers resident scalable PCL 5 fonts.

© Copyright IBM Corp. 1996, 1998

**103** 

#### Font Substitution for Non-IPDS

The printer uses its PCL fonts when operating with a non-IPDS host data stream. The IPDS fonts resident in the printer are not available with non-IPDS data streams. The printer selects and uses these PCL fonts differently depending upon whether the attachment is coax or twinax.

- **Coaxial** selects fonts only by specifying characters-per-inch (CPI) as described in "Non-IPDS Fonts Specified by CPI (Coax and Twinax)".
- Twinax selects fonts in one of two ways:
  - By specifying characters-per-inch (CPI) as described in "Non-IPDS Fonts Specified by CPI (Coax and Twinax)" (same as coaxial).
  - By specifying an FGID (Font Global Identifier).

#### Non-IPDS Fonts Specified by CPI (Coax and Twinax)

You can specify non-IPDS fonts by CPI, as described in this section, for both coax- and twinax-attached printers. Fonts are selected by specifying characters per inch (CPI) in either of the following ways:

- From the printer's operator panel (see "Coax SCS Menu" on page 63 or "Twinax SCS Menu" on page 30).
- From the SCS data stream commands:

Set Print Density

Set Character Distance

Only non-typographic (fixed-pitch) PCL fonts are available for font substitution that is driven by CPI.

| Requested CPI                                                             | Network Printer Result                           |
|---------------------------------------------------------------------------|--------------------------------------------------|
| 5                                                                         | Courier 5                                        |
| 10                                                                        | Courier 10                                       |
| 12                                                                        | Prestige 12                                      |
| 15                                                                        | Courier 15                                       |
| 16                                                                        | Courier 16                                       |
| 20                                                                        | Courier 20                                       |
| 27                                                                        | Courier 27                                       |
| PSM                                                                       | Uses Courier 12 with proportional spaced machine |
| <b>Note:</b> Not available from the operator panel; must use SCS command. | (PSM) font                                       |

#### Non-IPDS Fonts Specified by FGID (Twinax Only)

You can specify non-IPDS fonts by FGID, as described in this section, for the twinax-attached printers. (This means when printing SCS data and the printer is configured as a 3812 Model 1 or a 5219 D1.)

In addition to selecting fonts by specifying CPI, AS/400 programs can use FGIDs to specify the desired font. In this case, the printer uses various font characteristics to select substitute fonts.

The mapping from the requested IBM FGID to the available PCL fonts is a font substitution. It does not always provide the exact font specified by FGID. The mapping from FGID characteristics to PCL fonts can only be as accurate as the available PCL fonts allow.

The following tables illustrate the substitutions:

- Table 3 shows Nontypographic (fixed pitch) substitution
- Table 4 on page 108 shows Typographic substitution

#### Nontypographic FGID

Table 3 lists the fonts used as replacements when non-IPDS *nontypographic* fonts (fixed pitch fonts) are requested for twinax printing. The FGIDs shown are for fonts resident in some other IBM printers but not resident in network printers.

| Туреface            | IBM FGID | Substituted typeface    |
|---------------------|----------|-------------------------|
| OCR B 10            | 03       | Courier 10              |
| Orator 10           | 05       | Courier 10 (PN 1255824) |
| Courier 10          | 11       | Courier 10              |
| Prestige Pica 10    | 12       | Courier 10              |
| Courier 10 Italic   | 18       | Courier 10 Italic       |
| OCR A 10            | 19       | Courier 10              |
| Kateb 10            | 33       | Courier 10              |
| Letter Gothic 10    | 36       | Letter Gothic 10        |
| Gothic Text 10 Bold | 39       | Letter Gothic 10 Bold   |
| Letter Gothic 10    | 40       | Letter Gothic 10        |
| Roman Text 10       | 41       | Courier 10              |
| Serif Text 10       | 42       | Courier 10              |

Table 3. Nontypographic Typefaces Substitution - Twinax only

| Typeface                 | IBM FGID | Substituted typeface     |
|--------------------------|----------|--------------------------|
| Serif Text Italic 10     | 43       | Courier 10 Italic        |
| Katakana Gothic 10       | 44       | Courier 10               |
| APL 10                   | 45       | Courier 10               |
| Courier 10 Bold          | 46       | Courier 10 Bold          |
| Shalom 10                | 49       | Courier 10               |
| Gothic Text 12           | 66       | Letter Gothic 12         |
| Gothic Text Italic 12    | 68       | Letter Gothic 12 Italic  |
| Gothic Text 12 Bold      | 69       | Letter Gothic 12 Bold    |
| Serif Text 12            | 70       | Courier 12               |
| Serif Text Italic 12     | 71       | Courier 12 Italic        |
| APL 12                   | 76       | Courier 12               |
| Script 12                | 84       | Courier 12               |
| Courier 12               | 85       | Courier 12               |
| Prestige Elite 12        | 86       | Courier 12               |
| Letter Gothic 12         | 87       | Letter Gothic 12         |
| Courier 12 Italic        | 91       | Courier 12 Italic        |
| Courier 12 Italic        | 92       | Courier 12 Italic        |
| Shalom 12                | 98       | Courier 12               |
| Letter Gothic 12 Italic  | 109      | Letter Gothic 12 Italic  |
| Letter Gothic 12 Bold    | 110      | Letter Gothic 12 Bold    |
| Prestige Elite Bold 12   | 111      | Courier 12 Bold          |
| Prestige Elite Italic 12 | 112      | Courier 12 Italic        |
| Boldface Italic (PSM)    | 155      | Courier 10 spaced as PSM |
| Boldface (PSM)           | 159      | Courier 10 spaced as PSM |
| Essay (PSM)              | 160      | Courier 10 spaced as PSM |
| Essay Italic (PSM)       | 162      | Courier 10 spaced as PSM |
| Prestige (PSM)           | 164      | Courier 10 spaced as PSM |
| Yasmin (PSM)             | 166      | Courier 10 spaced as PSM |
| Barak (PSM)              | 167      | Courier 10 spaced as PSM |
| Yasmin Exp (PSM)         | 169      | Courier 10 spaced as PSM |

Table 3. Nontypographic Typefaces Substitution - Twinax only (continued)

| Typeface            | IBM FGID | Substituted typeface     |
|---------------------|----------|--------------------------|
| Essay Light (PSM)   | 173      | Courier 10 spaced as PSM |
| Document (PSM)      | 175      | Courier 10 spaced as PSM |
| Shalom 15           | 211      | Courier 15               |
| Shalom Bold 15      | 212      | Courier 15 Bold          |
| Prestige 15         | 221      | Courier 15               |
| Gothic Text 15      | 222      | Letter Gothic 15         |
| Courier 15          | 223      | Courier 15               |
| Shalom Condensed 15 | 226      | Courier 15               |
| Serif Text 15       | 229      | Courier 15               |
| Courier 5           | 244      | Courier 5                |
| Courier 5 Bold      | 245      | Courier 5 Bold           |
| Courier 17          | 252      | Courier 17               |
| Courier 17.1        | 254      | Courier 17.1             |
| Letter Gothic 17.1  | 255      | Letter Gothic 17.1       |
| Prestige 17.1       | 256      | Courier 17.1             |
| Kateb 8             | 265      | Courier 8.55             |
| APL 20              | 280      | Courier 20               |
| Letter Gothic 20    | 281      | Letter Gothic 20         |
| Aviv 20             | 282      | Courier 20               |

Table 3. Nontypographic Typefaces Substitution - Twinax only (continued)

#### **Typographic FGID**

Table 4 on page 108 lists the fonts used as replacements when *typographic* fonts are requested for twinax printing. The FGIDs shown are for fonts resident in some other IBM printers but not resident in the network printers. Also included are some typographic fonts from 4028 font cards.

The point size is not shown, but it will be as specified to the printer in the Set FID Through GFID (SFG) control command (unless using Alternate FGIDs, which define typeface and point size).

Table 4. Typographic Typefaces Substitution

| Typeface                | IBM FGID | Substituted typeface                                                         |
|-------------------------|----------|------------------------------------------------------------------------------|
| Sonoran Serif           | 4407     | CG Times                                                                     |
|                         |          | Alternate FGIDs (1051, 1351) also supported as CG Times.                     |
| Sonoran Serif Bold      | 4427     | CG Times Bold                                                                |
|                         |          | Alternate FGIDs (1053, 1653, 1803, 2103) also supported as CG<br>Times Bold. |
| Sonoran Serif Italic    | 4535     | CG Times Italic                                                              |
|                         |          | Alternate FGID (1056) also supported as CG Times Italic.                     |
| Times Roman             | 5687     | Times New Roman                                                              |
|                         |          | Alternate FGIDs (760, 751) also supported as Times New Roman.                |
| Times Roman Bold        | 5707     | Times New Roman Bold                                                         |
|                         |          | Alternate FGIDs (761, 762) also supported as Times New Roman Bold.           |
| Times Roman Italic      | 5815     | Times New Roman Italic                                                       |
|                         |          | Alternate FGID (763) also supported as Times New Roman Italic.               |
| Times Roman Bold Italic | 5835     | Times New Roman Bold Italic                                                  |
|                         |          | Alternate FGIDs (764, 765) also supported as Times New<br>Roman Bold Italic. |
| Narkis                  | 12855    | Times New Roman                                                              |
| Narkis Bold             | 12875    | Times New Roman Bold                                                         |
| Helvetica               | 34103    | Univers                                                                      |
| Helvetica Bold          | 34123    | Univers Bold                                                                 |
| Helvetica Italic        | 34231    | Univers Italic                                                               |

## IBM Core Interchange Resident Scalable Font Set (IPDS-Only)

Table 5 on page 109 lists the type faces in the IBM Core Interchange Resident Scalable Font Set. It also lists the resident typefaces, as well as the valid Font Global ID (FGID) and Graphic Character Set Global ID (GCSGID) for each typeface. Table 6 lists the valid GCSGID subsets for each GCSGID listed in Table 5 on page 109. Table 7 lists the Code Pages that correspond to each

# typeface.

## Table 5. IBM Core Interchange Resident Scalable Font Set

| TYPEFACE                      | FGID | GCSGID |
|-------------------------------|------|--------|
| LATIN 1/2/3/4/5               | i    |        |
| Times New Roman Medium        | 2308 | 1269   |
| Times New Roman Bold          | 2309 | 1269   |
| Times New Roman Italic Medium | 2310 | 1269   |
| Times New Roman Italic Bold   | 2311 | 1269   |
| Helvetica Roman Medium        | 2304 | 1269   |
| Helvetica Roman Bold          | 2305 | 1269   |
| Helvetica Italic Medium       | 2306 | 1269   |
| Helvetica Italic Bold         | 2307 | 1269   |
| Courier Roman Medium          | 416  | 1269   |
| Courier Roman Bold            | 420  | 1269   |
| Courier Italic Medium         | 424  | 1269   |
| Courier Italic Bold           | 428  | 1269   |
| SYMBOLS                       |      |        |
| Times New Roman Medium        | 2308 | 1275   |
| Times New Roman Bold          | 2309 | 1275   |
| Helvetica Roman Medium        | 2304 | 1275   |
| Helvetica Roman Bold          | 2305 | 1275   |
| Courier Roman Medium          | 416  | 1275   |
| Courier Roman Bold            | 420  | 1275   |
| CYRILLIC GREE                 | EK   |        |
| Times New Roman Medium        | 2308 | 1300   |
| Times New Roman Bold          | 2309 | 1300   |
| Times New Roman Italic Medium | 2310 | 1300   |
| Times New Roman Italic Bold   | 2311 | 1300   |
| Helvetica Roman Medium        | 2304 | 1300   |
| Helvetica Roman Bold          | 2305 | 1300   |
| Helvetica Italic Medium       | 2306 | 1300   |
| Helvetica Italic Bold         | 2307 | 1300   |

| TYPEFACE                               | FGID | GCSGID |
|----------------------------------------|------|--------|
| Courier Roman Medium                   | 416  | 1300   |
| Courier Roman Bold                     | 420  | 1300   |
| Courier Italic Medium                  | 424  | 1300   |
| Courier Italic Bold                    | 428  | 1300   |
| ARABIC                                 |      |        |
| ITC Boutros Setting Medium             | 2308 | 1264   |
| ITC Boutros Setting Bold               | 2309 | 1264   |
| ITC Boutros Setting Italic Medium      | 2310 | 1264   |
| ITC Boutros Setting Italic Bold        | 2311 | 1264   |
| ITC Boutros Modern Rokaa Medium        | 2304 | 1264   |
| ITC Boutros Modern Rokaa Bold          | 2305 | 1264   |
| ITC Boutros Modern Rokaa Italic Medium | 2306 | 1264   |
| ITC Boutros Modern Rokaa Italic Bold   | 2307 | 1264   |
| Boutros Typing Medium                  | 416  | 1264   |
| Boutros Typing Bold                    | 420  | 1264   |
| Boutros Typing Italic Medium           | 424  | 1264   |
| Boutros Typing Italic Bold             | 428  | 1264   |
| HEBREW                                 |      |        |
| Narkissim Medium                       | 2308 | 1265   |
| Narkissim Bold                         | 2309 | 1265   |
| Narkissim Italic Medium                | 2310 | 1265   |
| Narkissim Italic Bold                  | 2311 | 1265   |
| Narkiss Tam Medium                     | 2304 | 1265   |
| Narkiss Tam Bold                       | 2305 | 1265   |
| Narkiss Tam Italic Medium              | 2306 | 1265   |
| Narkiss Tam Italic Bold                | 2307 | 1265   |
| Shalom Medium                          | 416  | 1265   |
| Shalom Bold                            | 420  | 1265   |
| Shalom Italic Medium                   | 424  | 1265   |
| Shalom Italic Bold                     | 428  | 1265   |

Table 5. IBM Core Interchange Resident Scalable Font Set (continued)

 $110 \quad {\rm Twinax/Coax} \ {\rm Configuration} \ {\rm Guide}$ 

# **GCSGID Subsets for IBM Core Interchange Fonts**

Table 6 lists the valid GCSGID subsets for each GCSGID listed in Table 5.

| Table 0. GCSGID Subsets for Ibivi Core interchange For | Table 6. | GCSGID | Subsets | for IBN | A Core | Interchange | Fonts |
|--------------------------------------------------------|----------|--------|---------|---------|--------|-------------|-------|
|--------------------------------------------------------|----------|--------|---------|---------|--------|-------------|-------|

| GCSGID | VALID GCSGID SUBSETS                                                                                                    |
|--------|----------------------------------------------------------------------------------------------------|
| 1269   | 0101, 0103, 0119, 0251, 0265, 0269, 0273, 0277, 0281, 0285, 0288, 0289, 0293, 0297, 0301, 0305, 0309, 0313, 0317, 0321, 0325, 0329, 0337, 0341, 0611, 0697, 0919, 0959, 0965, 0980, 0982, 0983, 0987, 0990, 0991, 0993, 0995, 1111, 1132, 1133, 1145, 1146, 1149, 1152, 1166, 1167, 1174, 1188, 1189, 1198, 1220, 1232, 1233, 1237, 1256, 1258, 1259, 1260, 1261, 1268, 1286, 1301, 1302, 2039 |
| 1275   | 0340, 0630, 0909, 1191, 1257                                                                                                    |
| 1264   | 0235, 0994, 1154, 1162, 1177, 1244                                                                                                    |
| 1265   | 0941, 0687, 0986, 0992, 1147, 1199, 1217, 1218                                                                                                    |
| 1300   | 0218, 0925, 0960, 0981, 0985, 0996, 0998, 1150, 1190, 1231, 1235, 1249, 1251, 1276, 1401                                                                                                    |

## IBM Core Interchange Resident Code Page Set

Table 7 lists the code pages used with the IBM Core Interchange Resident Fonts.

Table 7. IBM Core Interchange Resident Code Page Set

| CPGID                               | GCSGID | LANGUAGE SUPPORTED                                                                        |  |  |  |
|-------------------------------------|--------|-------------------------------------------------------------------------------------------|--|--|--|
| LATIN 1 COUNTRY EXTENDED CODE PAGES |        |                                                                                           |  |  |  |
| 037                                 | 697    | US English, Canadian English, Canadian French,<br>Dutch, Brazilian Portuguese, Portuguese |  |  |  |
| 273                                 | 697    | German                                                                                    |  |  |  |
| 274                                 | 697    | Belgian                                                                                   |  |  |  |
| 275                                 | 697    | Brazilian                                                                                 |  |  |  |
| 277                                 | 697    | Danish, Norwegian                                                                         |  |  |  |
| 278                                 | 697    | Finnish, Swedish                                                                          |  |  |  |
| 280                                 | 697    | Italian                                                                                   |  |  |  |
| 281                                 | 697    | Japanese                                                                                  |  |  |  |
| 282                                 | 697    | Portuguese                                                                                |  |  |  |

| CPGID | GCSGID     | LANGUAGE SUPPORTED                                                                               |  |
|-------|------------|--------------------------------------------------------------------------------------------------|--|
| 284   | 697        | Castillian Spanish, Latin American Spanish                                                       |  |
| 285   | 697        | UK English                                                                                       |  |
| 297   | 697        | French, Catalan                                                                                  |  |
| 500   | 697        | Multinational, Belgian French, Belgian Dutch,<br>Swiss French, Swiss German, Swiss Italian       |  |
| 871   | 697        | Icelandic                                                                                        |  |
|       | LATIN 1 EB | CDIC PUBLISHING CODE PAGES                                                                       |  |
| 361   | 1145       | Multinational, Belgian French, Belgian Dutch,<br>Swiss French, Swiss German, Swiss Italian       |  |
| 382   | 1145       | German                                                                                           |  |
| 383   | 1145       | Belgian                                                                                          |  |
| 384   | 1145       | Brazilian Portuguese                                                                             |  |
| 385   | 1145       | Canadian French                                                                                  |  |
| 386   | 1145       | Danish, Norwegian                                                                                |  |
| 387   | 1145       | Finnish, Swedish                                                                                 |  |
| 388   | 1145       | French, Catalan                                                                                  |  |
| 389   | 1145       | Italian                                                                                          |  |
| 390   | 1145       | Japanese                                                                                         |  |
| 391   | 1145       | Portuguese                                                                                       |  |
| 392   | 1145       | Castillian Spanish                                                                               |  |
| 393   | 1145       | Latin American Spanish                                                                           |  |
| 394   | 1145       | UK English                                                                                       |  |
| 395   | 1145       | US English, Canadian English                                                                     |  |
|       | LAT        | TIN 1 ASCII CODE PAGES                                                                           |  |
| 437   | 919        | Multinational, US English, UK English, Dutch,<br>German, Finnish, French, Italian, Spanish, Swed |  |
| 850   | 980        | Multinational PC                                                                                 |  |
| 860   | 990        | Portuguese (Primary = 850)                                                                       |  |
| 861   | 991        | Icelandic (Primary = 850)                                                                        |  |
| 863   | 993        | Canadian French (Primary = 850)                                                                  |  |
| 865   | 995        | Nordic (Primary = 850)                                                                           |  |

Table 7. IBM Core Interchange Resident Code Page Set (continued)

| CPGID | GCSGID          | LANGUAGE SUPPORTED                                                              |  |
|-------|-----------------|---------------------------------------------------------------------------------|--|
| 1004  | 1146            | IBM PC Desktop Publishing                                                       |  |
| 819   | 697             | ISO Latin 1                                                                     |  |
|       | LATIN 2/3/4/5   | EBCDIC AND ASCII CODE PAGES                                                     |  |
| 852   | 982             | Croatian, Czech, East German, Hungarian, Polish,<br>Romanian, Slovak, Slovenian |  |
| 870   | 959             | Latin 2 Multilingual                                                            |  |
| 912   | 959             | Latin 2 ISO/ANSI 8 Bit                                                          |  |
| 853   | 983             | Latin 3 Multilingual PC                                                         |  |
| 905   | 1286            | Latin 3 Multilingual                                                            |  |
| 1069  | 1256            | Latin 4 EBCDIC                                                                  |  |
| 914   | 1256            | Latin 4 ISO/ASCII                                                               |  |
| 857   | 987             | Latin 5 PC                                                                      |  |
| 920   | 1152            | Latin 5 ISO/ANSI 8 Bit                                                          |  |
| 1026  | 1152            | Latin 5                                                                         |  |
|       | LATIN           | EBCDIC DCF CODE PAGES                                                           |  |
| 1002  | 1132            | DCF Release 2 Compatibility                                                     |  |
| 1003  | 1133            | US Text Subset                                                                  |  |
| 1068  | 1259            | Text with Numeric Spacing                                                       |  |
| 1039  | 1258            | GML List Symbols                                                                |  |
|       | CYRILLIC AND GI | REEK EBCDIC AND ASCII CODE PAGES                                                |  |
| 880   | 960             | Cyrillic Multilingual (Primary = 1025)                                          |  |
| 915   | 1150            | Cyrillic ISO/ASCII 8 Bit                                                        |  |
| 855   | 985             | Cyrillic PC                                                                     |  |
| 866   | 996             | Cyrillic #2 PC                                                                  |  |
| 1025  | 1150            | Cyrillic Multilingual                                                           |  |
| 423   | 218             | Greek 183 (Primary = 875)                                                       |  |
| 813   | 925             | Greek ISO/ASCII 8 Bit                                                           |  |
| 851   | 981             | Greek PC (Primary = 869)                                                        |  |
| 869   | 998             | Greek PC                                                                        |  |
| 875   | 925             | Greek                                                                           |  |
| 1039  | 1258            | GML List Symbols                                                                |  |

Table 7. IBM Core Interchange Resident Code Page Set (continued)

| CPGID | GCSGID                             | LANGUAGE SUPPORTED                     |  |  |  |
|-------|------------------------------------|----------------------------------------|--|--|--|
|       | ARABIC EBCDIC AND ASCII CODE PAGES |                                        |  |  |  |
| 420   | 235                                | Arabic Bilingual                       |  |  |  |
| 864   | 994                                | Arabic PC                              |  |  |  |
| 1008  | 1162                               | Arabic ISO/ASCII 8 Bit                 |  |  |  |
| 1029  | 1154                               | Arabic Extended ISO/ASCII 8 Bit        |  |  |  |
| 1046  | 1177                               | Arabic Extended ISO/ASCII 8 Bit        |  |  |  |
| 1039  | 1258                               | GML List Symbols                       |  |  |  |
|       | HEBREW E                           | BCDIC AND ASCII CODE PAGES             |  |  |  |
| 916   | 941                                | Hebrew ISO/ASCII 8 Bit                 |  |  |  |
| 1028  | 1199                               | Hebrew Publishing                      |  |  |  |
| 424   | 941                                | Hebrew                                 |  |  |  |
| 803   | 1147                               | Hebrew Character Set A (Primary = 424) |  |  |  |
| 856   | 986                                | Hebrew PC (Primary = 862)              |  |  |  |
| 862   | 992                                | Hebrew PC                              |  |  |  |
| 1039  | 1258                               | GML List Symbols                       |  |  |  |
|       |                                    | SYMBOLS                                |  |  |  |
| 259   | 340                                | Symbols, Set 7                         |  |  |  |
| 899   | 340                                | Symbols, Set 7 ASCII                   |  |  |  |
| 1087  | 1257                               | Symbols, Adobe                         |  |  |  |
| 1038  | 1257                               | Symbols, Adobe ASCII                   |  |  |  |
| 1091  | 1191                               | Symbols, Modified Set 7                |  |  |  |
| 1092  | 1191                               | Symbols, Modified Set 7 ASCII          |  |  |  |
| 363   | 630                                | Symbols, Set 8                         |  |  |  |
| 829   | 909                                | Math Symbols                           |  |  |  |

Table 7. IBM Core Interchange Resident Code Page Set (continued)

# 4028 Compatibility Resident Font Set (IPDS)

Table 8 on page 115 describes the 4028 Compatibility Resident Font Set.

#### Notes:

1. Network printers substitute Times New Roman (from the IBM Core Interchange Set) for the Times Roman fonts listed in Table 8 on page 115.

The Courier fonts will also come from the IBM Core Interchange Set. All the remaining listed fonts will be from the IBM Coordinated Font Set.

- 2. Table 9 describes the code pages that correspond to the Code Pages column in Table 8.
- 3. Fonts with a Code Page ID (CPGID) of 259 are mapped to the Courier Roman Medium Symbols font.
- 4. The Prestige 10 and 12 pt fonts (FGIDs 86 and 12) support Symbol Set 7 (Code Page 259) for resident activation.

| TYPEFACE                  | FGID | ALT FGID | РІТСН        | POINT<br>SIZE | FONT<br>WIDTH | CODE<br>PAGES |
|---------------------------|------|----------|--------------|---------------|---------------|---------------|
| APL                       | 76   |          | 12           | 10            | 120           | 310           |
| Boldface                  | 159  | 20224    | Proportional | 12            | 120           | A, B          |
| Courier                   | 11   |          | 10           | 12            | 144           | 259, A,<br>B  |
| Courier                   | 85   |          | 12           | 10            | 120           | 259, A,<br>B  |
| Courier                   | 223  |          | 15           | 9             | 96            | A, B          |
| Courier Ultra<br>Expanded | 244  |          | 5            | 12            | 288           | A, B          |
| Courier                   | 254  |          | 17.1         | 8.5           | 84            | A, B          |
| Courier Bold              | 46   |          | 10           | 12            | 144           | A, B          |
| Courier Italic            | 18   |          | 10           | 12            | 144           | A, B          |
| Courier Italic            | 92   |          | 12           | 10            | 120           | A, B          |
| Letter Gothic             | 281  |          | 20           | 7.5           | 72            | A, B          |
| OCR A                     | 19   |          | 10           | 12            | 144           | 892           |
| OCR B                     | 03   |          | 10           | 12            | 144           | 893           |
| Prestige                  | 164  |          | Proportional | 12            | 120           | A, B          |
| Prestige Elite            | 86   |          | 12           | 10            | 120           | 259, A,<br>B  |
| Prestige                  | 221  |          | 15           | 9             | 96            | A, B          |
| Prestige                  | 256  |          | 17.1         | 8.5           | 84            | A, B          |
| Prestige Pica             | 12   |          | 10           | 12            | 144           | 259, A,<br>B  |
| Prestige Elite Bold       | 111  |          | 12           | 10            | 120           | A, B          |

Table 8. 4028 Compatibility Resident Font Set

| TYPEFACE                   | FGID | ALT FGID | PITCH | POINT<br>SIZE | FONT<br>WIDTH | CODE<br>PAGES |
|----------------------------|------|----------|-------|---------------|---------------|---------------|
| Prestige Elite Italic      | 112  |          | 12    | 10            | 120           | A, B          |
| Times Roman                | 5687 | 760      | Туро  | 6             | 40            | А             |
| Times Roman                | 5687 | 751      | Туро  | 8             | 53            | А             |
| Times Roman                | 5687 | 1051     | Туро  | 10            | 67            | А             |
| Times Roman                | 5687 | 1351     | Туро  | 12            | 80            | А             |
| Times Roman Bold           | 5707 | 1053     | Туро  | 10            | 67            | А             |
| Times Roman Bold           | 5707 | 761      | Туро  | 12            | 80            | А             |
| Times Roman Bold           | 5707 | 762      | Туро  | 14            | 93            | А             |
| Times Roman Bold           | 5707 | 1803     | Туро  | 18            | 120           | А             |
| Times Roman Bold           | 5707 | 2103     | Туро  | 24            | 160           | А             |
| Times Roman Italic         | 5815 | 1056     | Туро  | 10            | 67            | А             |
| Times Roman Italic         | 5815 | 763      | Туро  | 12            | 80            | А             |
| Times Roman Bold<br>Italic | 5835 | 764      | Туро  | 10            | 67            | А             |
| Times Roman Bold<br>Italic | 5835 | 765      | Туро  | 12            | 80            | А             |
| Gothic Text (311x)         | 203  |          | 13.3  | 9             | 108           | A, B          |
| Gothic Text (311x)         | 283  |          | 20    | 6             | 72            | A, B          |
| Gothic Text (311x)         | 290  |          | 26.7  | 5             | 54            | A, B          |

Table 8. 4028 Compatibility Resident Font Set (continued)

#### 4028 Compatibility Resident Code Page Set

Table 9 provides an explanation of the groups as used in the Code Pages column of Table 8.

Note: While some of the 4028 Compatibility Code Pages are not listed with the Core/Coordinated Font Set Code Pages, they will work with the Core/Coordinated fonts as defined in the GCSGID subset tables (Table 6 on page 111 and Table 11 on page 118). Also, note that in all cases where code pages 256 or 289 are requested, code page 500 is substituted.

Table 9. 4028 Compatibility Resident Code Page Set

| CPGID |         | GCSGID |
|-------|---------|--------|
|       | GROUP A |        |

| 037, 273, 274, 277, 278, 280, 281, 284, 285, 297, 500, 871       697         038, 367       103         260       341         276       277         286       317         287       321         288       325         1002       1132         1003 (network printer addition to 4028 font support. Not       1133         supported by 4028.)       337         GROUP B         256 (Replaced by 500)       337         289 (Replaced by 500, but missing obsolete "Peseta" character)       329         MISCELLANEOUS         310       963         259       340 | CPGID                                                                        | GCSGID |
|----------------------------------------------------------------------------------------------------|------------------------------------------------------------------------------|--------|
| 038, 367       103         260       341         276       277         286       317         287       321         288       325         1002       1132         1003 (network printer addition to 4028 font support. Not<br>supported by 4028.)       1133         GROUP B         256 (Replaced by 500)         337       289 (Replaced by 500), but missing obsolete "Peseta" character)       329         MISCELLANEOUS         310       963         259       340                                                                                            | 037, 273, 274, 277, 278, 280, 281, 284, 285, 297, 500, 871                   | 697    |
| 260       341         276       277         286       317         287       321         288       325         1002       1132         1003 (network printer addition to 4028 font support. Not<br>supported by 4028.)       1133         GROUP B         256 (Replaced by 500)       337         289 (Replaced by 500, but missing obsolete "Peseta" character)       329         MISCELLANEOUS         310       963         259       340                                                                                                    | 038, 367                                                                     | 103    |
| 276       277         286       317         287       321         288       325         1002       1132         1003 (network printer addition to 4028 font support. Not<br>supported by 4028.)       1133         GROUP B         256 (Replaced by 500)         337       329         MISCELLANEOUS         310       963         259       340                                                                                                    | 260                                                                          | 341    |
| 286       317         287       321         288       325         1002       1132         1003 (network printer addition to 4028 font support. Not<br>supported by 4028.)       1133         GROUP B         256 (Replaced by 500)         337         289 (Replaced by 500, but missing obsolete "Peseta" character)         MISCELLANEOUS         310       963         259       340                                                                                                    | 276                                                                          | 277    |
| 287       321         288       325         1002       1132         1003 (network printer addition to 4028 font support. Not       1133         supported by 4028.)       1133         GROUP B         256 (Replaced by 500)         337         289 (Replaced by 500, but missing obsolete "Peseta" character)         329         MISCELLANEOUS         310       963         259       340                                                                                                    | 286                                                                          | 317    |
| 288325100211321003 (network printer addition to 4028 font support. Not<br>supported by 4028.)1133GROUP B256 (Replaced by 500)337289 (Replaced by 500, but missing obsolete "Peseta" character)329MISCELLANEOUS310963259340                                                                                                    | 287                                                                          | 321    |
| 100211321003 (network printer addition to 4028 font support. Not1133supported by 4028.)1133GROUP B256 (Replaced by 500)289 (Replaced by 500, but missing obsolete "Peseta" character)329329MISCELLANEOUS310963259340                                                                                                    | 288                                                                          | 325    |
| 1003 (network printer addition to 4028 font support. Not       1133         supported by 4028.)       Initial GROUP B         256 (Replaced by 500)       337         289 (Replaced by 500, but missing obsolete "Peseta" character)       329         MISCELLANEOUS       310         259       340                                                                                                    | 1002                                                                         | 1132   |
| GROUP B256 (Replaced by 500)337289 (Replaced by 500, but missing obsolete "Peseta" character)329MISCELLANEOUS310963259340                                                                                                    | 1003 (network printer addition to 4028 font support. Not supported by 4028.) | 1133   |
| 256 (Replaced by 500)       337         289 (Replaced by 500, but missing obsolete "Peseta" character)       329         MISCELLANEOUS       310         259       340                                                                                                    | GROUP B                                                                      |        |
| 289 (Replaced by 500, but missing obsolete "Peseta" character) 329 MISCELLANEOUS 310 963 259 340                                                                                                    | 256 (Replaced by 500)                                                        | 337    |
| MISCELLANEOUS 310 963 259 340                                                                                                    | 289 (Replaced by 500, but missing obsolete "Peseta" character)               | 329    |
| 310         963           259         340                                                                                                    | MISCELLANEOUS                                                                |        |
| 259 340                                                                                                    | 310                                                                          | 963    |
|                                                                                                    | 259                                                                          | 340    |
| 892 968                                                                                                    | 892                                                                          | 968    |
| 893 969                                                                                                    | 893                                                                          | 969    |

Table 9. 4028 Compatibility Resident Code Page Set (continued)

## **IBM Coordinated Font Set (IPDS)**

Table 10 lists the IBM Coordinated font set typefaces resident in network printers. All of the listed fonts are scalable.

Where the IBM Core Interchange code pages are referenced in Table 5, only the Latin 1 Country Extended, Latin 1 EBCDIC Publishing, Latin 1 ASCII and Latin EBCDIC DCF code pages are supported.

| Table 10. | . IBM Coordinated Font Set |  |
|-----------|----------------------------|--|
|           |                            |  |

| TYPEFACE | FGID  | GCSGID | CODE PAGES    |  |
|----------|-------|--------|---------------|--|
| APL      | 307   | 1304   | 293, 310, 910 |  |
| APL Bold | 322   | 1304   | 293, 310, 910 |  |
| Boldface | 20224 | 2039   | See Table 5   |  |

Table 10. IBM Coordinated Font Set (continued)

| TYPEFACE           | FGID | GCSGID | CODE PAGES           |
|--------------------|------|--------|----------------------|
| Gothic Text        | 304  | 2039   | See Table 5          |
| Letter Gothic      | 400  | 2039   | See Table 5          |
| Letter Gothic Bold | 404  | 2039   | See Table 5          |
| OCR A              | 305  | 968    | 876, 892             |
| OCR B              | 306  | 969    | 877, 893             |
| Prestige           | 432  | 2039   | See Table 5          |
| Prestige Bold      | 318  | 2039   | See Table 5          |
| Prestige Italic    | 319  | 2039   | See Table 5          |
| Katakana Gothic    | 304  | 1306   | 290, 897, 1027, 1041 |

### **GCSGID Subsets**

Table 11 maps the valid subsets of the GCSGIDs listed for the Strategic Font Set 2.

| Table 11 | GCSGID | Subsets |
|----------|--------|---------|
|----------|--------|---------|

| GCSGID | VALID GCSGID SUBSETS                                                                                                    |
|--------|----------------------------------------------------------------------------------------------------|
| 1304   | 0380, 0963, 1113                                                                                                    |
| 2039   | 0101, 0103, 0119, 0251, 0265, 0269, 0273, 0277, 0281, 0285, 0288, 0289, 0293, 0297, 0301, 0305, 0309, 0313, 0317, 0321, 0325, 0329, 0337, 0341, 0611, 0697, 0919, 0980, 0990, 0991, 0993, 0995, 1132, 1133, 1145, 1146, 1149, 1198, 1220, 1258, 1259, 1260 |
| 1306   | 0332, 1164, 1172, 1187                                                                                                    |
|        |                                                                                                    |

#### **IPDS Default Font**

The factory setting for the default font is FGID 416: Courier Roman Medium 10 pitch (12 point) using code page 037, version 1. To change the default, update any of the following items on the IPDS Menu: DEF CD PAG (default code page), DEFAULT FGID, or DEF CPI. See "IPDS Menu" on page 24.

#### **IPDS Bar Code Printing**

To support the BCOCA tower for printing of bar codes, the OCR-A and OCR-B fonts and their corresponding code pages (892 and 893) must be resident in the printer. These are supported as shown in Table 8 on page 115.

Code page 1303 is also resident to be used for printing code 128 bar codes.

#### **IPDS Font Bolding**

Network printers accept the IPDS Load Font Equivalence command and support the bold and double strike bits for both resident Type 1 and loaded raster fonts. No other bits within the LFE flags byte are supported.

The bold/doublestrike attributes are handled the same way within the printer. The function is provided by printing a text block multiple times, each time shifted an appropriate amount. Since the attributes are tied to the font LID and not the font resource, the font resource is not affected.

**Note:** The shifting done for bolding the print may affect metrics (line-endings). For IPDS font bolding, IBM recommends selecting a bold-style font with the application so that the host can correctly calculate line endings with the bold font.

# **Appendix A. Notices**

References in this publication to IBM products, programs or services do not imply that IBM intends to make these available in all countries in which IBM operates. Any reference to an IBM licensed product, program, or service is not intended to state or imply that only IBM's product, program, or service may be used. Any functionally equivalent product, program, or service that does not infringe any of IBM's intellectual property rights may be used instead of the IBM product. Evaluation and verification of operation in conjunction with other products, except those expressly designated by IBM, is the user's responsibility.

Any performance data contained in this document was obtained in a controlled environment based on the use of specific data. The results that may be obtained in other operating environments may vary significantly. Users of this document should verify the applicable data in their specific environment. Therefore, such data does not constitute a performance guarantee or warranty.

IBM may have patents or pending patent applications covering subject matter in this document. The furnishing of this document does not give you any license to these patents. You can send license inquiries, in writing, to the IBM Corporation, IBM Director of Licensing, 506 Columbus Ave., Thornwood, N.Y. 105894 U.S.A.

## Trademarks

The following terms are trademarks of the IBM Corporation in the United States or other countries or both:

Application System/400® AS/400® IBM® Intelligent Printer Data Stream IPDS OS/2® OS/400® Personal System/2® Print Services Facility PS/2® PSF

© Copyright IBM Corp. 1996, 1998

121

The following terms are trademarks or registered trademarks of other companies:

PostScript, of Adobe Systems, Inc. PCL5e, of Hewlett Packard Co.

#### **Communications Statements**

#### Federal Communication Notices Commission (FCC) Statement

This equipment has been tested and found to comply with the limits for a Class A digital device, pursuant to Part 15 of the FCC Rules. These limits are designed to provide reasonable protection against harmful interference when the equipment is operated in a commercial environment. This equipment generates, uses, and can radiate radio frequency energy and, if not installed and used in accordance with the instructions, may cause harmful interference to radio communications. Operation of this equipment in a residential area is likely to cause harmful interference in which case the user will be required to correct the interference at his own expense.

Properly shielded and grounded cables and connectors (IEEE Std 1284-1994 compliant) must be used in order to meet FCC emission limits. Proper cables and connectors are available from IBM authorized dealers. IBM is not responsible for any radio or television interference caused by using other than recommended cables and connectors or by unauthorized changes or modifications to this equipment. Unauthorized changes or modifications could void the user's authority to operate the equipment.

This device complies with Part 15 of the FCC Rules. Operation is subject to the following two conditions: (1) this device may not cause harmful interference, and (2) this device must accept any interference received, including interference that may cause undesired operation.

**Responsible Party:** 

International Business Machines, Corp. New Orchard Road Armonk, NY 10504 Tele: 1-919-543-2193

#### European Community (EC) Conformity Statement

This product is in conformity with the protection requirements of EC Council Directive 89/336/EEC on the approximation of the laws of the Member States relating to electromagnetic compatibility. IBM cannot accept responsibility for

any failure to satisfy the protection requirements resulting from a non-recommended modification of the product, including the fitting of non-IBM option cards.

#### **German Conformity Statement**

#### Zulassungsbescheinigung Gesetz über die elektromagnetische Verträglichkeit von Geraten (EMVG) vom 30. August 1995

Dieses Gerät ist berechtigt in Übereinstimmung mit dem deutschen das EG-Konformitätszeichen - CE - zu führen.

Der Außteller der Konformitätserklärung ist die IBM ......(1)

Informationen in Hinsicht EMVG Paragraph 3 Abs. (2) 2:

Das Gerät erfüllt die Schutzanforderungen nach EN 50082-1 und EN 55022 Klasse A.

EN 55022 Klasse A Geräte bedürfen folgender Hinweise:

Nach dem EMVG: "Geräte dürfen an Orten, für die sie nicht ausreichend entstört sind, nur mit besonderer Genehmigung des Bundesminesters für Post und Telekommunikation oder des Bundesamtes für Post und Telekommunikation betrieben werden. Die Genehmigung wird erteilt, wenn keine elektromagnetischen Störungen zu erwarten sind." (Auszug aus dem EMVG, Paragraph 3, Abs.4) Dieses Genehmigungsverfahren ist nach Paragraph 9 EMVG in Verbindung mit der entsprechenden Kostenverordnung (Amtsblatt 14/93) kostenpflichtig.

Nach der EN 55022: "Dies ist eine Einrichtung der Klasse A. Diese Einrichtung kann im Wohnbereich Funkstörungen verursachen; in diesem Fall kann vom Betreiber verlangt werden, angemessene Maßnahmen durchzuführen und dafür aufzukommen."

Anmerkung: Um die Einhaltung des EMVG sicherzustellen sind die Geräte, wie in den Handbüchern angegeben, zu installieren und zu betreiben.

#### The United Kingdom Telecommunications Act 1984

This apparatus is approved under approval No. NS/G/1234/J/100003 for the indirect connections to the public telecommunications systems in the United Kingdom.

Appendix A. Notices 123

#### Industry Canada Compliance Statement

This Class A digital apparatus meets the requirements of the Canadian Interference-causing equipment regulations.

Cet appareil numérique de la classe A respecte toutes les exigences du Réglement sur le matériel brouilleur du Canada.

#### Statement of CISPR 22 Edition 2 Compliance

#### Attention:

This is a Class A Product. In a domestic environment this product may cause radio interference in which case the user may be required to take adequate measures.

#### Japanese VCCI

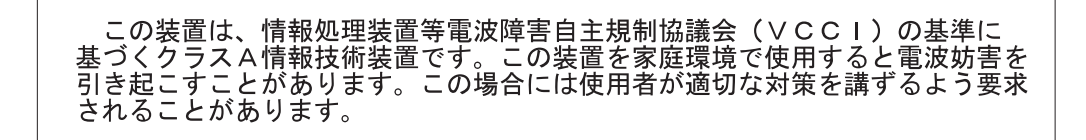

#### **Communication Statements (Taiwan)**

警告使用者: 這是甲類的資訊產品,在 居住的環境中使用時,可 能會造成射頻干擾,在這 種情況下,使用者會被要 求採取某些適當的對策。

Warning:

This is a Class A product. In a domestic environment this product may cause radio interference in which case the user will be required to take adequate measures.

# Appendix B. Bibliography

| AS/400       |                                                       |  |  |  |  |  |  |  |
|--------------|-------------------------------------------------------|--|--|--|--|--|--|--|
|              | AS/400 Local Device Configuration Guide, SC41-3121    |  |  |  |  |  |  |  |
|              |                                                       |  |  |  |  |  |  |  |
| MVS          |                                                       |  |  |  |  |  |  |  |
|              | PSF/MVS Systems Programming Guide                     |  |  |  |  |  |  |  |
|              | MVS/ESA Migration Planning: Dynamic I/O Configuration |  |  |  |  |  |  |  |
|              | • MVS/ESA Hardware Configuration: Using the Dialog    |  |  |  |  |  |  |  |
| System/36    |                                                       |  |  |  |  |  |  |  |
|              | • Changing your System Configuration, SC21-8291-01.   |  |  |  |  |  |  |  |
| VM           |                                                       |  |  |  |  |  |  |  |
|              | VM/ESA Migration Planning: Dynamic I/O Configuration  |  |  |  |  |  |  |  |
|              | • VM/ESA Hardware Configuration: Using the Dialog     |  |  |  |  |  |  |  |
| VSE          |                                                       |  |  |  |  |  |  |  |
|              | PSF/VSE Application Programming Guide, S544-3666      |  |  |  |  |  |  |  |
|              | PSF/VSE Program Directory, G544-3805                  |  |  |  |  |  |  |  |
|              | PSF/VSE System Programming Guide, S544-3665           |  |  |  |  |  |  |  |
| Printer Spec | cific Publications                                    |  |  |  |  |  |  |  |
|              | • IBM Network Printer 12: User's Guide, S544-5370     |  |  |  |  |  |  |  |
|              | • IBM Network Printer 17: User's Guide, S544-5343     |  |  |  |  |  |  |  |
|              | • IBM InfoPrint 20: User's Guide, S544-5516           |  |  |  |  |  |  |  |
|              | • IBM Network Printer 24: User's Guide, S544-5378     |  |  |  |  |  |  |  |
|              | • IBM InfoPrint 32: User's Guide, S544-5484           |  |  |  |  |  |  |  |
|              |                                                       |  |  |  |  |  |  |  |

# **General Publications**

- Advanced Function Presentation: Printer Summary, G544-3135-10
- Advanced Function Presentation: Printer Information, G544-3290
- IBM Cabling System—Planning and Installation Guide, GA27-3361

© Copyright IBM Corp. 1996, 1998

125

- IBM 5299 Terminal Multiconnector Model 3 Planning, Installation, and Problem Analysis Guide, GA27-3749
- IBM Network Printers: IPDS and SCS Technical Reference, S544-5312
- IBM Network Printers: PCL5e and PostScript Level 2 Technical Reference, S544-5344
- Input/Output Configuration Program (IOCP) User's Guide, GC38-0097, GC38-0401, GC38-0097 (depending on OS)
- JES/328X Print Facility: Program Description and Operations Manual, SB11-8776.
- NCP SSP Generation and Loading Guide, SC31-6221
- Sending ASCII Data and PCL Commands to IBM Network Printers over Coax and Twinax
- Using the IBM Cabling System with Communications Products, GA27-3620

# Index

# Α

address IPDS port, setting for twinax 22 SCS port, setting for twinax 22 AFP 38.39 APO Coax SCS Menu item 65 Twinax SCS Menu item 33 AS/400 auto configuration 37 duplex 12 limitations 6 local attachment 38 manual configuration 38 print functions 7 remote attachment 38 AUTO FUNCT, Coax DSC/DSE Menu item 69 automatic print orientation coax SCS 65 twinax SCS 33

# В

binding margins left, coax 66 top, coax 66 borders, paper 91 BUFFERSIZE Coax Setup Menu item 56 for Coax 98 for IPDS 98 for Twinax 98 Twinax Setup Menu item 23 BUSY TMEOUT, Coax Setup Menu item 55

# С

cabling 3270 coaxial 49 AS/400 twinaxial 15 IBM system 16, 50 CACHING, IPDS Menu item 30, 63 CASE, Coax SCS Menu item 65 checklist, installation coax 45 twinax 3 coax attachment configuring 54 configuring for DSC/DSE 67 configuring for SCS 63

© Copyright IBM Corp. 1996, 1998

Coax DSC/DSE Menu 67 Coax SCS Menu 63 Coax Setup Menu 54 CODE PAGE Coax SCS Menu item 66 Twinax SCS Menu item 32 code pages specifying for Coax SCS 66 specifying for IPDS 25, 58 specifying for Twinax SCS 32 configuration AS/400 auto 38 AS/400 manual 38 coax 54 coax DSC/DSE 67 coax SCS 63 instructions 3, 45 IPDS defaults 24, 57 MVS, VM, VSE 73 PSF 73 S/370, S/390 73 twinax 21, 38 twinax SCS 30 VTAM 73 configuration menus, using 87 Configuration Page, printing 88 CPI Coax SCS Menu item 65 IPDS Menu item 26, 59 Twinax SCS Menu item 31 CR AT MPP+1, Coax DSC/DSE Menu item 68 CUSTOM FORM, IPDS Menu item 30, 63 Custom Forms Menu 23, 56

## D

DEF CD PAG, IPDS Menu item 25, 58 DEF FGID, IPDS Menu item 26, 59 **E** EAB, Coax Setup Menu item 55 EADLY COMPL

EARLY COMPL Coax Setup Menu item 56 IPDS Menu item 30, 63 early print completion coax 56 IPDS 30, 63 EDGE-EDGE Coax Setup Menu item 55 IPDS Menu item 29, 62 Twinax Setup Menu item 23 EMULATION, IPDS Menu item 25, 58 extended attribute buffer, coax 55

# F

FF DATA, Coax DSC/DSE Menu item 68 FF LAST. Coax DSC/DSE Menu item 69 FF VALID, Coax DSC/DSE Menu item 69 FONT SUB, IPDS Menu item 29, 62 font substitution non-IPDS 104 fonts IPDS resident default 26, 59 IPDS substitution 29, 62 FORM LEN. Custom Forms Menu item 24, 57 FORM WIDTH, Custom Forms Menu item 24, 57 FORM1UNITS, Custom Forms Menu item 23, 57

# Η

HLD TMEOUT, Coax Setup Menu item 55

IBM cabling system 16, 50 installation checklist coax 45 twinax 3 IPDS buffer size, coax 56 buffer size, twinax 23 buffers for 98 code page 25, 58 default font 26.59 emulation mode 25, 58 IPDS Menu 24, 57 page format 28, 61 page protection 25, 58 twinax address 22 valid printable area checking 26, 59

127

IPDS ADDR, Twinax Setup Menu item 22 IPDS Menu 24, 57 IPDS PORT, IPDS Menu item 30, 63 IRQ TMEOUT, Coax Setup Menu item 55

# L

LBM, Coax SCS Menu item 66 left margin, coax SCS 66 LINE SPACING, Coax SCS Menu item 65 logmode table 47 LPI Coax SCS Menu item 65 Twinax SCS Menu item 31

## Μ

margins edge-to-edge printing Coax Setup Menu item 55 IPDS Menu item 29, 62 Twinax Setup Menu item 23 left, coax SCS 66 top, coax SCS 66 maximum page length, coax SCS 65 maximum print position, coax SCS 65 menus Coax DSC/DSE Menu 67 Coax SCS Menu 63 COAX SETUP 98 Coax Setup Menu 54 Custom Forms Menu 23, 56 IPDS Menu 24, 57 Twinax SCS Menu 30 TWINAX SETUP 98 Twinax Setup Menu 21 MPL, Coax SCS Menu item 65 MPP, Coax SCS Menu item 65 MVS configuration 73

# Ν

NL AT MPP+1, Coax DSC/DSE Menu item 68 non-IPDS font substitution 104

# Ο

128

orientation, page coax SCS 53 for coax SCS 64 for twinax SCS 31 twinax SCS 19 OUTPUT, IPDS Menu item 30, 63

Twinax/Coax Configuration Guide

#### Ρ

PA1, Coax SCS Menu item 67 PA1, Coax Setup Menu item 56 PA2, Coax SCS Menu item 67 PA2, Coax Setup Menu item 56 PAGE, IPDS Menu item 28, 61 page length maximum, coax SCS 65 page protection for IPDS jobs 25, 58 PAGEPROT IPDS Menu item 25, 58 performance problems buffers for IPDS 98 image 97 network 97 overlay 98 PORT TMEOUT Coax Setup Menu item 55 Twinax Setup Menu item 23 print borders 91 PRINT IMAGE, Coax DSC/DSE Menu item 68 PRINT MODE, IPDS Menu item 30, 62 print position (maximum), coax SCS 65 printable area 91 defining for coax 55 defining for IPDS 29, 62 defining for twinax 23 Printer Configuration Page, printing 88 S

S/370, S/390 configuration 73 SCS COAX SCS Menu 63 print orientation, coax 53 print orientation, twinax 19 Twinax SCS Menu 30 SCS ADDR, Twinax Setup Menu item 22 Т TBM, Coax SCS Menu item 66

timeouts coax busy 55 coax hold 55 coax IRQ 55 coax port 55 twinax port 23 top margin, coax SCS 66 twinax attachment configuring 21 configuring for SCS 30

twinax cable 15 Twinax SCS Menu 30 Twinax Setup Menu 21

# U

unprintable area 91

valid printable area checking, IPDS 26, 59 VM configuration 73 VPA CHK, IPDS Menu item 26, 59 VSE configuration 73 VTAM Hints 47

# Х

X-OFFSET, IPDS Menu item 26, 59

## Υ

Y-OFFSET, IPDS Menu item 27, 60

# **Readers' Comments — We'd Like to Hear from You**

IBM Network Printers IBM InfoPrint 20 IBM InfoPrint 32 Twinax/Coax Configuration Guide

Publication No. G544-5241-05

Overall, how satisfied are you with the information in this book?

|                                                             | Very Satisfied | Satisfied | Neutral | Dissatisfied | Very Dissatisfied |  |  |  |
|-------------------------------------------------------------|----------------|-----------|---------|--------------|-------------------|--|--|--|
| Overall satisfaction                                        |                |           |         |              |                   |  |  |  |
| How satisfied are you that the information in this book is: |                |           |         |              |                   |  |  |  |
|                                                             | Very Satisfied | Satisfied | Neutral | Dissatisfied | Very Dissatisfied |  |  |  |
| Accurate                                                    |                |           |         |              |                   |  |  |  |
| Complete                                                    |                |           |         |              |                   |  |  |  |
| Easy to find                                                |                |           |         |              |                   |  |  |  |
| Easy to understand                                          |                |           |         |              |                   |  |  |  |
| Well organized                                              |                |           |         |              |                   |  |  |  |
| Applicable to your tasks                                    |                |           |         |              |                   |  |  |  |

Please tell us how we can improve this book:

Thank you for your responses. May we contact you?  $\Box$  Yes  $\Box$  No

When you send comments to IBM, you grant IBM a nonexclusive right to use or distribute your comments in any way it believes appropriate without incurring any obligation to you.

Name

Address

Company or Organization

Phone No.

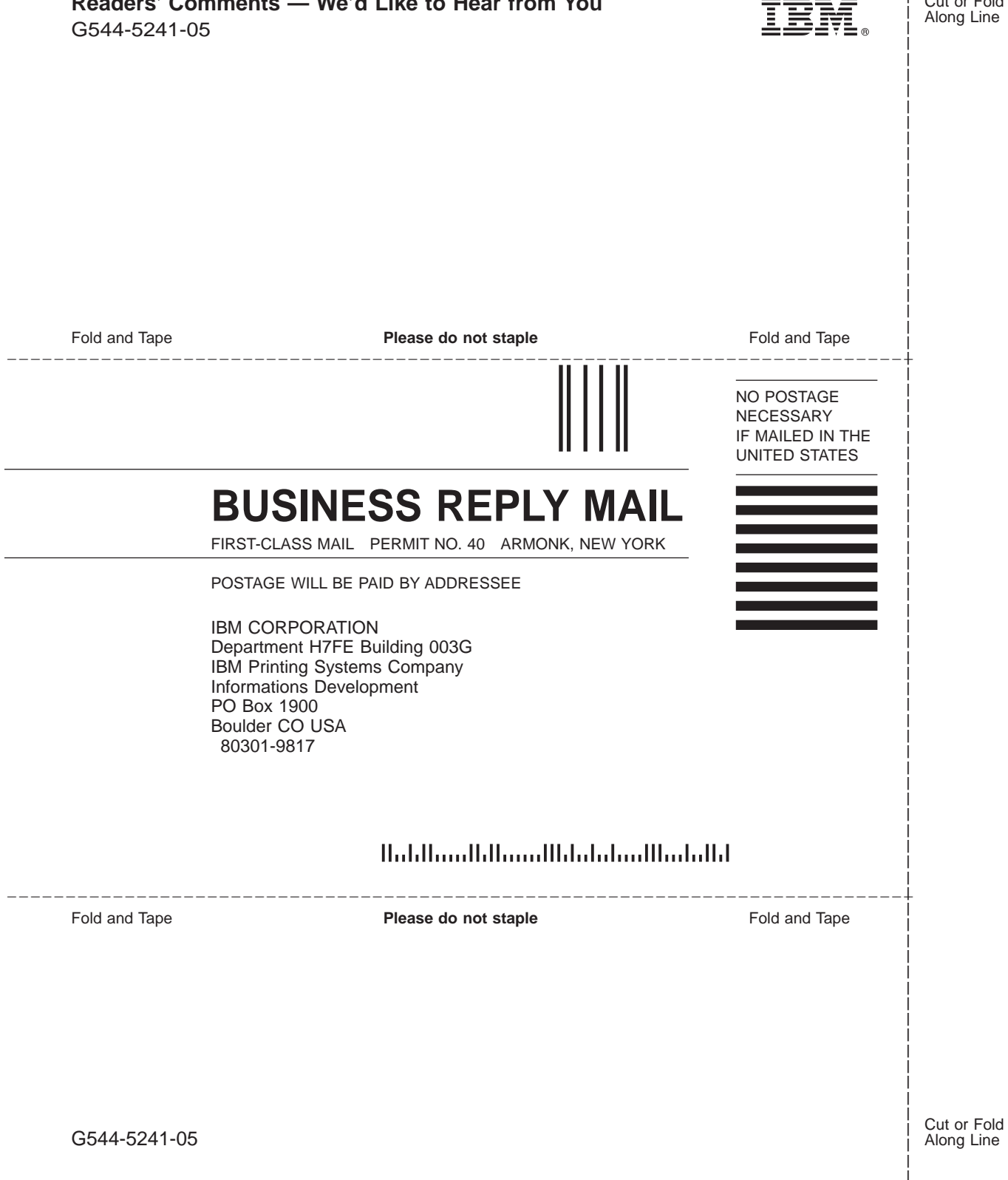

Readers' Comments — We'd Like to Hear from You

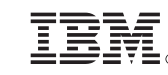

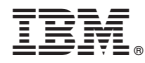

Part Number: 11L6625

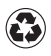

Printed in the United States of America on recycled paper containing 10% recovered post-consumer fiber.

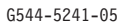

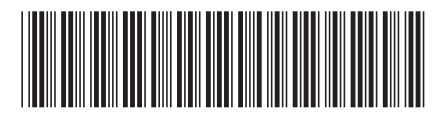

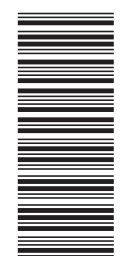

11L6625